# 8038567

Muscle press

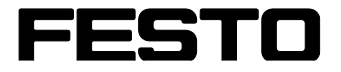

CP Factory/CP Lab

Original operating instructions

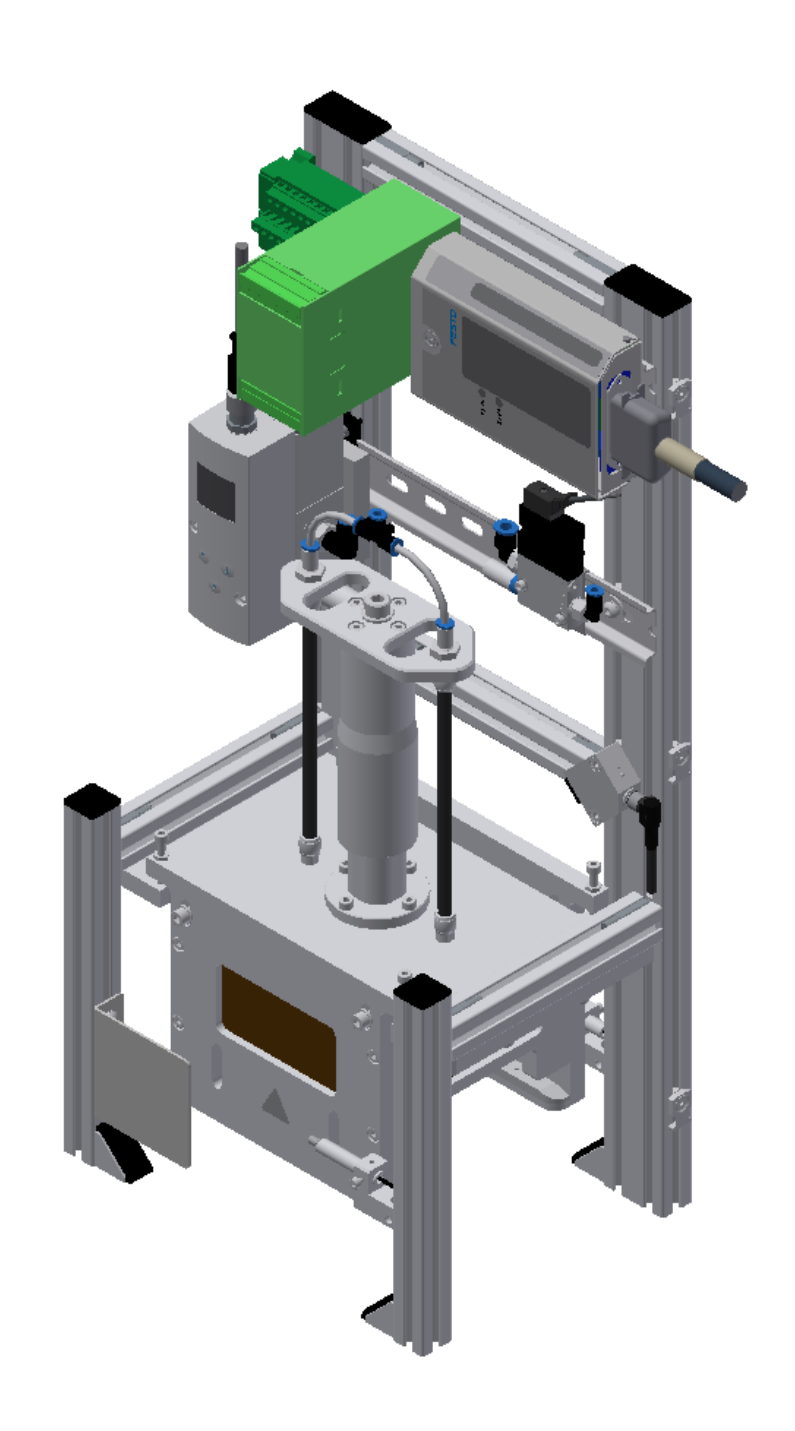

Festo Didactic 8038567 en 05/2023 Order number:8038567Revision Level:05/2023Authors:Schober, WeissLayout:Frank EbelFile Name:CP-AM-MPRESS-GB-8038567-A002.docx

© Festo Didactic SE, Rechbergstr. 3, 73770 Denkendorf, Germany, 2023

→ +49 71
→ +49 71

+49 711 3467-0 +49 711 34754-88500 www.festo-didactic.comdid@festo.com

Original operating instructions

© 2023 all rights reserved to Festo Didactic SE.

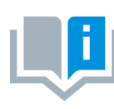

Where only pronouns such as he and him are used in these operating instructions, these pronouns are of course intended to refer to both male and female persons. The use of a single gender (e.g. he, him) should not be construed as gender discrimination; it is intended solely to make the manual easier to read and the formulations easier to understand.

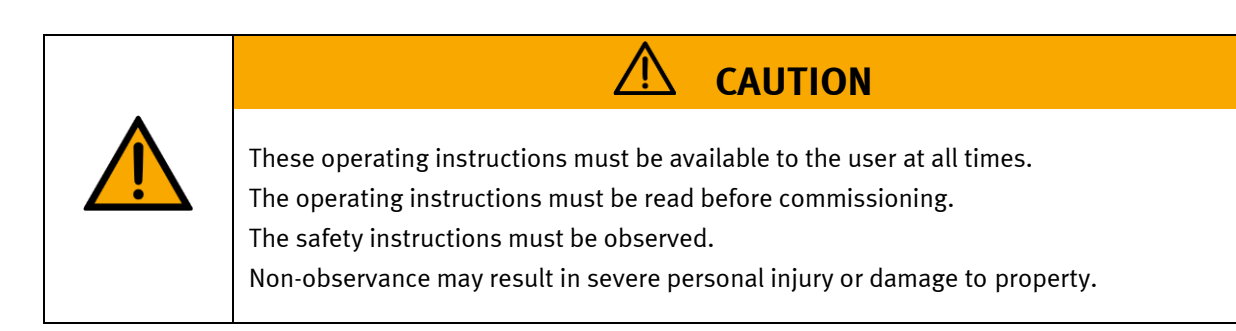

#### Main document

Associated documents attached:

Safety instructions concerning transport (print/electronic) Component datasheets (print/electronic) Circuit diagram (print/electronic)

> Festo Didactic 8038567 en 05/2023

# Contents

| 1 Safety instructions                                          | 5  |
|----------------------------------------------------------------|----|
| 1.1 Warning notice system                                      | 5  |
| 1.2 Pictograms                                                 | 6  |
| 1.3 General prerequisites for installing the product           | 7  |
| 1.4 General prerequisites for operating the devices            | 7  |
| 2 Intended use                                                 | 8  |
| 3 For your safety                                              | 9  |
| 3.1 Important information                                      | 9  |
| 3.2 Qualified persons                                          | 10 |
| 3.3 Obligations of the operating company                       | 10 |
| 3.4 Obligations of the trainees                                | 10 |
| 4 Basic safety instructions                                    | 11 |
| 4.1 General information                                        | 11 |
| 4.2 Mechanical components                                      | 11 |
| 4.3 Electrical components                                      | 12 |
| 4.4 Pneumatic components                                       | 14 |
| 4.5 Cyber security                                             | 16 |
| 4.6 Additional safety instructions                             | 17 |
| 4.7 Guarantee and liability                                    | 18 |
| 4.8 Guarantee and liability for application examples           | 18 |
| 4.9 Transport                                                  | 19 |
| 4.10 Name plates                                               | 20 |
| 4.11 CE Declaration of Conformity                              | 21 |
| 4.12 General product safety                                    | 24 |
| 4.13 Protective devices                                        | 25 |
| 4.13.1 Emergency stop                                          | 25 |
| 4.13.2 Additional protective devices                           | 25 |
| 5 Technical data                                               | 26 |
| 6 Design and Function                                          | 28 |
| 6.1 Transport                                                  | 28 |
| 6.2 Overview of the System                                     | 30 |
| 6.3 The application module muscle press                        | 31 |
| 6.3.1 Electrical                                               | 33 |
| 6.3.2 Pneumatic                                                | 36 |
| 6.4 Function                                                   | 38 |
| 6.5 Sequence description                                       | 38 |
| 6.6 Electrical Connections                                     | 39 |
| 6.6.1 Connection application module at CP-Factory basic module | 39 |
| 6.6.2 Connection application module at CP-Lab conveyor         | 40 |
| 6.6.3 I/O module XD1                                           | 41 |
| 6.6.4 Analog Terminal XD2A                                     | 42 |
| 7 Commissioning                                                | 43 |
| 7.1 Workplace                                                  | 43 |
| 7.2 Visual Inspection                                          | 44 |

| 7.3 Safety Regulations                                                                         | 44 |
|------------------------------------------------------------------------------------------------|----|
| 7.4 Assembly                                                                                   | 45 |
| 7.4.1 Assembly of an CP application module                                                     | 45 |
| 7.4.2 Connecting the CP application module electrically to basic module CP Lab Conveyor        | 49 |
| 7.4.3 Pneumatic connection from application modules (option – not available at all application |    |
| modules)                                                                                       | 51 |
| 7.4.4 Assembly of an CP application module to a CP Factory basic module                        | 52 |
| 7.4.5 Connecting the CP application module electrically to the CP Factory basic module         | 55 |
| 7.4.6 Pneumatic connection from application modules to CP Factory basic module                 |    |
| 7.5 Adjusting the sensors                                                                      | 57 |
| 7.5.1 Through-beam sensor (Workpiece detection)                                                | 57 |
| 7.5.2 Proportional pressure control valve                                                      | 58 |
| 7.6 Commissioning muscle press                                                                 | 59 |
| 8 Operation                                                                                    | 63 |
| 8.1 Setting the application module muscle press at HMI                                         | 63 |
| 8.2 Transitions of the application module                                                      | 67 |
| 8.3 Process of application module                                                              | 69 |
| 8.4 Flow chart                                                                                 | 71 |
| 8.4.1 MES Parameter (MPRESS)                                                                   | 72 |
| 8.4.2 Default Parameter (MPRESS)                                                               | 72 |
| 9 Message texts and interactive error messages at the HMI                                      | 73 |
| 9.1 Message texts                                                                              | 73 |
| 9.2 Interactive error messages                                                                 | 74 |
| 9.2.1 Default operation                                                                        | 74 |
| 9.2.2 MES Operation                                                                            | 75 |
| 9.2.3 General                                                                                  | 76 |
| 9.2.4 Application module Press/muscle press                                                    | 76 |
| 10 Spare part list                                                                             | 77 |
| 10.1 Electrical parts                                                                          | 77 |
| 10.2 Pneumatische Teile                                                                        | 77 |
| 11 Service and cleaning                                                                        | 78 |
| 12 Further information and updating                                                            | 79 |
| 13 Disposal                                                                                    | 80 |
|                                                                                                |    |

### **1 Safety instructions**

#### 1.1 Warning notice system

These operating instructions contain notes that must be observed for your personal safety and in order to prevent property damage. The notes concerning your personal safety are indicated by a safety symbol. Notes that only concern property damage are not indicated by a safety symbol. The notes below are listed in order of hazard level.

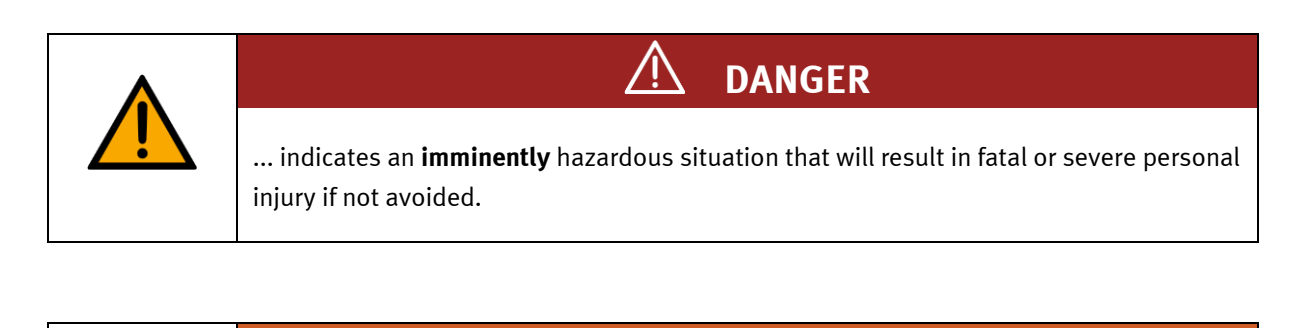

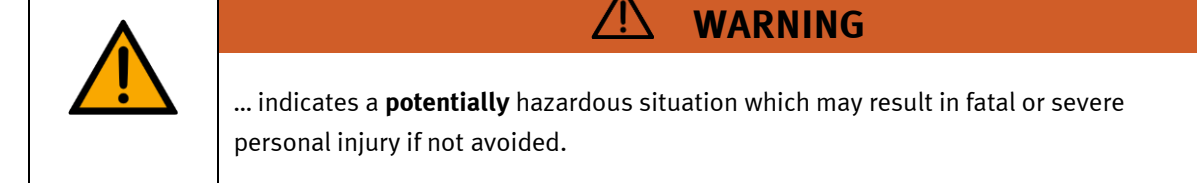

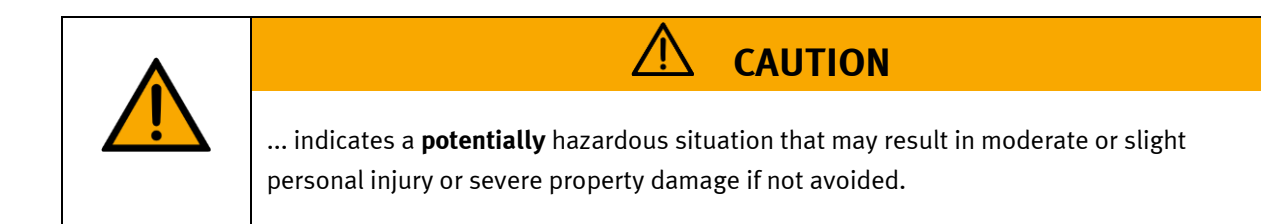

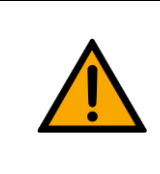

### NOTE

... indicates a **potentially** hazardous situation that may result in property damage or loss of function if not avoided.

In cases where more than one hazard level applies, the safety note with the highest hazard level will be shown. A safety note may concern both personal injury and property damage. Hazards that will only result in property damage are indicated with the word "Note".

### 1.2 Pictograms

This document and the hardware described in it include warnings concerning possible hazards which may arise if the system is used incorrectly.

The following pictograms are used:

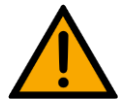

Hazard warning

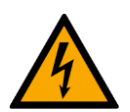

Warning - dangerous electric voltage

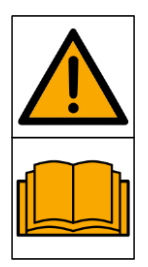

Read and observe the operating and safety instructions prior to commissioning.

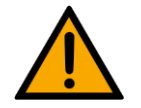

Switch off the device and unplug the connection for power supply from the plug socket before commencing installation, repair, maintenance or cleaning work.

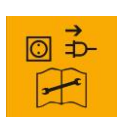

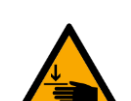

Warning – hand injuries

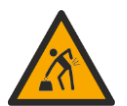

Warning – lifting heavy loads

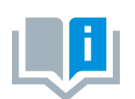

Information and/or references to other documentation

#### 1.3 General prerequisites for installing the product

- Festo Didactic products must only be used for the applications specified in their respective operating instructions. Products or components supplied by other manufacturers must only be used if recommended or approved by Festo.
- The products must be transported, stored, installed, assembled, commissioned, operated and maintained properly in order to ensure their safe operation.
- The approved ambient conditions must be observed. The specifications in the relevant operating instructions must be observed.
- The safety equipment must be tested every working day.
- Connecting cables must be checked for damage before each use. In case of damage, they must be replaced.

Connecting cables must correspond to the minimum specifications.

#### 1.4 General prerequisites for operating the devices

General requirements for safe operation of the system:

- In industrial facilities, the national accident prevention regulations must be observed.
- The laboratory or classroom must be overseen by a supervisor.

 A supervisor is a qualified electrician or a person who has been trained in electrical engineering, knows the respective safety requirements and safety regulations, and whose training has been documented accordingly.

The laboratory or the classroom must be equipped with the following devices:

- An emergency-off device must be provided.
  - At least one emergency-off device must be located inside the laboratory or the classroom, and at least one outside it.
- The laboratory or classroom must be secured so that the operating voltage and compressed air supply cannot be activated by any unauthorized persons, for example by means of:
  - e.g. a keyswitch
  - e.g. lockable shut off valves
- The laboratory or classroom must be protected by residual current devices (RCDs).

 RCDs with a differential current of ≤ 30 mA, Type B. When operating machinery with unavoidable leakage current, suitable measures must be implemented and documented in the corresponding workplace risk assessment.

- The laboratory or classroom must be protected by overcurrent protection devices.
  - Fuses or circuit breakers
- Devices must not be used if they are damaged or defective.
  - Damaged devices must be barred from further use and removed from the laboratory or classroom.
  - Damaged connecting cables, pneumatic tubing and hydraulic hoses represent a safety risk and must be removed from the laboratory or classroom.
- Safety devices must be checked every working day to ensure that they are fully functional.
- Connecting cables and accessories must be checked for damage before each use.

### 2 Intended use

Festo Didactic systems and components must only be used:

- For their intended use in teaching and training applications
- When their safety functions are in perfect condition

The components and systems are designed in accordance with the latest technology and recognized safety rules. However, life and limb of the user and third parties may be endangered and the components may be impaired if they are used incorrectly.

The Festo Didactic learning system has been developed and produced exclusively for education and training in the field of automation technology. The training company and/or trainers must ensure that all trainees observe the safety precautions described in these operating instructions.

Training with complex machinery is a highly hazardous activity. The operating company must draw up and document a workplace risk assessment. The trainees must be briefed on all the relevant safety aspects before work commences.

Festo Didactic hereby excludes any and all liability for damages suffered by apprentices, the training company and/or any third parties, which occur during use of the device in situations which serve any purpose other than training and/or vocational education, unless such damages have been caused by Festo Didactic due to malicious intent or gross negligence.

All extensions and accessories must be approved by Festo Didactic, and are only permitted for use for their intended purpose.

The machine fulfils the requirements of the European directives that applied when it was commissioned. Any modification to the machine shall render the manufacturer's CE Declaration of Conformity null and void. The CE Declaration of Conformity must be renewed following each major modification.

### **3** For your safety

#### 3.1 Important information

Knowledge of the basic safety instructions and safety regulations is a fundamental prerequisite for safe handling and trouble-free operation of Festo Didactic components and systems.

These operating instructions include the most important instructions for safe use of the components and systems. In particular, the safety instructions must be adhered to by all persons who work with these components and systems. Furthermore, all pertinent accident prevention rules and regulations that are applicable at the respective place of use must be adhered to.

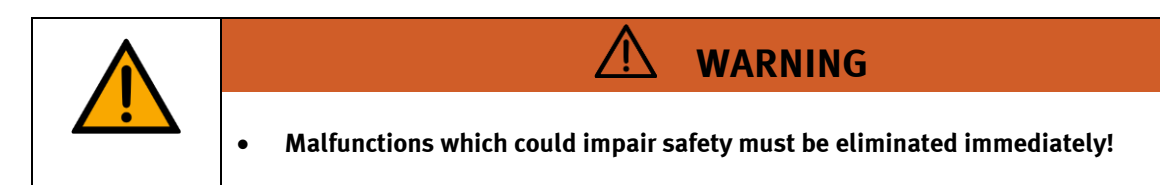

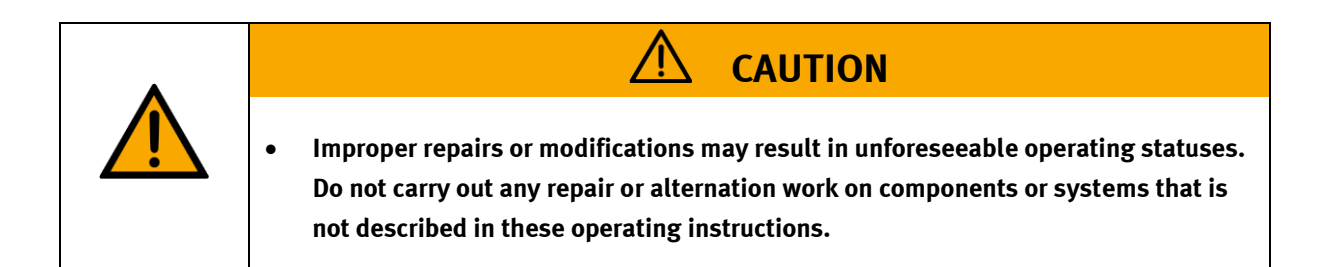

#### 3.2 Qualified persons

- The product described in these operating instructions is only permitted for operation by persons who are qualified for the task in question in accordance with the operating instructions, especially the safety instructions.
- Qualified persons are defined as persons whose training and experience enables them to recognize risks and avoid potential dangers when working with this product.

#### 3.3 Obligations of the operating company

It is the responsibility of the operating company to ensure that the station is operated safely.

The operating company undertakes to allow only those persons to work with the components and systems who:

- Are familiar with the basic regulations regarding occupational safety, with the safety instructions, and with the accident prevention regulations, and who have been instructed in the use of the components and systems
- Have read and understood the safety chapter and warnings in these operating instructions
- Are qualified to operate the components and systems in question
- Are governed by and trained in suitable organizational measures to ensure safe training

Personnel should be tested at regular intervals to ensure that they are safety-conscious in their work habits.

#### 3.4 Obligations of the trainees

All persons who have been entrusted to work with the components and systems undertake to complete the following steps before beginning work:

- Read the chapter concerning safety and the warnings in these operating instructions
- Familiarize themselves with the basic regulations regarding occupational safety and accident prevention

### **4 Basic safety instructions**

#### 4.1 General information

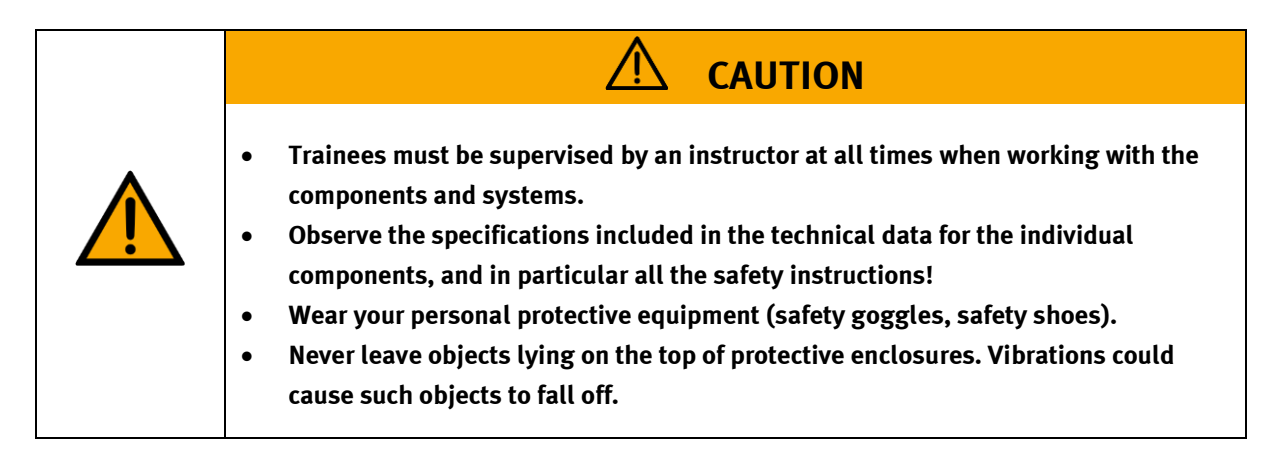

#### 4.2 Mechanical components

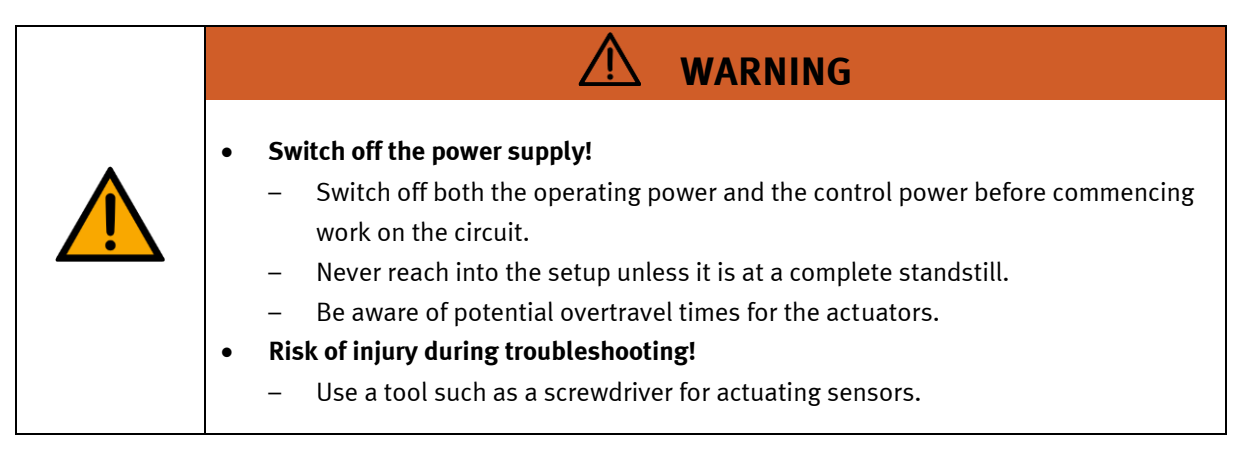

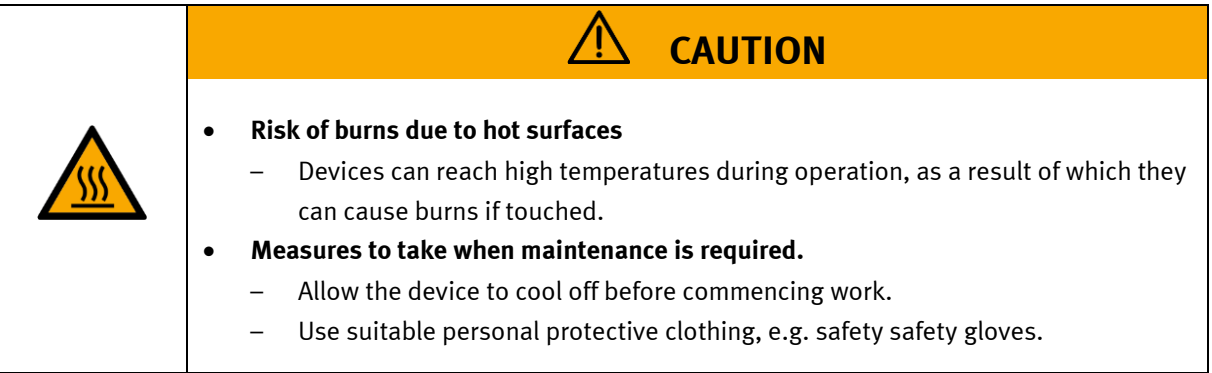

#### 4.3 Electrical components

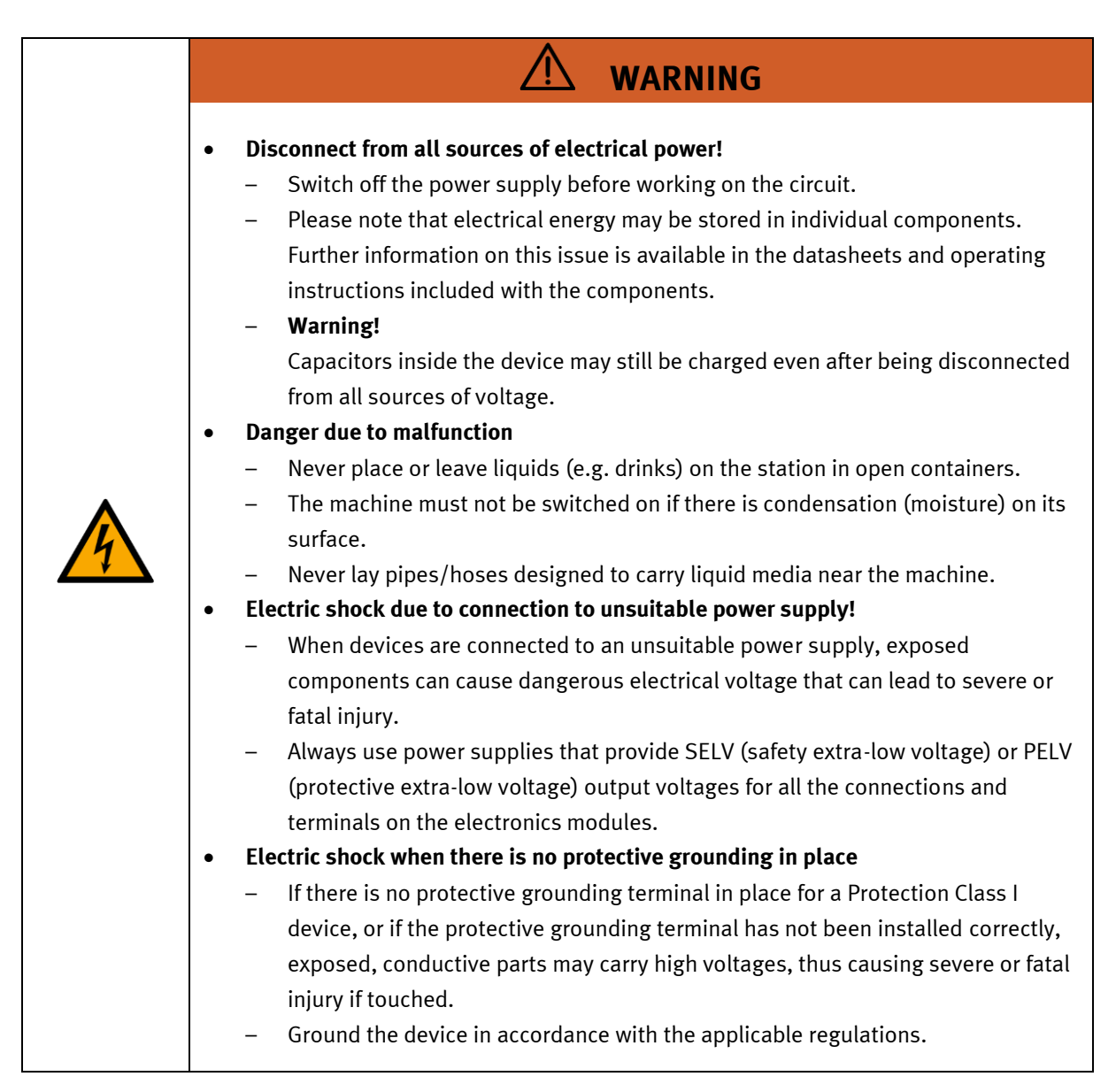

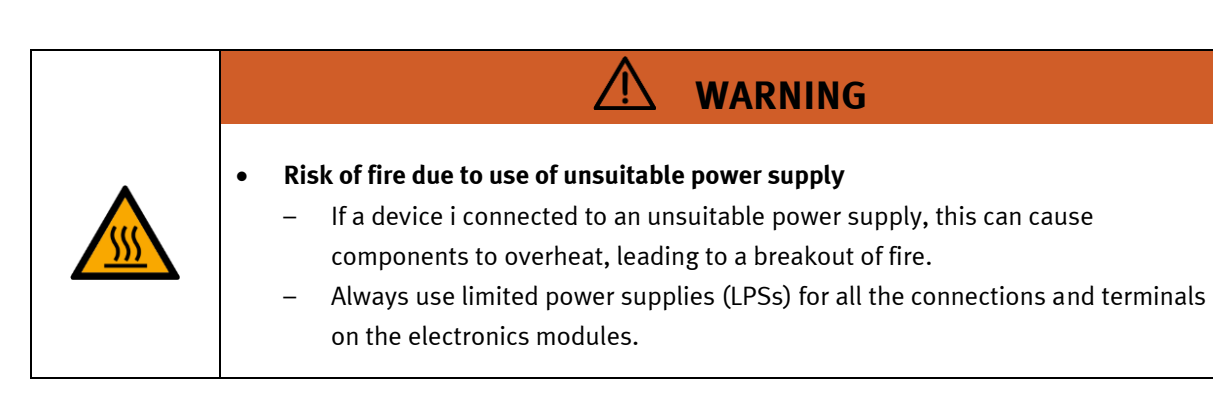

#### 4.4 Pneumatic components

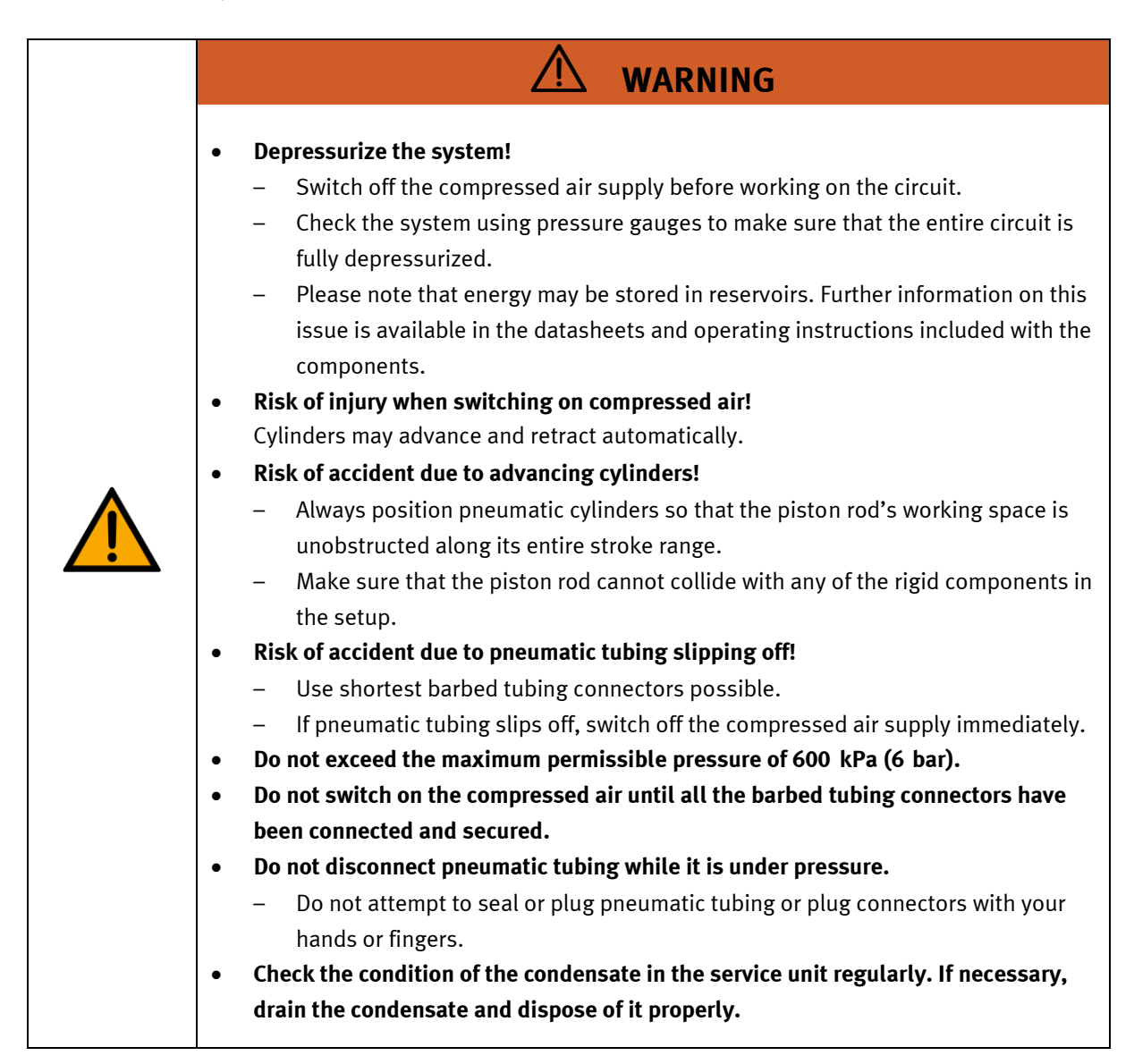

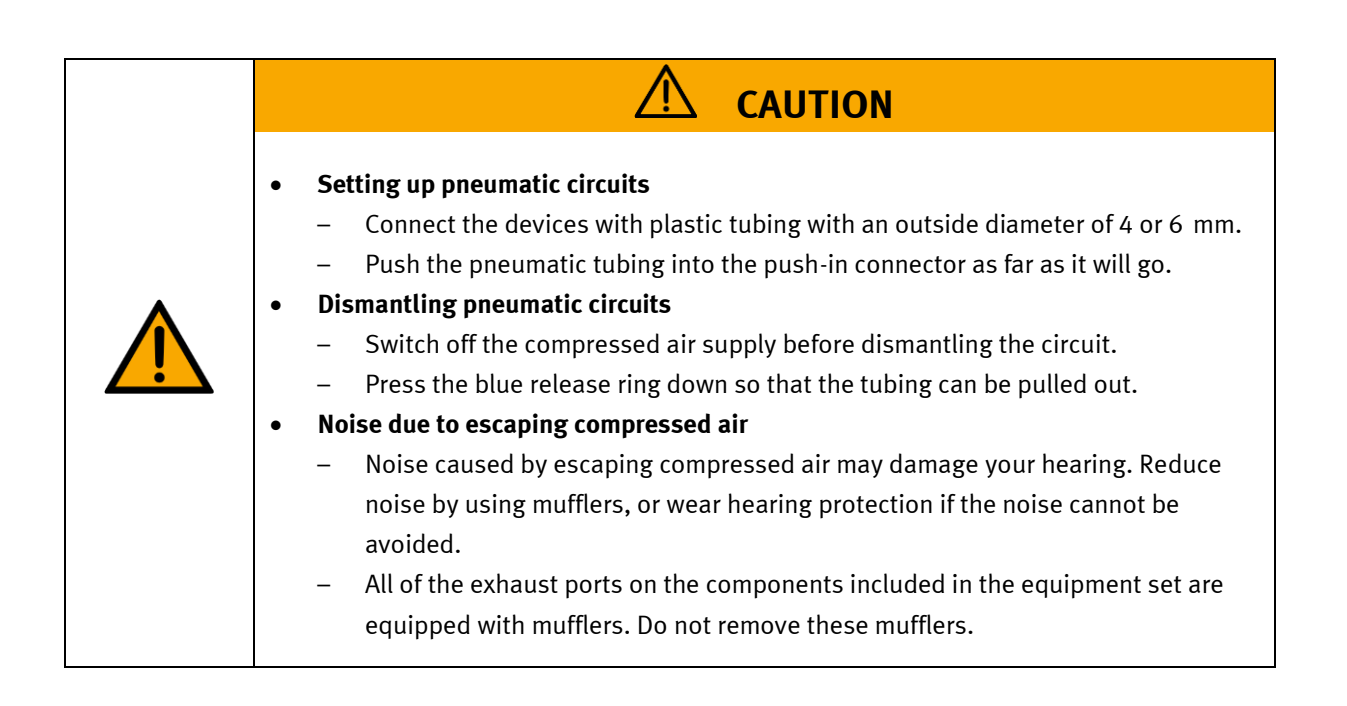

#### 4.5 Cyber security

Festo Didactic offers products with security functions that aid the safe operation of plants, systems, machines and networks. In order to protect plants, systems, machines and networks from cyber threats, a comprehensive security concept must be implemented and continuously updated. Festo's products and services only constitute one part of such a concept.

The customer is responsible for preventing unauthorized access to their plants, systems, machines and networks. Systems, machines and components should only be connected to a company's network or the Internet if and as necessary, and only when the suitable security measures (e.g., firewalls and network segmentation, defense-in-depth) are in place. Failure to ensure adequate security measures when connecting the product to the network can result in vulnerabilities which allow unauthorized, remote access to the network – even beyond the product's boundaries. This access could be abused to incur a loss of data or manipulate or sabotage systems. Typical forms of attack include but are not limited to: Denial-of-Service (rendering the system temporarily non-functional), remote execution of malicious code, privilege escalation (executing malicious code with higher system privileges than expected), ransomware (encryption of data and demanding payment for decryption). In the context of industrial systems and machines this can also lead to unsafe states, posing a danger to people and equipment.

Furthermore, Festo's guidelines on suitable security measures should be observed. Festo products and solutions are constantly being developed further in order to make them more secure. Festo strongly recommends that customers install product updates as soon as they become available and always use the latest versions of its products. Any use of product versions that are no longer supported or any failure to install the latest updates may render the customer vulnerable to cyber-attacks.

Support Festo in ensuring your continued safety. Please report any security findings to the Festo Product Security Incidence Response Team (PSIRT) in German or English language, by email to <u>psirt@festo.com</u> or online contact form at <u>https://www.festo.com/psirt</u>.

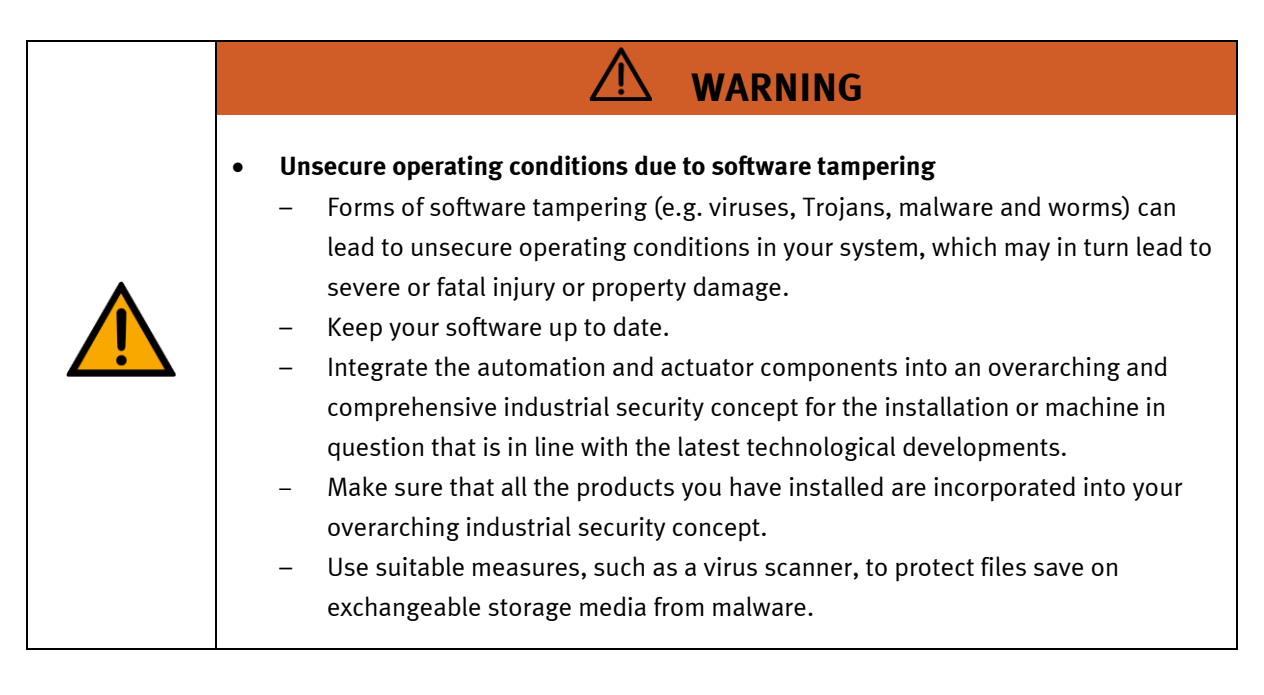

#### 4.6 Additional safety instructions

General requirements for safe operation of the devices:

- Do not lay cables over hot surfaces.
  - Hot surfaces are identified with a corresponding warning symbol.
- Maximum permissible current loads for connector cables and devices must not be exceeded.
  - Always compare the current ratings of the device, the cable and the fuse to ensure that they match.
  - If they do not match, use a separate upstream fuse in order to provide appropriate overcurrent protection.
- Devices with a grounding terminal must always be grounded.

 If a ground terminal (green-yellow laboratory socket) is available, it must always be connected to protective ground. The protective grounding must always be connected first (before voltage) and disconnected last (after disconnecting the voltage).

• The device is not equipped with a built-in circuit unless otherwise specified in the technical data.

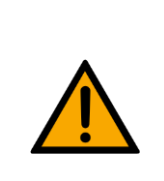

.

This product is designed for use in industrial environments, and may cause malfunctions if used in domestic or small commercial environments.

WARNING

#### 4.7 Guarantee and liability

Our General Terms and Conditions of Sale and Delivery shall apply at all times. These shall be made available to the operating company no later than upon conclusion of the sales contract. Guarantee and liability claims resulting from personal injury and/or property damage are excluded if they can be traced back to one or more of the following causes:

- Use of the equipment for purposes other than its intended use
- Improper installation, commissioning, operation or maintenance of the system
- Operation of the system with defective safety equipment, or with improperly attached or non-functional safety equipment and protective guards
- Non-compliance with directions included in the operating instructions with regard to transport, storage, installation, commissioning, operation, maintenance and setup of the system
- Unauthorized modifications to the system
- Improperly executed repairs
- Disasters resulting from the influence of foreign bodies and acts of God
- Dust generated during construction work must be kept away from the system (use coverings). See the Environmental Requirements section (contamination level) for more details.

#### 4.8 Guarantee and liability for application examples

The application examples are not legally binding, and we cannot guarantee their completeness in terms of their configuration, their equipment or any events that may occur. The application examples are not representations of any specific customer solution; they are merely intended to illustrate typical tasks for which the product in question could be used. You bear the responsibility for ensuring that the products described here are operated properly. These application examples do not in any way relieve you of your responsibility to ensure that the system is handled safely when it is being used, installed, operated or maintained.

#### 4.9 Transport

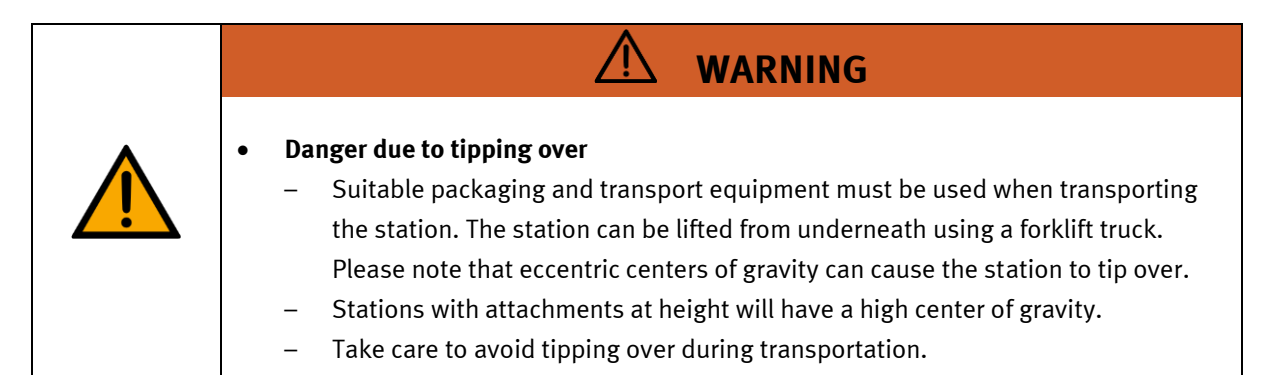

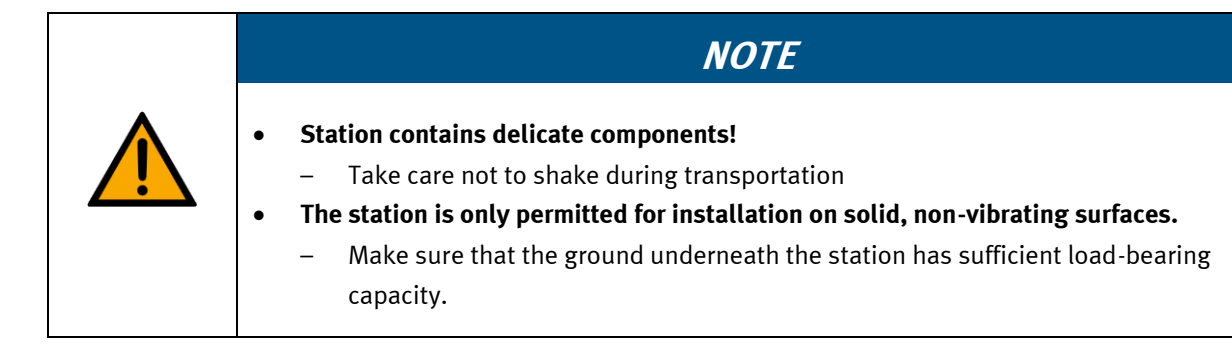

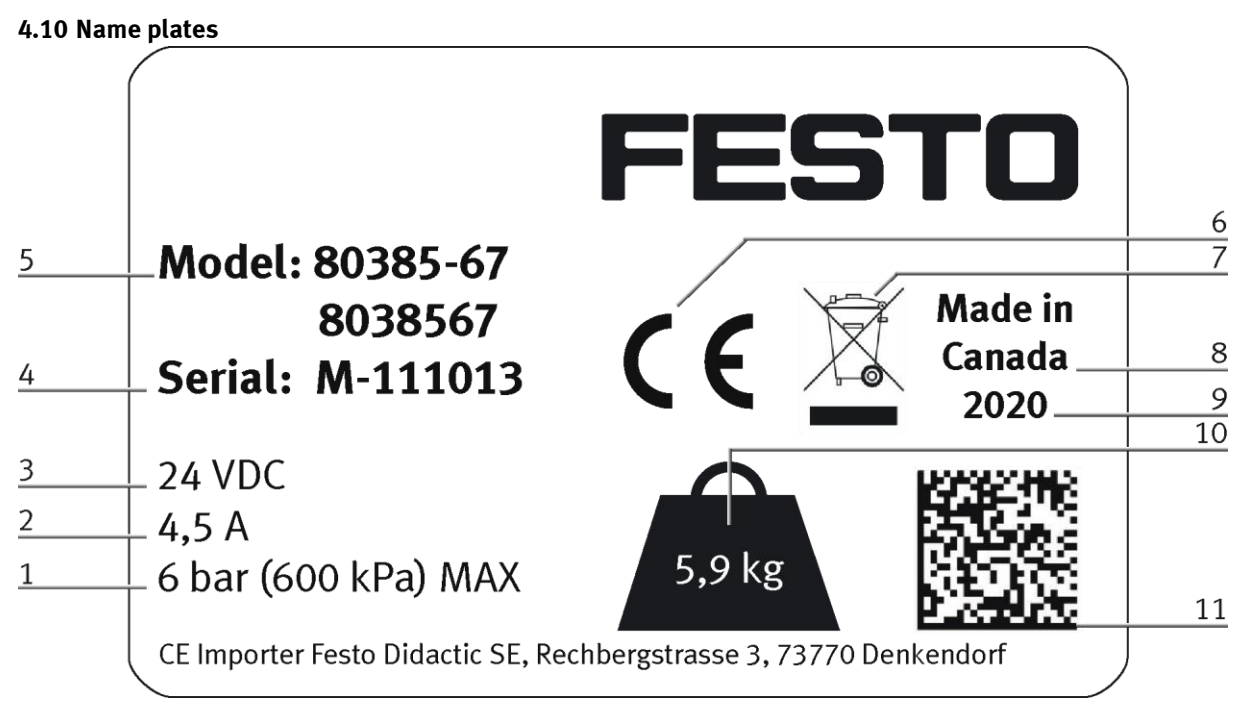

Name plate example

| Position | Description                                                                               |  |  |  |
|----------|-------------------------------------------------------------------------------------------|--|--|--|
| 1        | Maximum pressure pneumatic (if available)                                                 |  |  |  |
| 2        | current consumption                                                                       |  |  |  |
| 3        | Operating voltage                                                                         |  |  |  |
| 4        | Serial number                                                                             |  |  |  |
| 5        | Type number (Ordernumber) aaaaa-aa (canadian nomenclature) bbbbbbbb (german nomenclature) |  |  |  |
| 6        | CE idenification                                                                          |  |  |  |
| 7        | WEEE identification                                                                       |  |  |  |
| 8        | Country of origin                                                                         |  |  |  |
| 9        | Production year                                                                           |  |  |  |
| 10       | Weight                                                                                    |  |  |  |
| 11       | Data Matrix Code (Type-and serial number)                                                 |  |  |  |

(DE) Die alleinige Verantwortung für die Ausstellung dieser Konformitätserklärung trägt der Hersteller. Der beschriebene Gegenstand der Erklärung erfüllt die einschlägigen Harmonisierungsrechtsvorschriften der Union.

(EN) This declaration of conformity is issued under the sole responsibility of the manufacturer. The object of the declaration described is in conformity with the relevant Union harmonisation legislation.

(BG) Настоящата декларация за съответствие е издадена на отговорността на производителя. Предметът на описаната декларация отговаря на съответното законодателство на Съюза за хармонизация.

(CS) Toto prohlášení o shodě se vydává na výhradní odpovědnost výrobce. Popsaný předmět prohlášení je ve shodě s příslušnými harmonizačními právními před-pisy Unie.

(DA) Denne overensstemmelseserklæring udstedes på fabrikantens ansvar. Genstanden for erklæringen, som beskrevet, er i overensstemmelse med den relevante EUharmoniseringslovgivning.

(EL) Η παρούσα δήλωση συμμόρφωσης εκδίδεται με αποκλειστική ευθύνη του κατασκευαστή. Ο περιγραφόμενος στόχος της δήλωσης είναι σύμφωνος με τη σχετική ενωσιακή νομοθεσία εναρμόνισης.

(ES) La presente declaración de conformidad se expide bajo la exclusiva responsabilidad del fabricante. El objeto de la declaración descrita es conforme con la legislación de armonización pertinente de la Unión.

(ET) Käesolev vastavusdeklaratsioon on välja antud tootja ainuvastutusel. Kirjeldatud deklareeritav toode on kooskõlas asjaomaste liidu ühtlustamisaktidega.

(FI) Tämä vaatimustenmukaisuusvakuutus on annettu valmistajan yksinomaisella vastuulla. Kuvattu vakuutuksen kohde on asiaa koskevan unionin yhdenmukaistamistainsäädännön vaatimusten mukainen.

(FR) La présente déclaration de conformité est établie sous la seule responsabilité du fabricant. L'objet décrit de la déclaration est conforme à la législation d'harmonisation de l'Union applicable.

(HU) Ezt a megfelelőségi nyilatkozatot a gyártó kizárólagos felelőssége mellett adják ki. Az ismertetett nyilatko-zat tárgya megfelel a vonatkozó uniós harmonizációs jogszabályoknak. (IT) La presente dichiarazione di conformità è rilasciata sotto la responsabilità esclusiva del fabbricante. L'oggetto della dichiarazione descritto è conforme alla pertinente normativa di armonizzazione dell'Unione.

(LT) Ši atitikties deklaracija išduota tik gamintojo atsakomybe. Aprašytas deklaracijos objektas atitinka susijusius derinamuosius Sąjungos teisės aktus.

(LV) Šī atbilstības deklarācija ir izdota vienīgi uz ražotāja atbildību. Aprakstītais deklarācijas objekts atbilst attiecīgajam Savienības saskaņošanas tiesību aktam.

(NL) Deze conformiteitsverklaring wordt verstrekt onder volledige verantwoordelijkheid van de fabrikant. Het beschreven voorwerp is in overeenstemming de desbetreffende harmonisatiewetgeving van de Unie.

(PL) Niniejsza deklaracja zgodności wydana zostaje na wyłączną odpowiedzialność producenta. Wymieniony przedmiot iniejszej deklaracji jest zgodny z odnośnymi wymaganiami unijnego prawodawstwa harmonizacyjnego.

(PT) A presente declaração de conformidade é emitida sob a exclusiva responsabilidade do fabricante. O objeto da declaração descrito está em conformidade com a legislação aplicável de harmonização da União.

(RO) Prezenta declarație de conformitate este emisă pe răspunderea exclusivă a producătorului. Obiectul descris al declarației este în conformitate cu legislația relevantă de armonizare a Uniunii.

(SK) Toto vyhlásenie o zhode sa vydáva na vlastnú zodpovednosť výrobcu. Uvedený predmet vyhlásenia je v zhode s príslušnými harmonizačnými právnymi predpismi únie.

(SL) Za izdajo te izjave o skladnosti je odgovoren izključno proizvajalec. Opisani predmet izjave je v skladu z ustrezno zakonodajo Unije o harmonizaciji.

(SV) Denna försäkran om överensstämmelse utfärdas på tillverkarens eget ansvar. Föremålet för försäkran överensstämmer med den relevanta harmoniserade unionslagstiftningen.

(TR) Bu Uygunluk Belgesi tamamen üreticinin sorumluluğu altındadır. Belgede açıklanan obje, Birliğin ilgili uyum mevzuatına uygundur.

The installation instructions according to the manual have to be followed. The person authorized to compile the technical documents is Philippe Drolet, Product conformity, Festo Didactic Ltée/Ltd. Canada.

Festo Didactic Ltée/Ltd. · 675 rue du Carbone · Québec, QC G2N 2K7 · CANADA · www.festo-didactic.com

8101137 - DoC0039

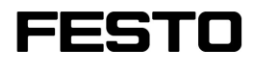

EG-Konformitätserklärung EU Declaration of Conformity

Декларация за съответствие на ЕС Prohlášení o shodě ES EF-overensstemmelseserklæring **Δ**ήλωζη ζσμμόρθωζης ΕΚ Declaración de conformidad CE EÜ vastavusdeklaratsioon EY-vaatimustenmukaisuusvakuutus Déclaration CE de conformité EK megfelelőségi nyilatkozat Dichiarazione di conformità EU EB atitikties deklaracija EK atbilstības deklarācija EG-verklaring van overeenstemming Deklaracja zgodności WE Declaração de conformidade CE Declarație de conformitate CE Vyhlásenie o zhode ES Iziava ES o skladnosti EG-försäkran om Överensstämmelse

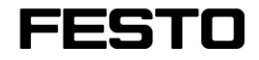

2022-03-02

| 8032510                       | CP-AM-DRILL             |                            |  |  |
|-------------------------------|-------------------------|----------------------------|--|--|
| 8032507                       | CP-AM-PRESS             |                            |  |  |
| 8032508                       | CP-AM-MAG               |                            |  |  |
| 8032509                       | CP-AM-TURNOVER          |                            |  |  |
| 8032511                       | CP-AM-CAM               |                            |  |  |
| 8038567                       | <b>CP-AM-MPRESS</b>     |                            |  |  |
| 8043598                       | CP-AM-iDRILL-C          | 21                         |  |  |
| 8050101*                      | CP-L-LINEAR-C1          | 1-M0                       |  |  |
| 8050102*                      | <b>CP-L-LINEAR-C1</b>   | 3-M0                       |  |  |
| 8058667*                      | CP-L-BRANCH-C2          | 21                         |  |  |
| 8061184                       | CP-AM-OUT               |                            |  |  |
| 8068413                       | CP-AM-iPICK-C2          | 1                          |  |  |
| 8088783                       | CP-AM-OVEN-23           | 0V                         |  |  |
| 8091107                       | CP Lab HMI Pane         | el                         |  |  |
| 8092833*                      | SC CP LAB STD C         | CFG 4                      |  |  |
| 8092834*                      | SC CP LAB STD C         | :FG 6                      |  |  |
| 8092835*                      | SC CP LAB STD C         | .FG 8                      |  |  |
| 8092836*                      | SC CP LAB STD C         | FG 10                      |  |  |
| 8108237*                      | CP-L-LINEAR-C1          | 1-M6                       |  |  |
| 8129428                       | CP-Lab/MPS HM           | II Panel                   |  |  |
| 8132970*                      | CP-L-LINEAR-C11-M0-V2   |                            |  |  |
| 8146023*                      | CP-L-LINEAR-C13-M0-V2   |                            |  |  |
| 8146024*                      | * CP-L-LINEAR-C11-M6-V2 |                            |  |  |
| 8152450                       | CP-AM-LABEL-V2          | 2                          |  |  |
| 8154245                       | <b>CP-AM-MEASUR</b>     | E-V2                       |  |  |
| 8155207                       | CP-AM-CAM-V2            |                            |  |  |
| 8167762*                      | <b>CP-L-LINEAR-C1</b>   | 1-M0 V2                    |  |  |
| 8167762*                      | CP-L-LINEAR-C11-M0 V2   |                            |  |  |
| 8167764*                      | CP-L-LINEAR-C11-M6 V2   |                            |  |  |
| 8172797*                      | <b>CP-L-LINEAR-NO</b>   | -PLC-M0                    |  |  |
|                               |                         |                            |  |  |
| 2006/42/EC EN 60204-1:2018    |                         |                            |  |  |
| 2014/30/EU EN 61326-1:2013-01 |                         |                            |  |  |
| 2011/65/EU                    |                         | EN 63000:2016-10           |  |  |
| 2014/53/E                     | U*                      | See Appendix A for details |  |  |
|                               |                         |                            |  |  |

Festo Didactic Ltée/Ltd. · 675 rue du Carbone · Québec, QC G2N 2K7 · CANADA · www.festo-didactic.com

8101137 – DoC0039

# FESTO

#### Festo Didactic Ltée/Ltd

675 rue du Carbone Québec, QC G2N 2K7 Canada www.festo-didactic.com

Francis dara ver Francis Larrivée, ing. Engineering

Philippe Drolet, ing.

Product Compliance

**Appendix A:** 

Extracted from: Siemens EU-Declaration of Conformity No. A5E50679864A; REV.: 001 / CE-DoC\_A5E50679864A\_RF200R\_RF300R\_RED\_RoHS\_2020-12-11.pdf (siemens.com)

### SIEMENS

#### Anhang RED & RoHS / Annex RED & RoHS zur EU-Konformitätserklärung / to EU-Declaration of Conformity

Nr./No. A5E50679864A; REV.: 001

Produktgruppenbezeichnung/-modell SIMATIC RF200R / RF300R HF RFID READERS Product group identification/-model (13.56 MHz)

Die Übereinstimmung der bezeichneten Produkte (unter Verwendung des Zubehörs) des oben genannten Gegenstandes mit den Vorschriften der angewandten Richtlinie(n) wird nachgewissen durch die vollständige Einhaltung folgender Normen I Vorschriften (variantenabhängig, siehe Anhang Produkte - Tabelle 1. Angewandt Normen werden durch ein "x" gekennzeichnet, worlinge un icht angewandte Normen durch ein "\* gekennzeichnet werden.):

Art. 3 (1) a) Schutz der Gesundheit und Sicherheit - Normen / Health and Safety - standards:

| Referenznummer<br>Reference number | Ausgabedatum<br>Date of issue | Referenznummer<br>Reference number | Ausgabedatum<br>Date of issue  |
|------------------------------------|-------------------------------|------------------------------------|--------------------------------|
| EN 62368-1 + A11                   | 2014/2017                     | EN 50364                           | 2018                           |
| Art. 3 (1) b) EMV Normen / E       | MC standards:                 |                                    |                                |
| Referenznummer<br>Reference number | Ausgabedatum<br>Date of issue | Referenznummer<br>Reference number | Ausgabedatum<br>Date of issue  |
| ETSI EN 301 489-1                  | V2.2.3                        | EN IEC 61000-6-1                   | 2019                           |
| ETSI EN 301 489-3                  | V2.1.1                        | EN IEC 61000-6-2                   | 2019                           |
| EN 55011 + A1 + A11                | 2016/2017/2020                | EN 61000-6-3 + A1                  | 2007/2011                      |
| EN 55032 + A11 Class A/B           | 2015/2020                     | EN IEC 61000-6-4                   | 2019                           |
| EN 55035 + A11                     | 2017/2020                     | EN IEC 61000-6-8                   | 2020                           |
| Art. 3 (2) Effiziente Nutzung      | des Funkspektrums Harmoni     | sierte Normen / Efficient usage of | spectrum Harmonized standards: |
| Referenznummer<br>Reference number | Ausgabedatum<br>Date of issue | Referenznummer<br>Reference number | Ausgabedatum<br>Date of issue  |
| ETSI EN 300 330                    | V2.1.1                        |                                    |                                |
| Art. 3 (3) a)-i) Delegierte Rec    | htsakte für Funkanlagen / De  | elegated acts for Radio equipment  | t                              |
| Referenznummer<br>Reference number | Ausgabedatum<br>Date of issue | Referenznummer<br>Reference number | Ausgabedatum<br>Date of issue  |

Festo Didactic Ltée/Ltd. · 675 rue du Carbone · Québec, QC G2N 2K7 · CANADA · www.festo-didactic.com 8101137 - DoC0039

#### 4.12 General product safety

| <ul> <li>General product safety, CE conformity         <ul> <li>The product fulfills the requirements of all applicable EU directives. We confirm this with the CE mark.</li> <li>As a consequence of Changes (hardware / software)</li></ul></li></ul> |
|----------------------------------------------------------------------------------------------------|

#### 4.13 Protective devices

In order to reduce risks, this machine contains guards to prevent access to dangerous areas. These guards must not be removed or tampered with.

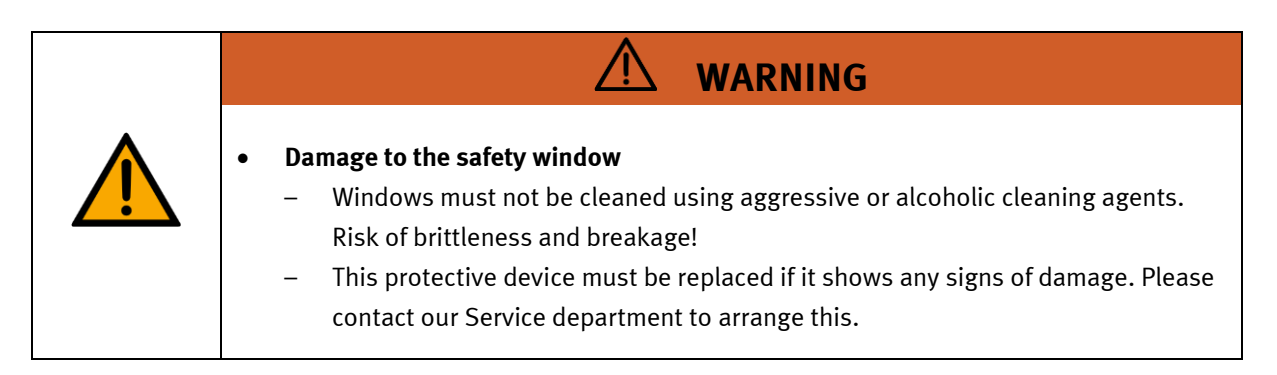

#### 4.13.1 Emergency stop

If a station has an emergency stop button, the emergency stop signal switches off all actuators. An acknowledgment by the operator is required for a restart, there is no automatic restart.

#### 4.13.2 Additional protective devices

The individual components, such as the power supplies and the controllers, possess built-in safety functions such as short-circuit protection, overcurrent protection, overvoltage protection and thermal monitoring. If necessary, consult the instruction manual for the device in question for more information.

# 5 Technical data

| Parameter                                                               | Value                    |  |  |  |
|-------------------------------------------------------------------------|--------------------------|--|--|--|
| Electrics                                                               |                          |  |  |  |
| Power supply 24 V DC, 4.5 A protective extra low voltage (PELV)         |                          |  |  |  |
| Digital inputs                                                          | 1                        |  |  |  |
| Digital outputs                                                         | 1                        |  |  |  |
| Analog inputs                                                           | 1                        |  |  |  |
| Analog outputs                                                          | 2                        |  |  |  |
| Compressed air                                                          |                          |  |  |  |
| Supply pressure                                                         | 6 bar, 90 psi            |  |  |  |
| Supply rate                                                             | >= 40 l/min              |  |  |  |
| Compressed air quality                                                  | EN ISO 8573-1            |  |  |  |
| Pressure dew point (Class 4)                                            | <= +3°C                  |  |  |  |
| Ambient conditions                                                      |                          |  |  |  |
| Operating environment                                                   | Use inside building only |  |  |  |
| Ambient temperature                                                     | 5°C 40°C                 |  |  |  |
| Rel. air humidity   80% up to 31°C                                      |                          |  |  |  |
| Pollution degree 2, Dry, non-conductive contamination                   |                          |  |  |  |
| Operating height Up to 2000 m above NN (sea level)                      |                          |  |  |  |
| Noise emission level L <sub>pA</sub> < 70 dB                            |                          |  |  |  |
| Certification                                                           |                          |  |  |  |
| CE marking in accordance with:<br>EMC Directive<br>RoHS Directive       |                          |  |  |  |
| EMC environment Industrial environment, Class A (in acc. with EN 55011) |                          |  |  |  |
| Measurements                                                            |                          |  |  |  |
| Length 267 mm                                                           |                          |  |  |  |
| Width 186 mm                                                            |                          |  |  |  |
| Height                                                                  | 523 mm                   |  |  |  |
| Weight                                                                  | Approx 5,9 kg            |  |  |  |
| Subject to change                                                       |                          |  |  |  |

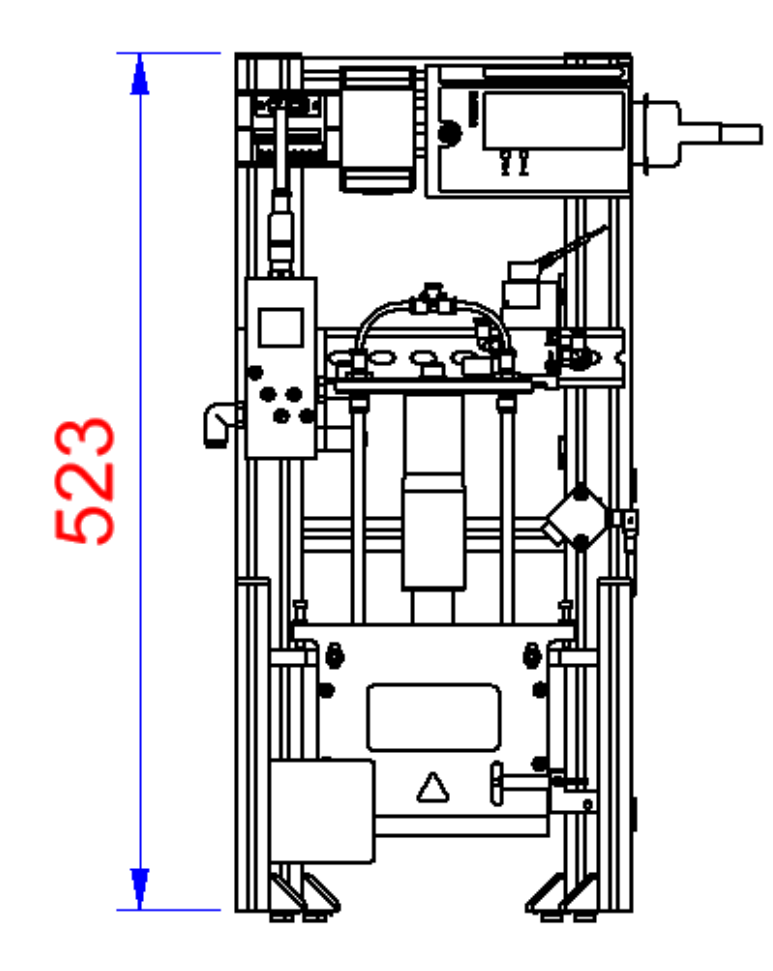

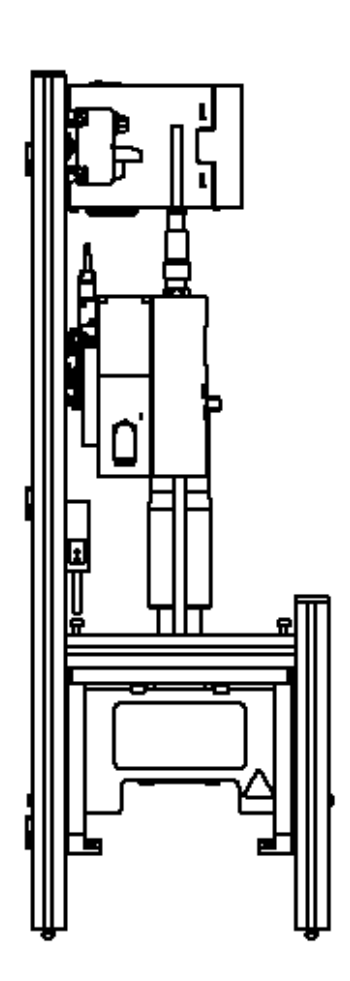

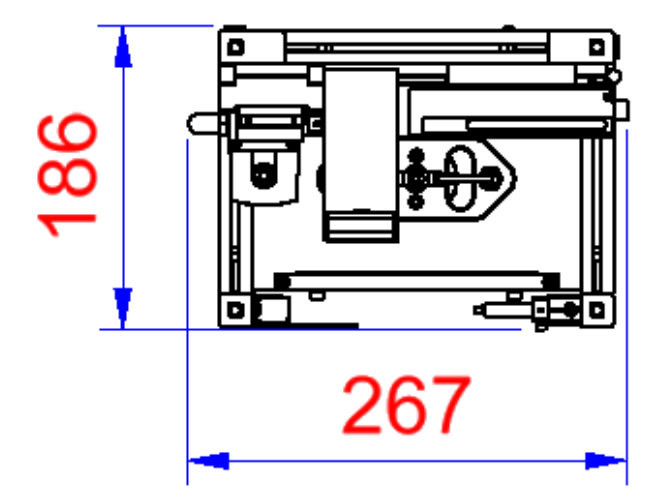

### 6 Design and Function

### 6.1 Transport

## WARNING

• Damage to transport equipment when moving heavy machines/machine sections

- When the stations are shipped out, extra care must be taken to ensure that heavy machines/machine sections are always transported using a suitable forklift truck. A single station can weigh up to 50 kg.
- Always use suitable transport equipment.
- Always use the lifting points provided to move the machine/machine sections.
- Always use the designated load take-up point.

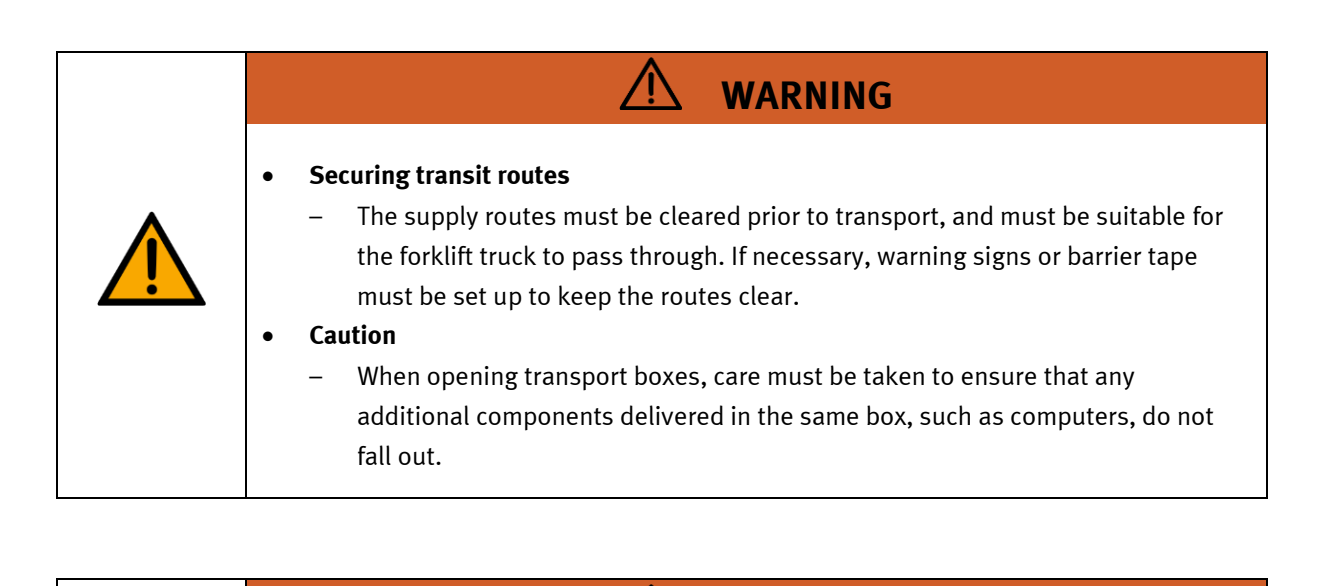

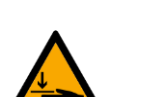

- Danger of crushing for hands/feet
  - It is not permitted to grip onto or under the feet when handling the machine, as there is an increased risk of hands or feet getting crushed or trapped in these areas.

WARNING

 When setting down the station, make sure no persons have their feet under the machine's feet.

| ΝΟΤΕ                                                                                                    |
|----------------------------------------------------------------------------------------------------|
| <ul> <li>When opening the transport box, any additional components must be secured to prevent them from falling out, and removed first.</li> <li>Once this is done, the transport box can be removed/opened up fully, and the station can be taken out and moved to its intended location.</li> <li>Care must be taken with all components projecting from the machine, as sensors and similar small parts can easily be damaged if the machine is not transported correctly.</li> <li>Check that all the profile connectors are seated correctly using a size 4 – 6 Allen key. Unavoidable vibrations can loosen the connectors during transport.</li> </ul> |

#### 6.2 Overview of the System

CP Lab Conveyor, CP Factory Linear, CP Factory Shunt and CP Factory Bypass are called basic modules. If an application module, e.g. the CP Application Module muscle press is attached to a basic module, it becomes a station.

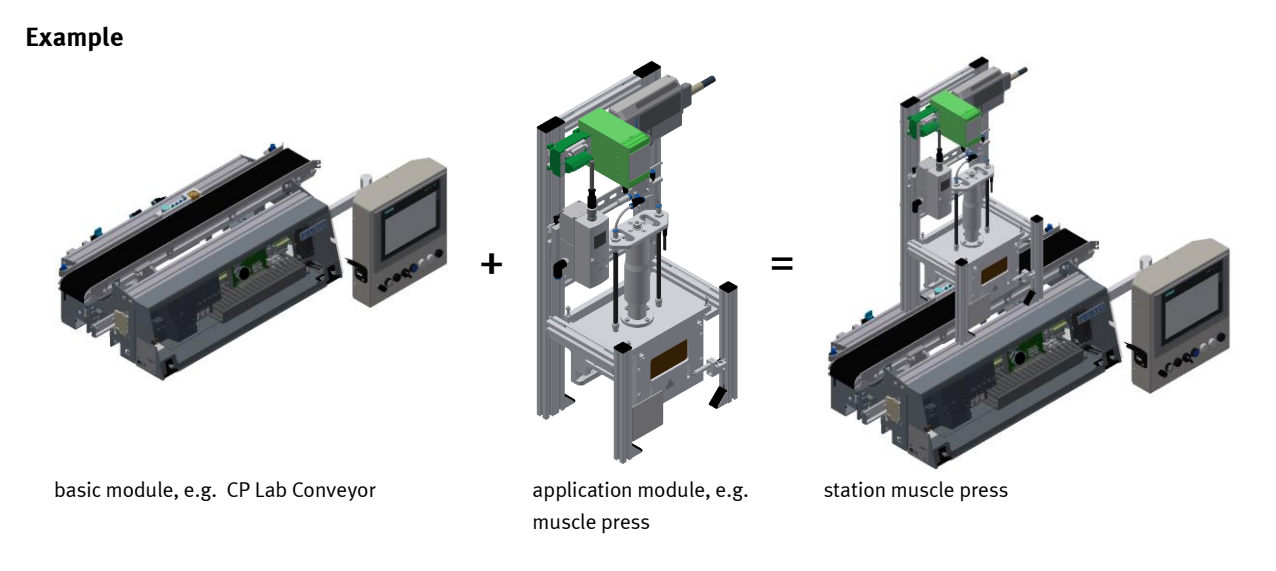

If several stations are put in a row one behind the other, this will form a production line.

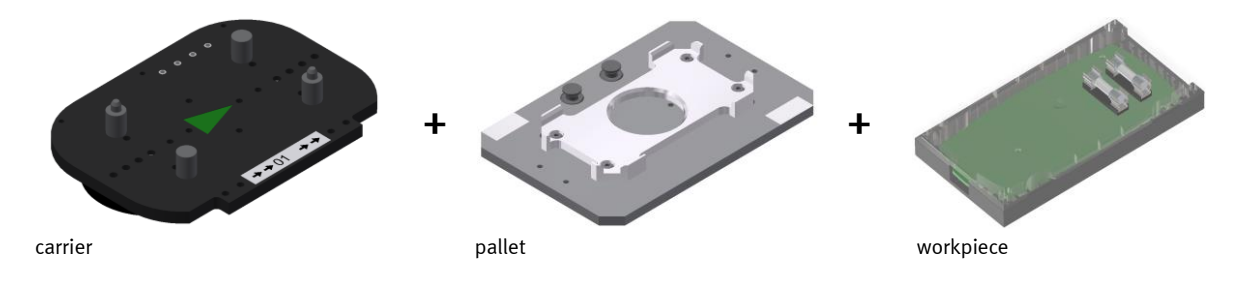

Carriers are transported on the conveyors of the basic modules. And on the carriers, there are pallets with a fixed workpiece reception placed. The workpieces are placed on the workpiece reception or taken from it. Pallets can also be placed on a carrier in some stations or gripped from there.

The typical workpiece of a CP Factory/Lab System is the roughly simplified version of a mobile phone. The workpiece consists of a front cover, of a back cover, of a board and of a maximum of two fuses.

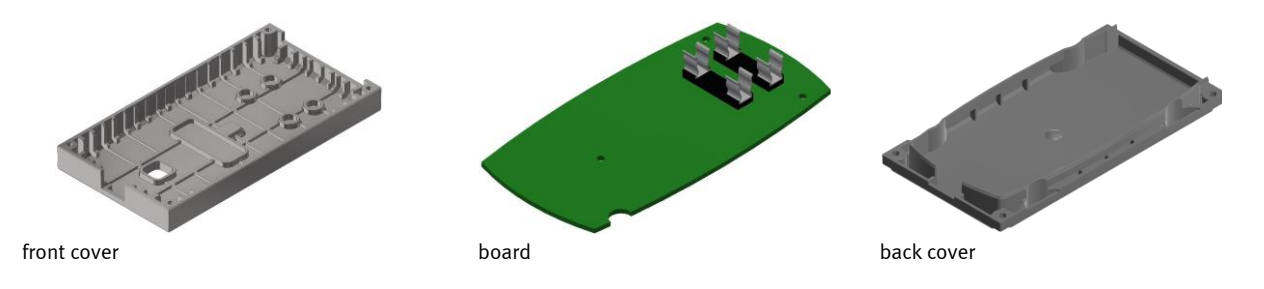

#### 6.3 The application module muscle press

The application module muscle press is designed for

• Pressing a front cover and a back cover together.

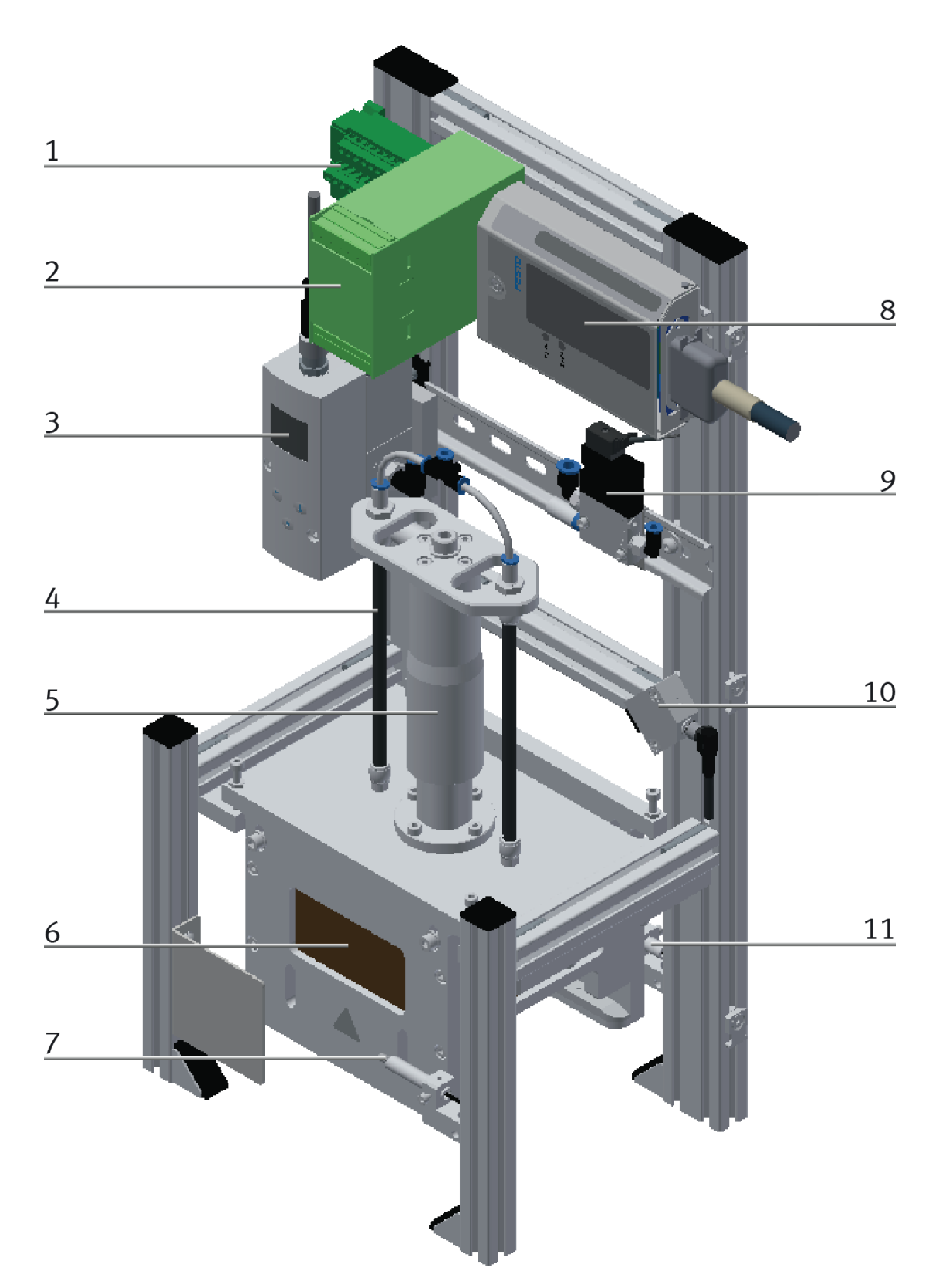

| Position | Designation                         |
|----------|-------------------------------------|
| 1        | Analog terminal                     |
| 2        | Amplifier for force sensor          |
| 3        | Proportional pressure control valve |
| 4        | Fluidic Muscle                      |
| 5        | Guidance z-axle                     |
| 6        | Safety cover press                  |
| 7        | Workpiece request                   |
| 8        | I/O module                          |
| 9        | Valve                               |
| 10       | Workpiece request                   |
| 11       | Workpiece request                   |

#### 6.3.1 Electrical

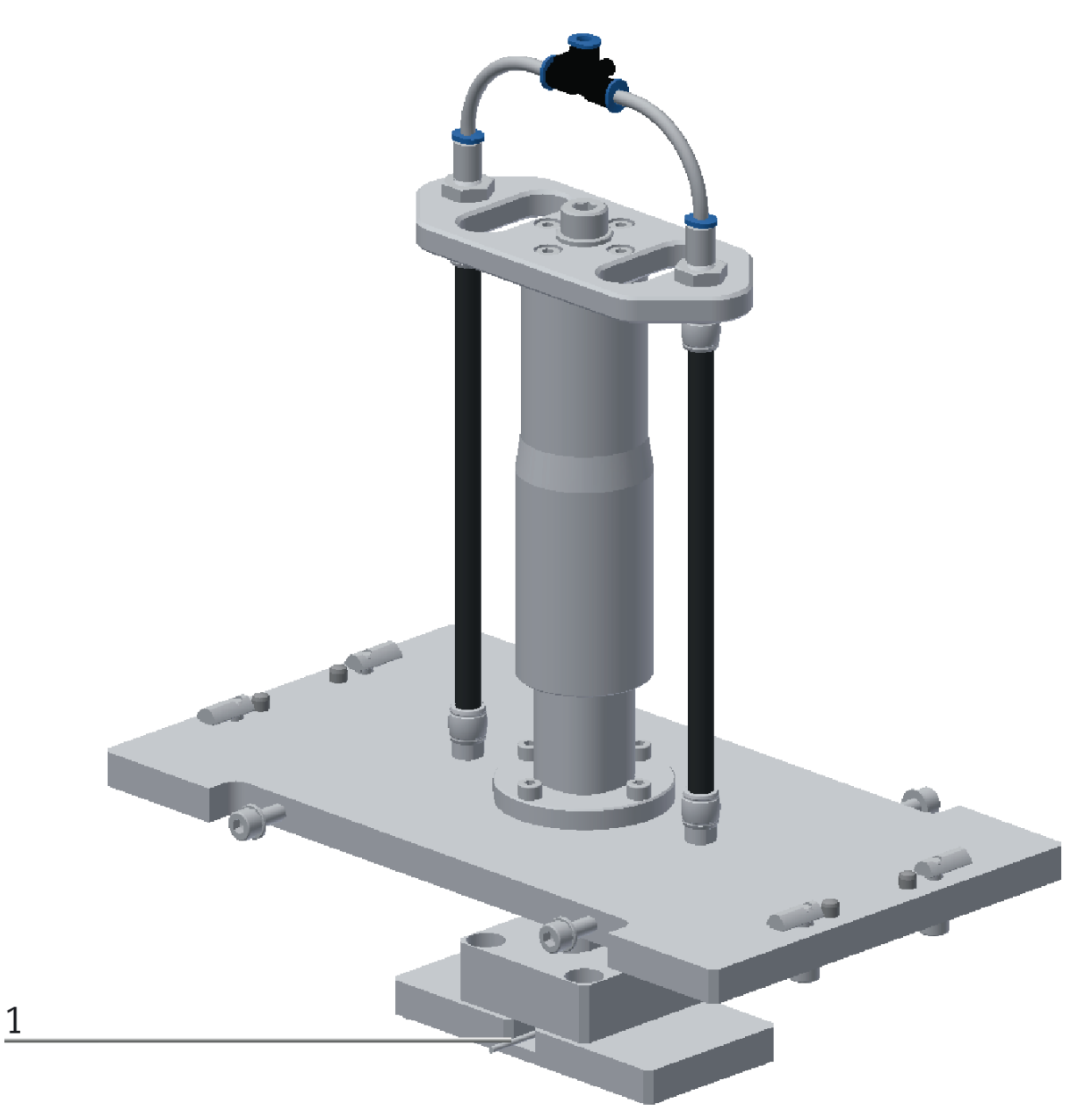

| Position | Designation          | Part number | Resource identifier | Use             |
|----------|----------------------|-------------|---------------------|-----------------|
| 1        | Burster force sensor | 8415        | BG10                | Force measuring |

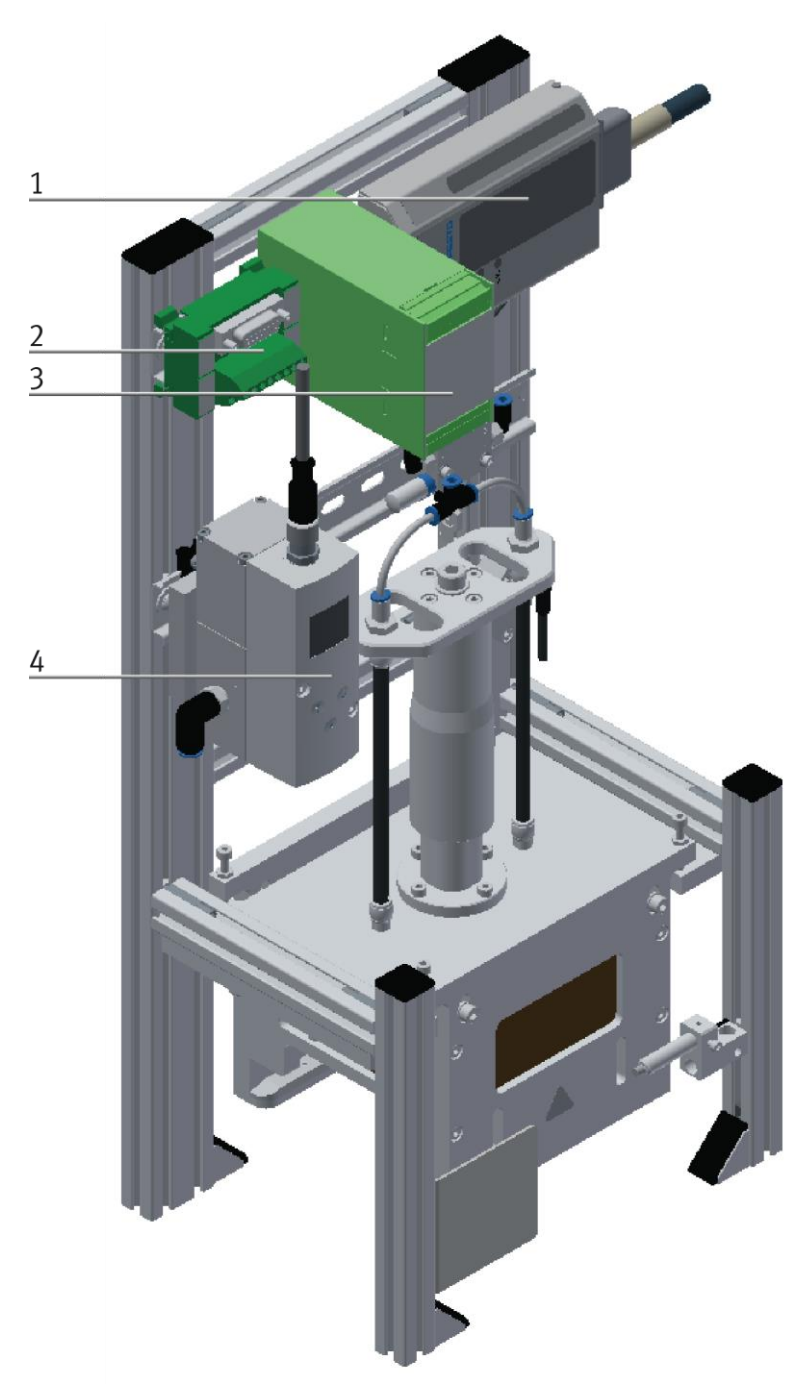

| Position | Designation                                                        | Part number | Resource identifier | Use |
|----------|--------------------------------------------------------------------|-------------|---------------------|-----|
| 1        | I/O Module                                                         | 8027412     | XD1                 |     |
| 2        | Analog terminal UM 45-D15SUB/B                                     | PXC 2962735 | XD2A                |     |
| 3        | Amplifier Burster IMA2-DMS                                         | 9243        | KF10                |     |
| 4        | Proportional pressure control valve<br>VPPM-6L-L-1-G18-0L6H-V1P-C1 | 558337      | KF11                |     |

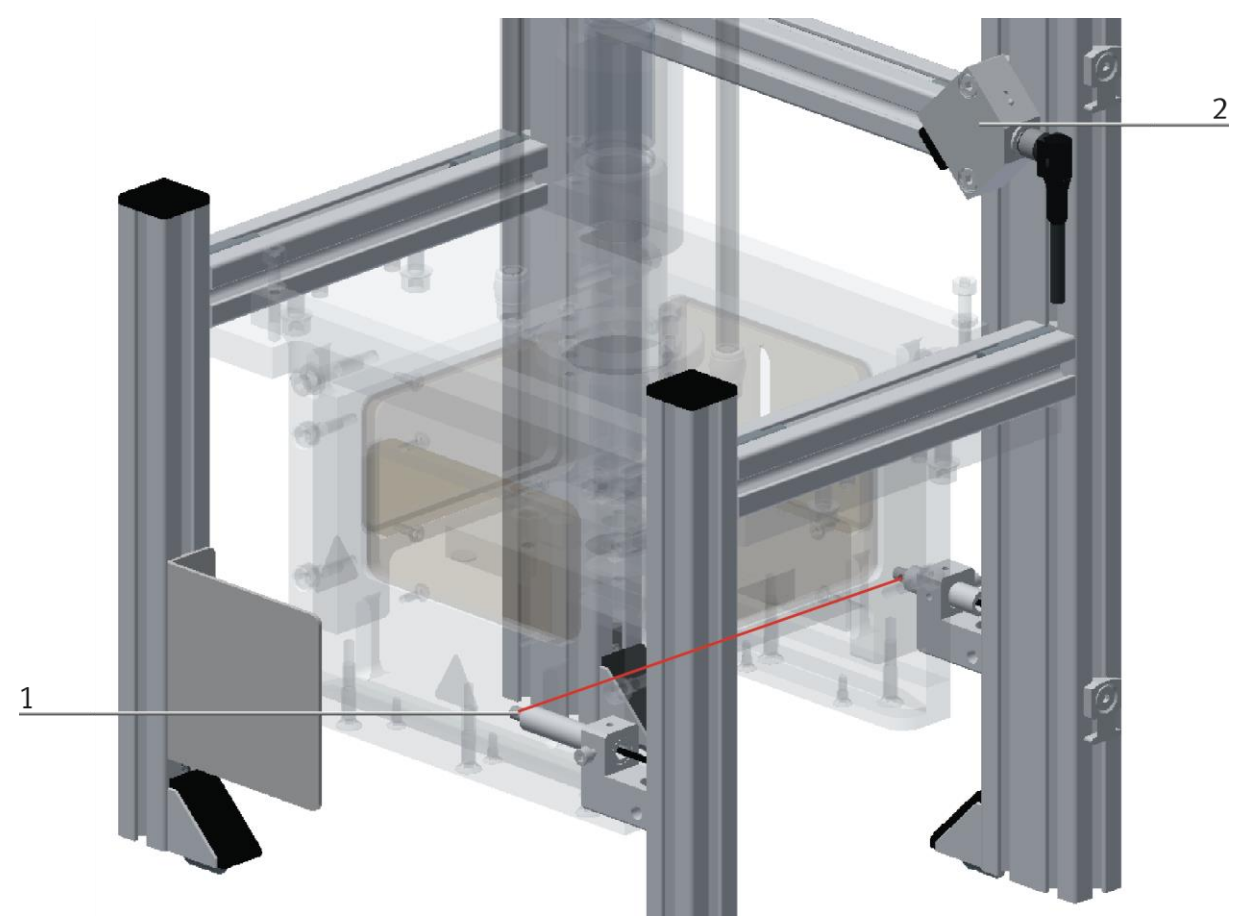

Light guides – illustration similar

| Position | Designation                               | Part number | Resource identifier | Use                 |
|----------|-------------------------------------------|-------------|---------------------|---------------------|
| 1        | Light guide SOOC-TB-M4-2-R25              | 552812      | BG1                 | Workpiece available |
| 2        | Light guide device D: SOEG-L-Q30-P-A-S-2L | 8127556     | BG1                 | Workpiece available |

#### 6.3.2 Pneumatic

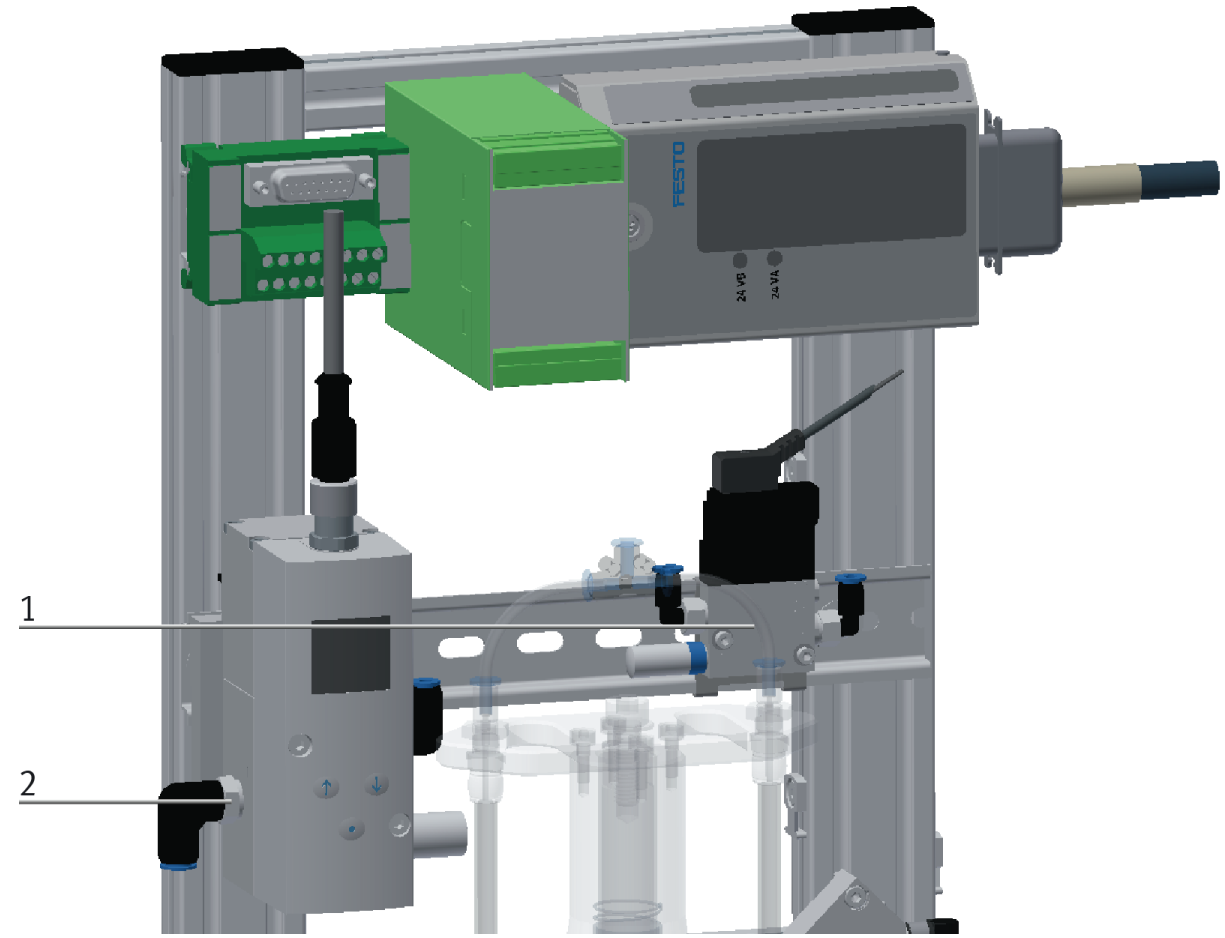

| Position | Designation                                                        | Part number | Resource identifier | Use                  |
|----------|--------------------------------------------------------------------|-------------|---------------------|----------------------|
| 1        | manifold block CPE10-M1BH-3GL-M7                                   | 916915      | MB 1                | Emergency stop valve |
| 2        | Proportional pressure control valve<br>VPPM-6L-L-1-G18-0L6H-V1P-C1 | 558337      | KF11                |                      |
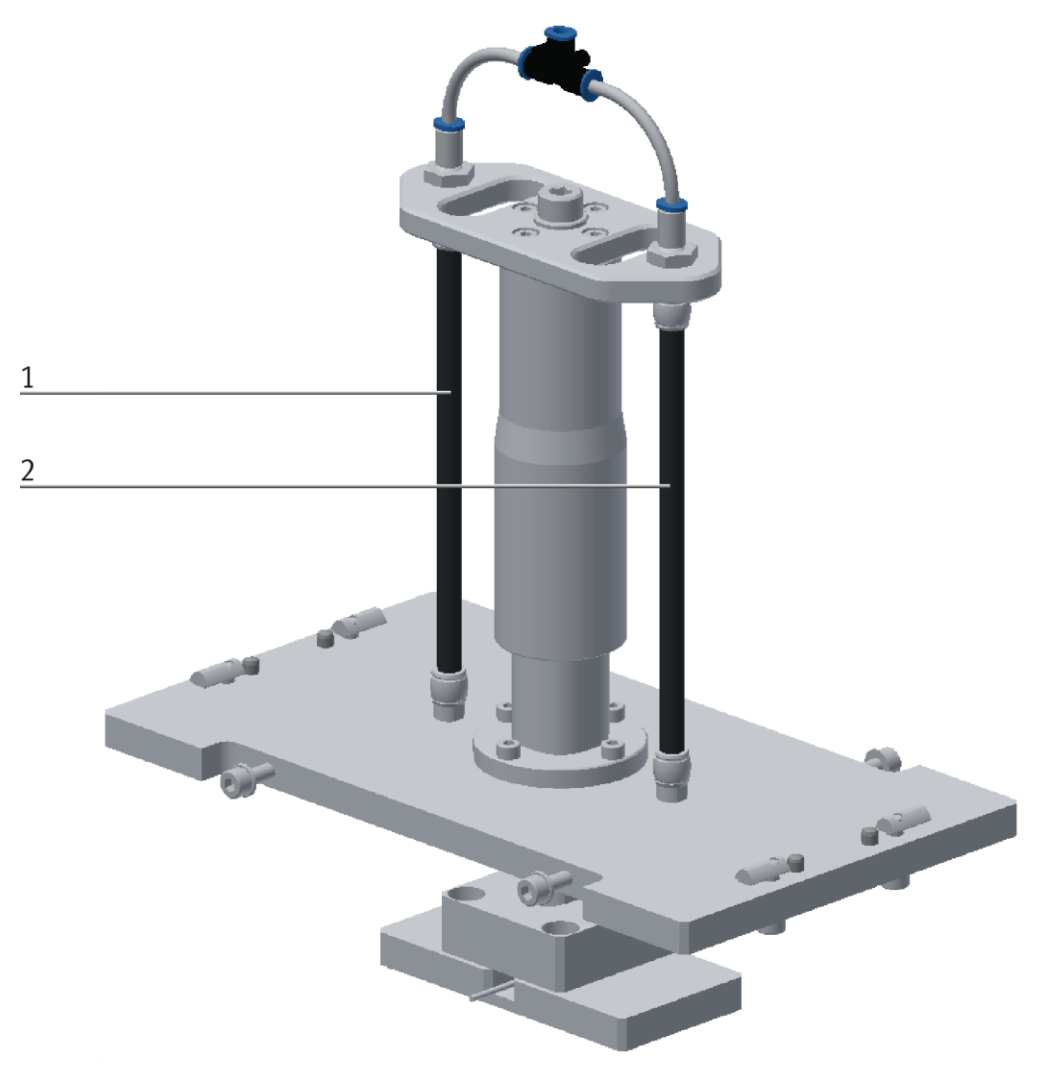

## Illustration similar

| Position | Designation                     | Part number | Resource identifier | Use |
|----------|---------------------------------|-------------|---------------------|-----|
| 1        | fluidic muscleDMSP-5-130N-AM-CM | 3733012     |                     |     |
| 2        | fluidic muscleDMSP-5-130N-AM-CM | 3733012     |                     |     |

# 6.4 Function

The application module presses a front cover and a back cover. When moving into the application module, the workpieces are recognized by a light barrier, and the carrier is stopped. The covers on it are pressed together with the help of the muscle. Then the carrier leaves the application module.

# 6.5 Sequence description

## Start conditions

• All connections have been established properly.

# Start position

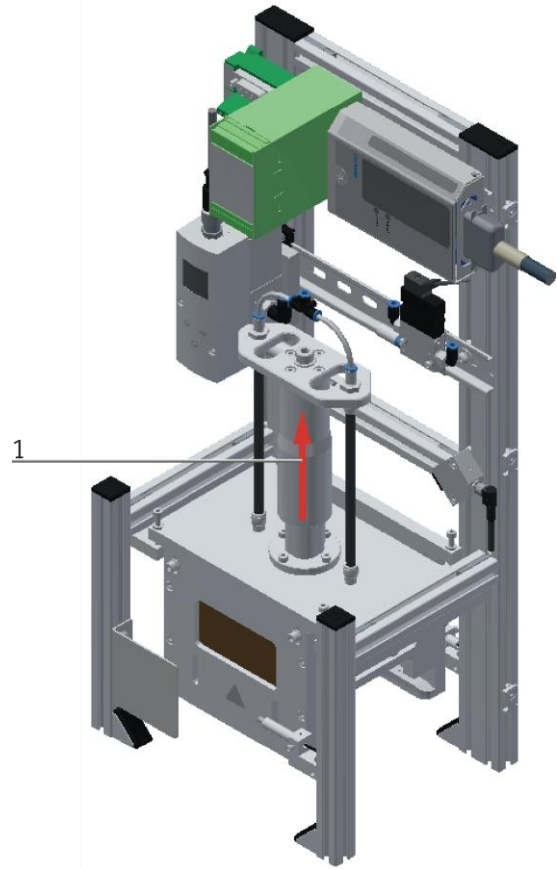

Illustration similar

1. The muscle of the pressing unit must be without pressure in its upper end position.

### Process

- 1. If a carrier is transported with a workpiece through the light barrier of the application module muscle press, the carrier will be stopped and an automatic mode will be started.
- 2. The pressing unit runs downward.
- 3. The upper part and the lower part are pressed together.
- 4. The pressing unit runs back to the top.
- 5. When the pressing unit has arrived at the top, the carrier is released and leaves the application module.

#### **6.6 Electrical Connections**

# 6.6.1 Connection application module at CP-Factory basic module

### Connection with syslink connectors

The applications are connected to the electrical board of the module via I/O. The I/O box (2) of the application is connected to the I/O terminal (4) on the electrical board of the module. If an application has more than 8 I/O, the second I/O box cable is connected to another I/O terminal on the electrical board. The example refers to the connection to a basic module linear, it is possible that the terminal names of the I/O terminal differ when connected to another module.

# **Analog connection**

The analogue connection of the application is connected to the electrical board of the module. The analogue terminal (2) of the application is connected to the analogue terminal (4) on the electrical board of the module.

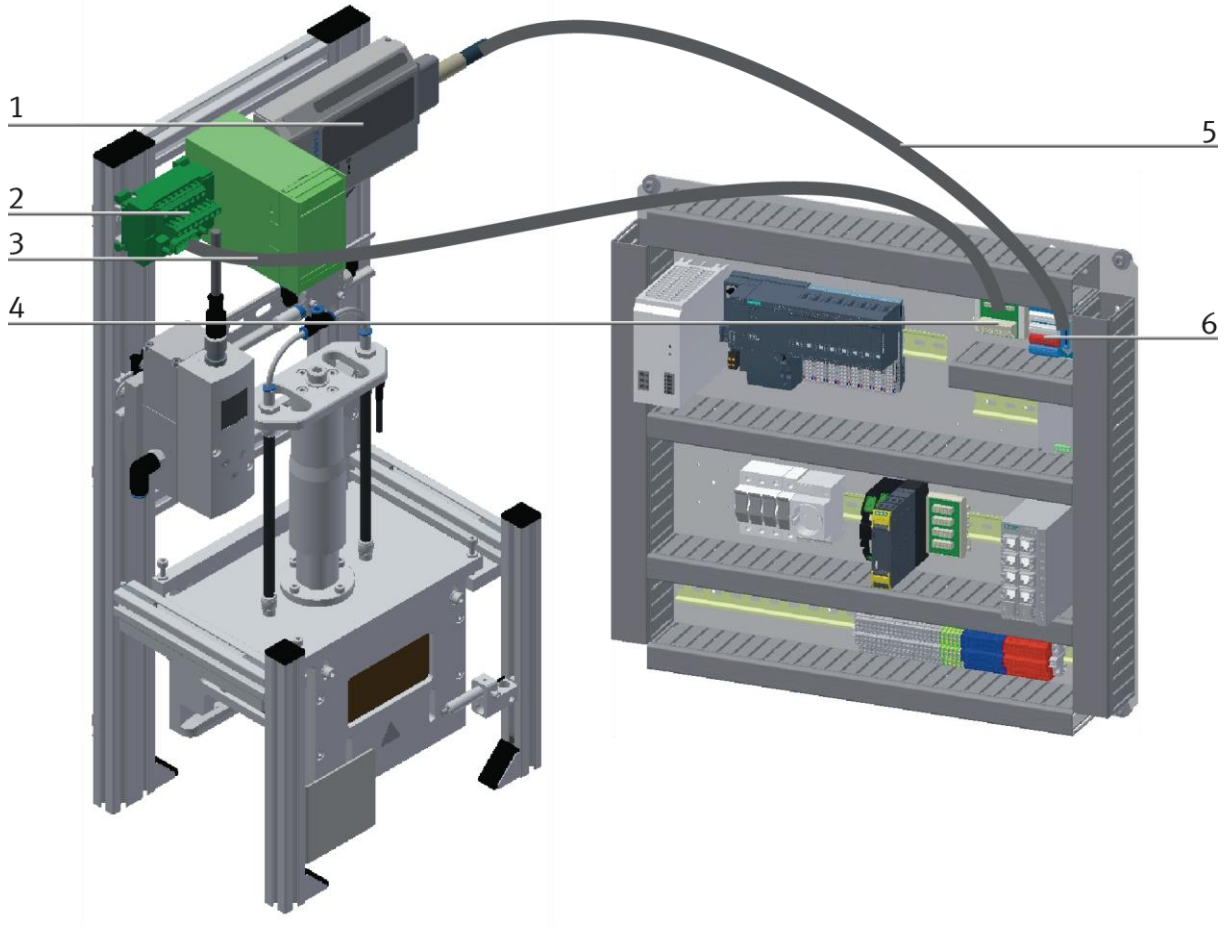

Illustration similar

# 6.6.2 Connection application module at CP-Lab conveyor

# Connection with syslink connectors

The application module is connected to the front board (XZ1) of the CP Lab conveyor. For this purpose, the I/O box (1) of the application module is connected to the circuit board (5) of the CP Lab conveyor using a Sys-Link I/O cable (4). The cable is hardwired to the board (X11) of the CP Lab conveyor.

# **Analog connection**

The analog connection of the application module is connected to the rear panel (XZ2) of the CP Lab conveyor.

The analog terminal (2) of the application module is connected to the board / slot X5 (6) of the CP Lab conveyor, using an analog cable (3).

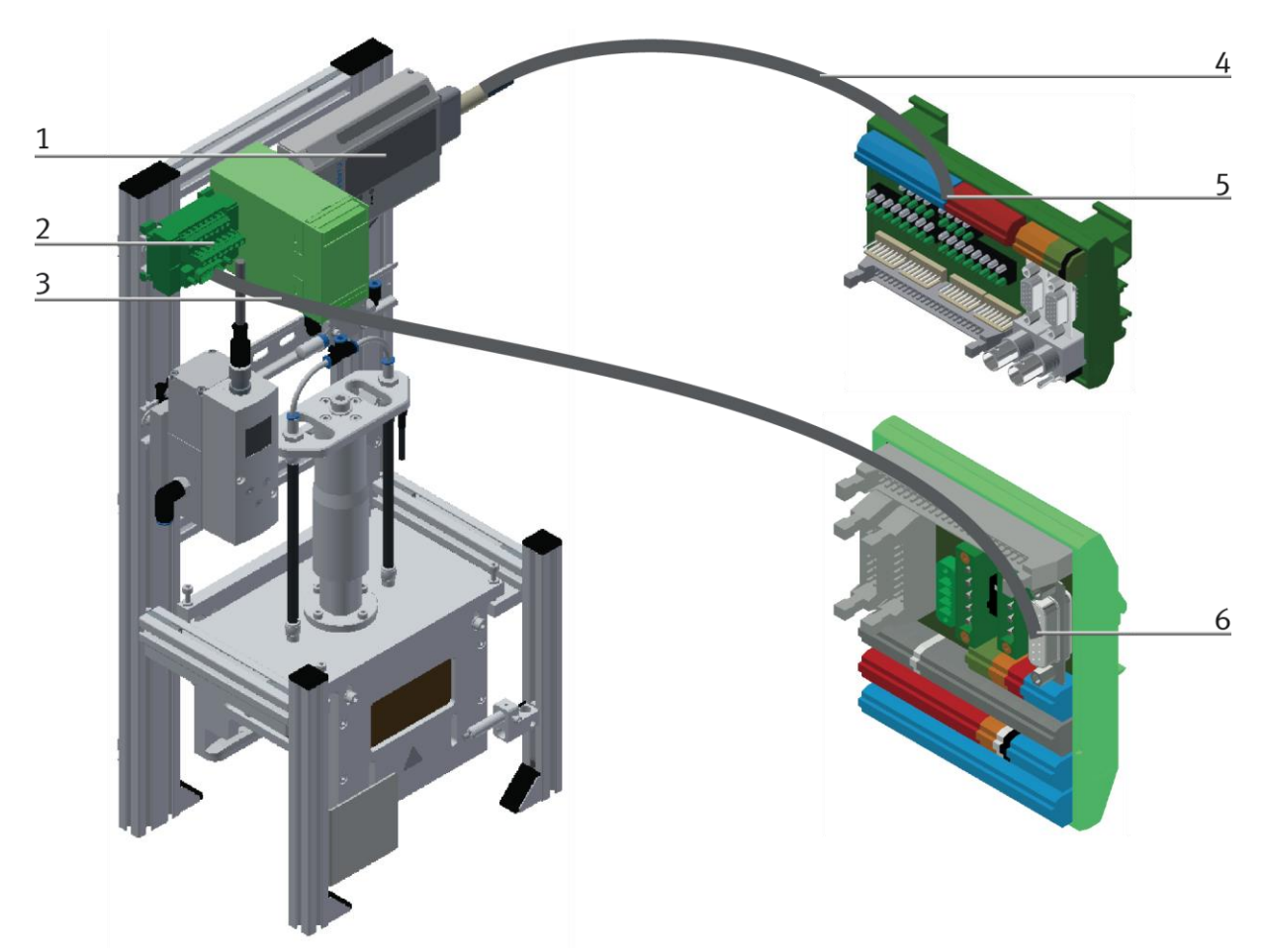

Illustration similar

# 6.6.3 I/O module XD1

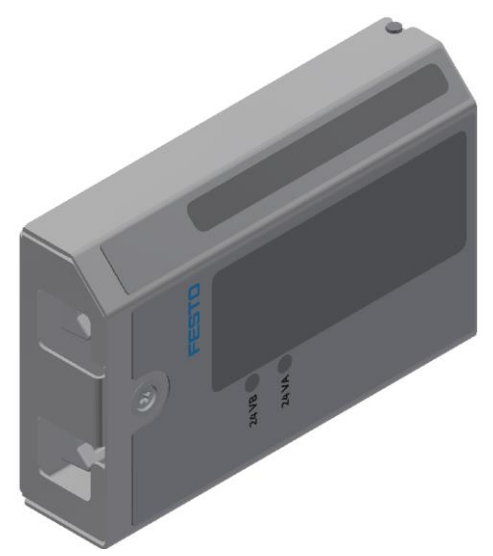

Illustration similar

# Inputs

| Designation                      | Equipment identifier | Application | Application SysLink |
|----------------------------------|----------------------|-------------|---------------------|
| Workpiece available              | BG1                  | XD1 / XK:I0 | XD1:XS13            |
| Reserve                          |                      | XD1 / XK:I1 | XD1:XS14            |
| Reserve                          |                      | XD1 / XK:I2 | XD1:XS15            |
| Reserve                          |                      | XD1 / XK:I3 | XD1:XS16            |
| Pressure regulator reached print | KF11 / DQ3           | XD1 / XK:I4 | XD1:XS17            |
| Reserve                          |                      | XD1 / XK:I5 | XD1:XS18            |
| Reserve                          |                      | XD1 / XK:I6 | XD1:XS19            |
| Reserve                          |                      | XD1 / XK:I7 | XD1:XS20            |

# Outputs

| Designation                             | Equipment identifier | Application  | Application SysLink |
|-----------------------------------------|----------------------|--------------|---------------------|
| Emergency stop valve                    | MB1                  | XMA2 / XK:00 | XMA2:XS1            |
| Reserve                                 |                      | XMA2 / XK:O1 | XMA2:XS2            |
| Reserve                                 |                      | XMA2 / XK:O2 | XMA2:XS3            |
| Reserve                                 |                      | XMA2 / XK:O3 | XMA2:XS4            |
| Pressure regulator options entrance DI1 | KF11 / DI1           | XMA2 / XK:O4 | XMA2:XS5            |
| Pressure regulator options entrance DI2 | KF11 / DI2           | XMA2 / XK:05 | XMA2:XS6            |
| Reserve                                 |                      | XMA2 / XK:06 | XMA2:XS7            |
| Reserve                                 |                      | XMA2 / XK:07 | XMA2:XS8            |

# 6.6.4 Analog Terminal XD2A

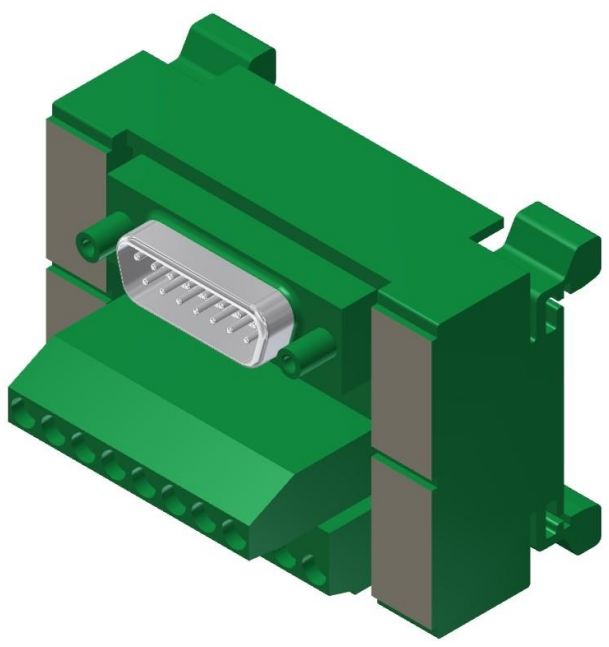

Illustration similar

| Designation  | Clamp valve / power sensor | Clamp analog Terminal |
|--------------|----------------------------|-----------------------|
| Ans. Input + | KF11 / X1:4 – W+           | XDA2 / XK:1           |
|              |                            | XDA2 / XK:2           |
|              | KF11 / X1:3 – W-           | XDA2 / XK:3           |
|              |                            | XDA2 / XK:4           |
|              |                            | XDA2 / XK:5           |
|              | KF10 / 11 – GND (Ausgang)  | XDA2 / XK:6           |
|              | KF11 / X1:6 – X            | XDA2 / XK:7           |
|              | KF10 / 12 – Signalausgang  | XDA2 / XK:8           |
|              |                            | XDA2 / XK:9           |
|              |                            | XDA2 / XK:10          |
|              |                            | XDA2 / XK:11          |
|              |                            | XDA2 / XK:12          |
|              |                            | XDA2 / XK:13          |
|              |                            | XDA2 / XK:14          |
|              |                            | XDA2 / XK:15          |

# 7 Commissioning

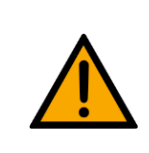

# NOTE

The following applies to the start-up as well as to the restart.

- The CP Application Module is delivered pre-assembled.
- All attachment parts are individually packaged.
- All components, tubings and cablings have been clearly marked in order to guarantee a problem-free retrieving of all connections.
- For the operation within a CP Factory/Lab System, the CP Application Module has to be put on and attached to a basic module.

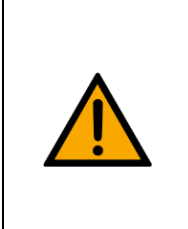

# NOTE

You can read the general installation instructions in the manual of your basic module. The following instructions apply particularly to the CP Application Module.

# 7.1 Workplace

The commissioning of the CP Application Module requires:

- a CP Application Module
- a basic module CP Factory or a basic module CP Lab Conveyor for the installation of the CP Application Module
- a SysLink cable for the connection between the I/O terminal of the CP Application Module and the basic module CP Factory
- an Ethernet cable for the connection of the motor controller (option)
- an on-site electrical connection in the room, see data sheet basic module
- an on-site pneumatically connection in the room, see data sheet basic module

# 7.2 Visual Inspection

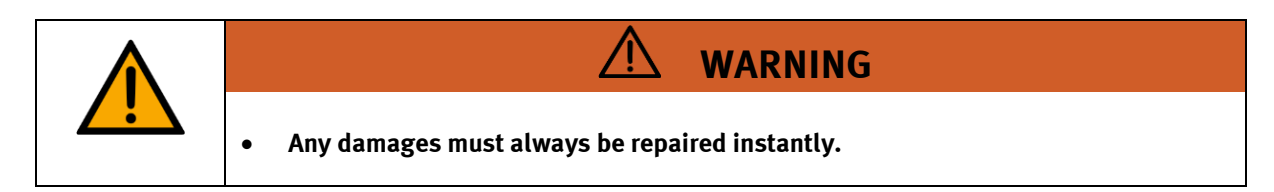

Visual inspection has to be carried out prior to every commissioning!

Before you start the CP Application Module, you must always inspect the following parts regarding visual damages and function:

- Electrical connections
- Mechanical components and connections
- Emergency Stop devices

# 7.3 Safety Regulations

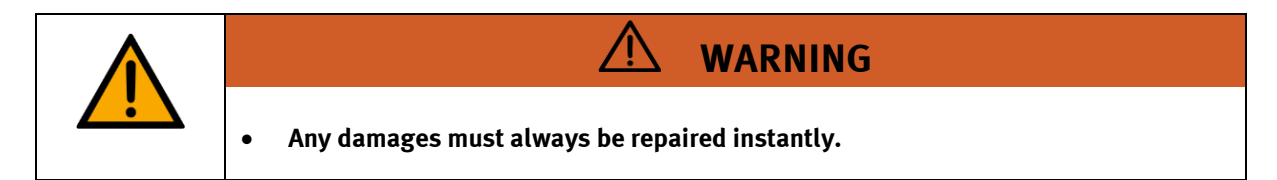

The CP Application Module may only be operated on the following conditions:

- The technical condition mechanically and electrically of the CP Application Module is perfect.
- The CP Application Module is used in accordance with the regulations.
- The operating instructions have been read and understood.
- All safety devices are available and active.

# 7.4 Assembly

The application module is mounted on the basic module with the following distance (see picture): the distance between the stopper edge and the profile edge is the same with a CP-Lab conveyor as with a CP-Factory basic module.

The assembly process is explained in the following chapter as an example. The displayed dimension is an approximation, it is possible that a fine adjustment is necessary for error-free processing.

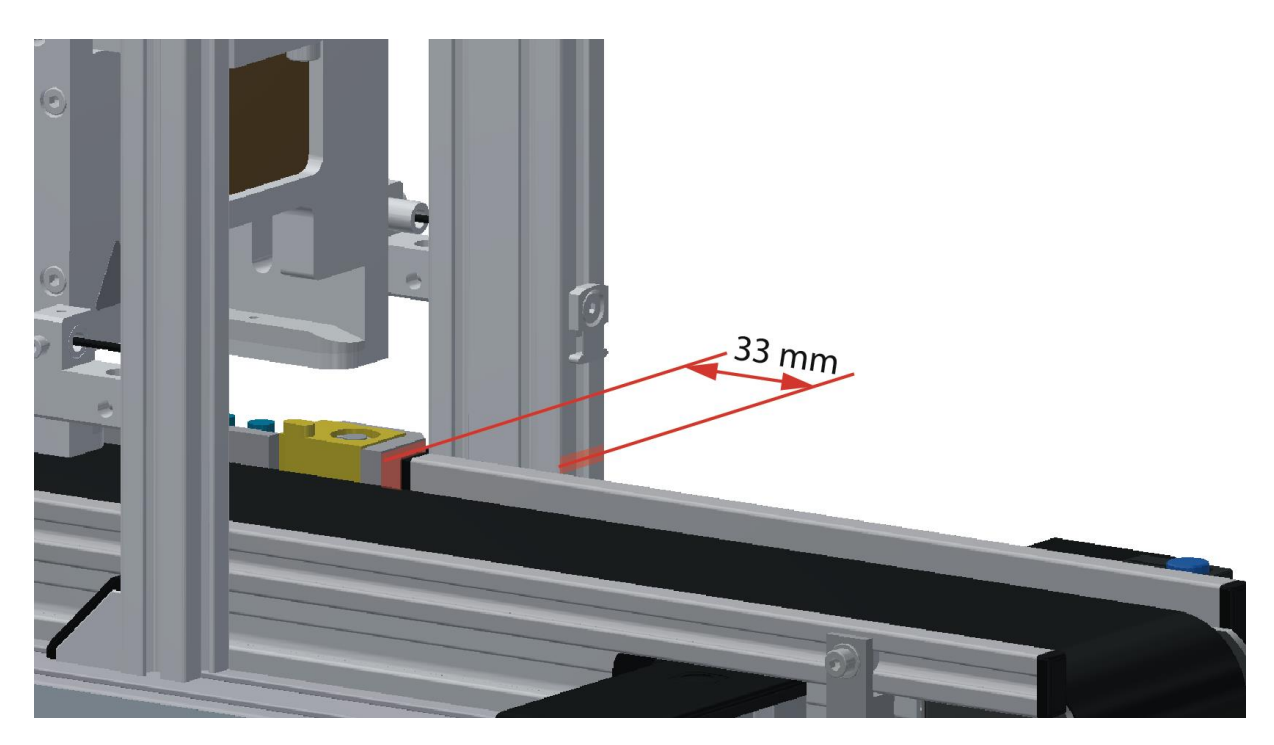

Example distance between application module and stopper / illustration similar

# 7.4.1 Assembly of an CP application module

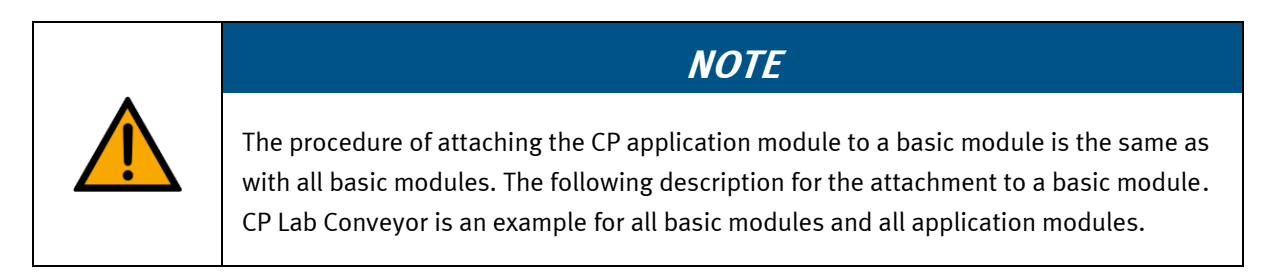

# Positioning slot nuts in the cross profiles of the basic module CP Lab Conveyor

Mounting the CP application module is very easy:

- Two M5-slot nuts (2) have to be put into the inner front slot of the cross profile (4) of the basic module CP Lab Conveyor.
- Then put two additional M5-slot nuts (2) into the inner back slot of the cross profile (3) of the basic module CP Lab conveyor.
- Then you have to position the slot nuts (2) approximately to the distance of the vertical cross profiles of the CP application module.

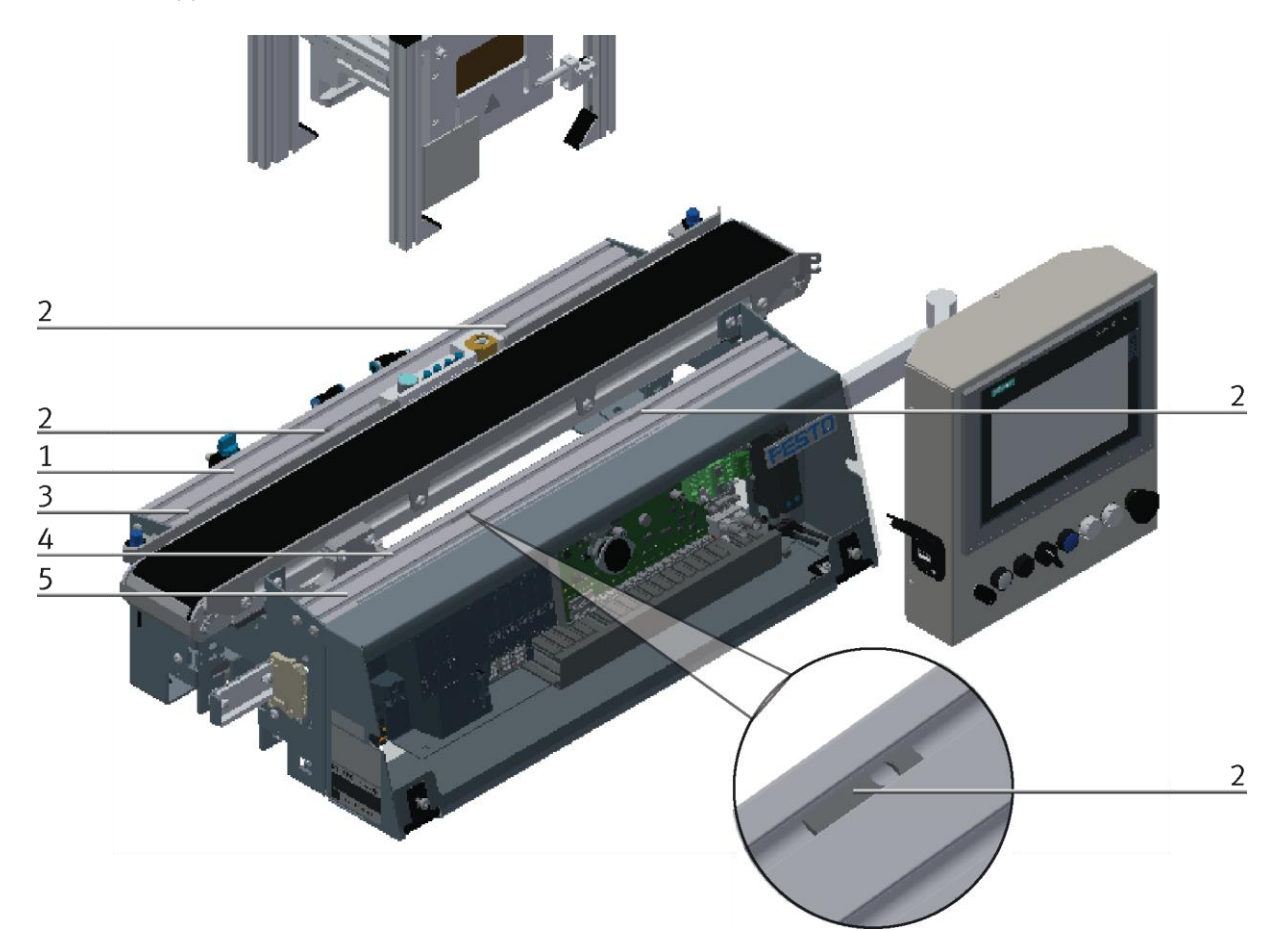

| Positioning slot nuts | / illustration | simila |
|-----------------------|----------------|--------|
|                       |                |        |

| Position | Description                      |
|----------|----------------------------------|
| 1        | back cross profile               |
| 2        | slot nut                         |
| 3        | Inner slot (back cross profile)  |
| 4        | Inner slot (front cross profile) |
| 5        | front cross profile              |

# Attaching the application module to the basic module CP Lab Conveyor

- Put the CP application module on the basic module CP Lab Conveyor.
- Position the slot nuts (2) underneath the mounting brackets (1) of the CP application module so that the internal threads of the slot nuts are visible underneath the elongated holes of the mounting brackets.

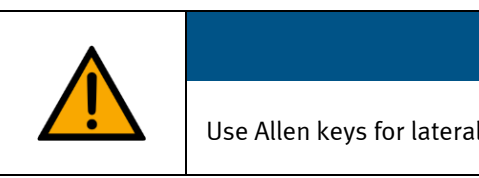

# NOTE

Use Allen keys for lateral adjustment of the slot nuts.

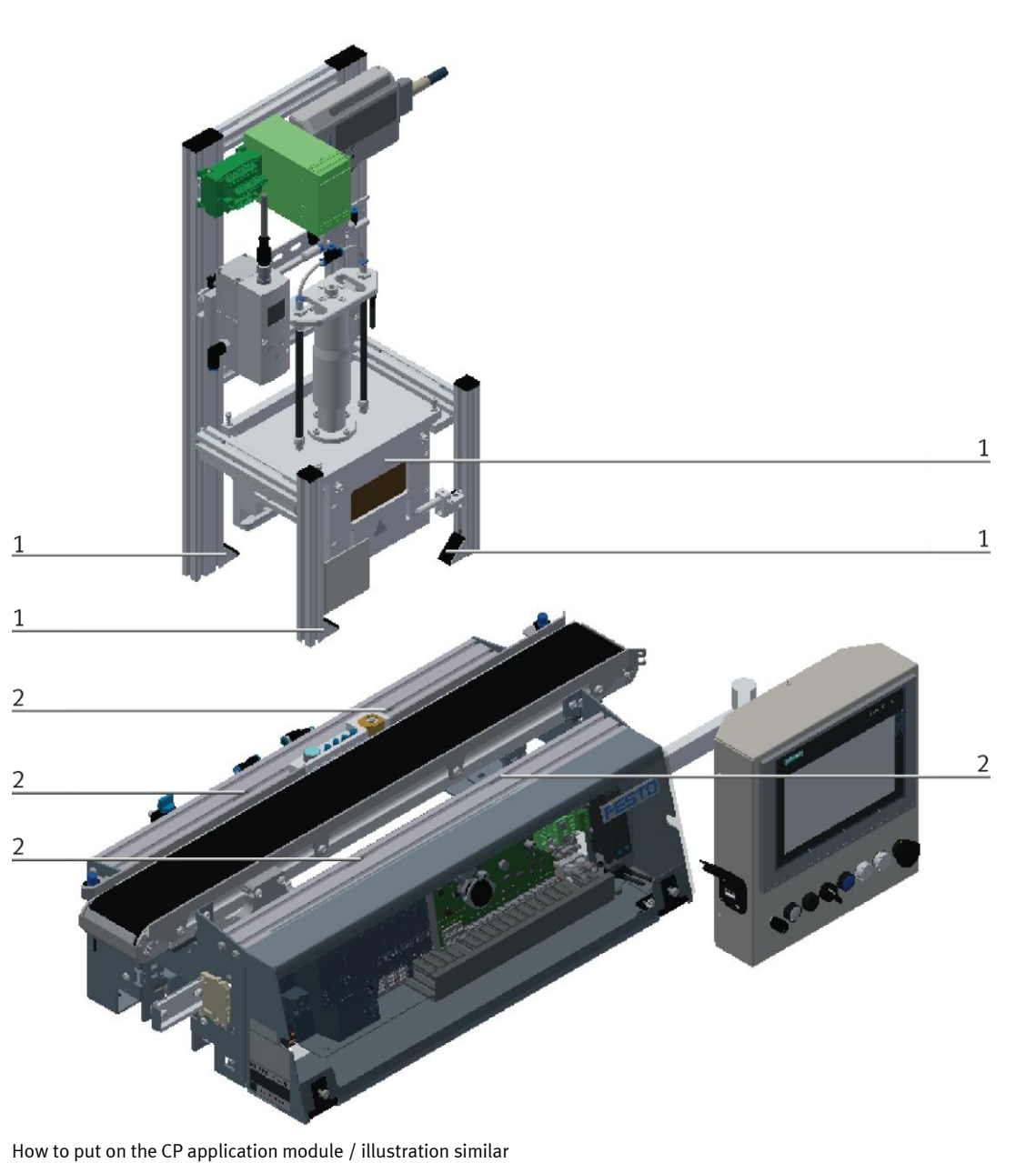

 Position
 Description

 1
 CP application module: mounting bracket

 2
 slot nut

# Adjusting the CP application module and fixing it on the basic module CP Lab Conveyor

- Use raised head screws M5x8, in order to connect the mounting brackets (1) of the CP application module Measuring, at first loosely, with the cross profiles (2) of the basic module CP Lab Conveyor.
- After setting all raised head screws, you can still move the CP application module to the position required.
- Push a carrier with pallet and front cover to the stopper position. The front cover points with its inside upwards. The drilled hole of the front cover is on the left side.
- Have a visual inspection to make sure that the two distance sensors are capable of registering the front cover more or less in medium range.
- Now tighten the raised head screws.
- Then put the black covers onto the mounting brackets.

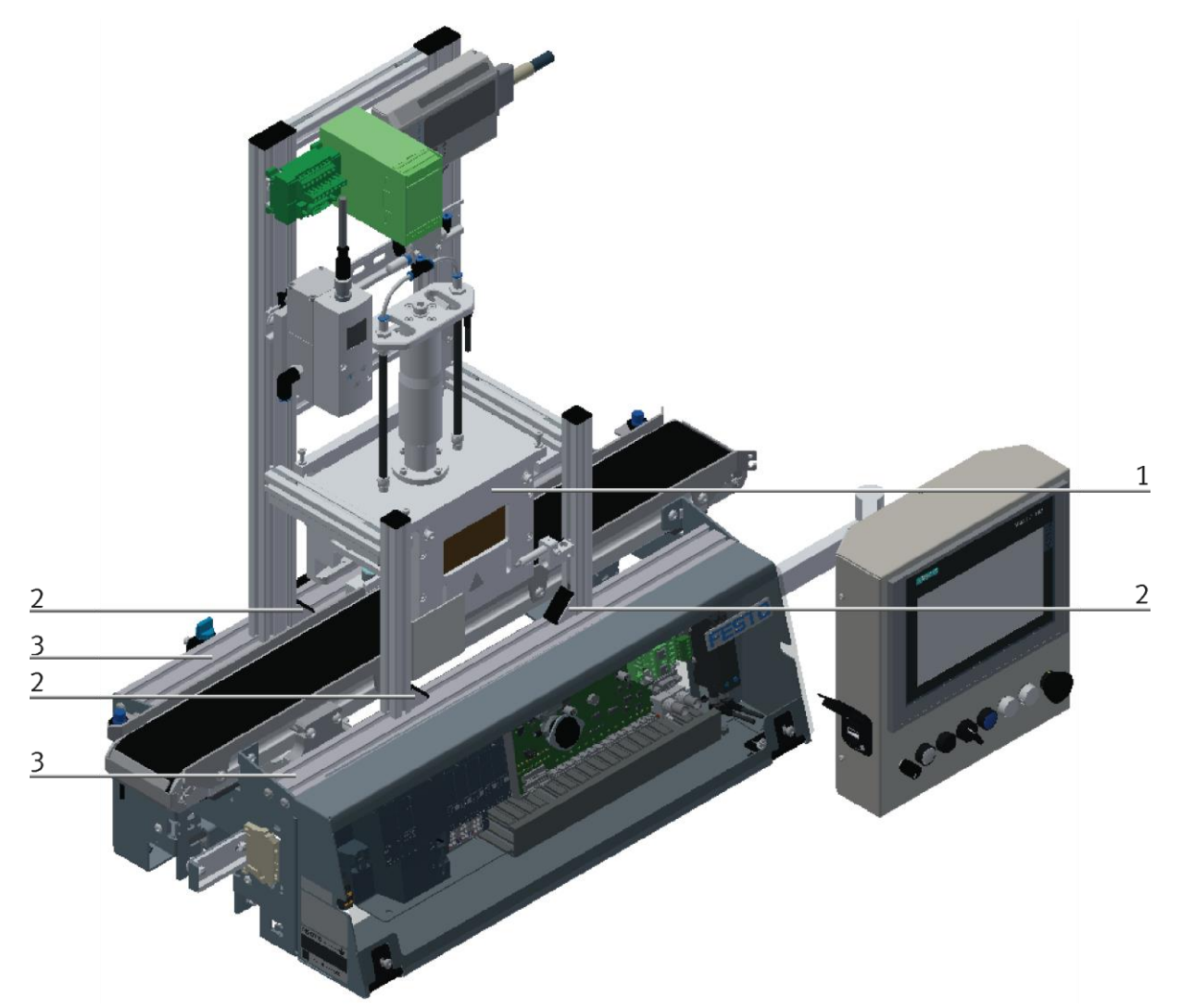

Tightening the CP application module / illustration similar

| Position | Description                                        |
|----------|----------------------------------------------------|
| 1        | CP application module: mounting bracket with cover |
| 2        | basic module CP Lab Conveyor: cross profile        |

7.4.2 Connecting the CP application module electrically to basic module CP Lab Conveyor SysLink-interface for digital signals

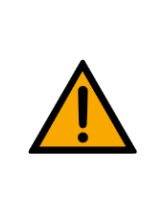

# NOTE

With special variants of the basic module CP Lab Conveyor, you absolutely have to observe the corresponding operation instructions of the basic module CP Lab Conveyor!

The CP application module exchanges digital input and output signals with the basic module via the SysLink interface:

• Connect the I/O terminal (1) of the CP application module with the control (6) of the basic module CP Lab Conveyor. Therefore use the connecting cable with SysLink plugs (3) which has already been attached to the control and is led out on the back side of the basic module CP Lab Conveyor.

# D-Sub-interface for analogue signals (option – not available at all application modules)

The CP application module muscle press provides an analog output signal. This must be applied to the analog terminal (2) and connected to the analog inputs of the basic module:

• Connect the analog terminal (2) of the CP application module to the D-Sub interface for analog signals (5) on the XZ1 board of the CP Lab Band basic module. For this purpose, use the supplied connection cable (4) with standard D-Sub connectors: 15-pin, double row.

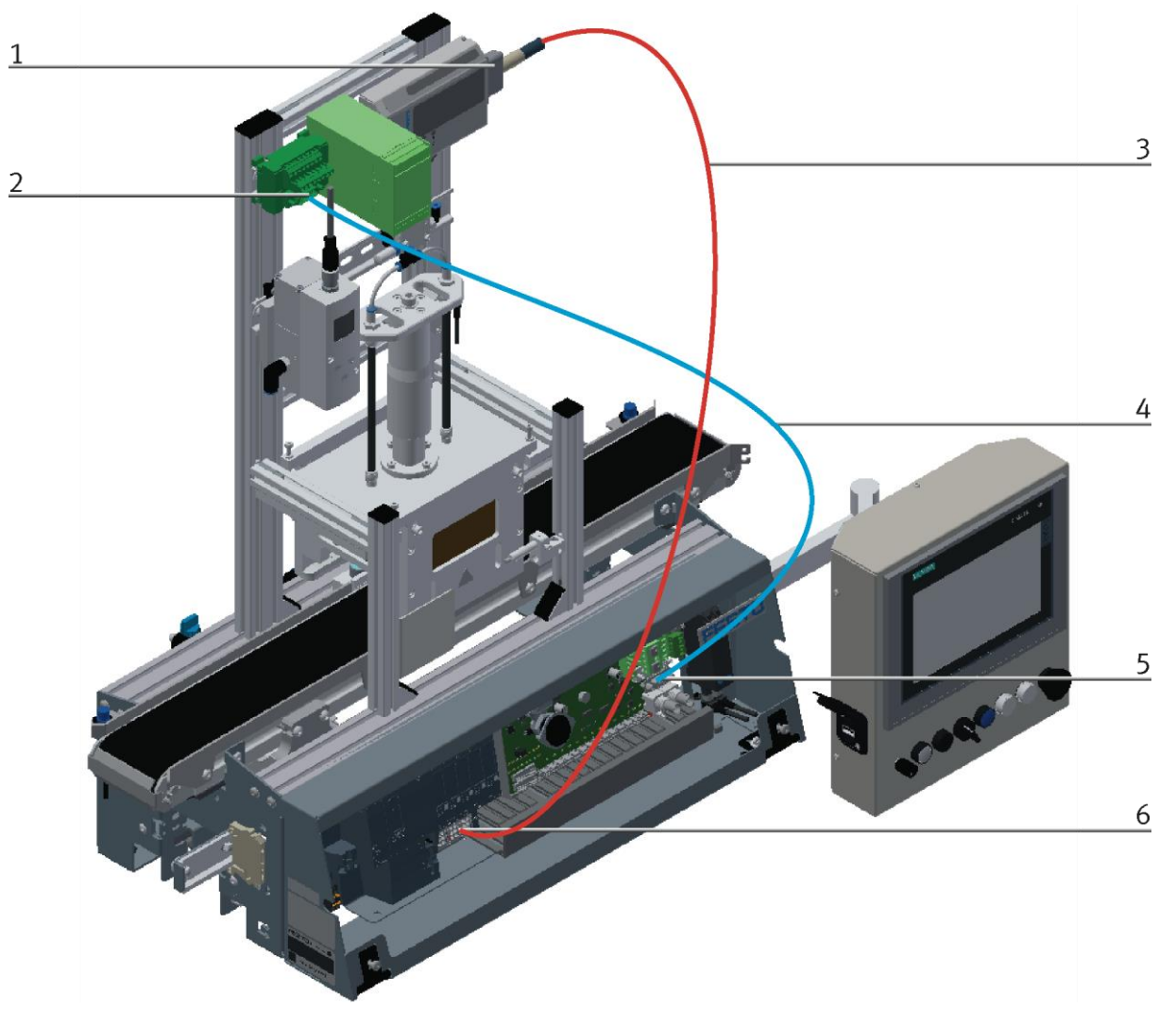

Electrical connections / illustration similar

| Position | Description                                                  |
|----------|--------------------------------------------------------------|
| 1        | CP application module: I/O terminal (+BG-XD1)                |
| 2        | CP application module: analogue terminal (+BG-XD2A)          |
| 3        | connecting cable with a SysLink-plug (SysLink-cable)         |
| 4        | connecting cable with15-pin standard D-Sub-plugs             |
| 5        | basic module CP Lab Conveyor: board (XZ1 / X5)               |
| 6        | Basic module CP Lab Band: PLC (-inputs / KF2; outputs / KF4) |

#### 7.4.3 Pneumatic connection from application modules (option – not available at all application modules)

The pneumatic connection is made according to the principle of the following sketch. The application module is connected from the valve terminal/valve (2) to the shut-off valve (4) on the conveyor belt. The hose (3) (nominal diameter 4) is simply plugged into the QS connector. The supply line (1) is plugged into the T-connector (5); the CP Lab conveyor is also supplied from this T-connector (6).

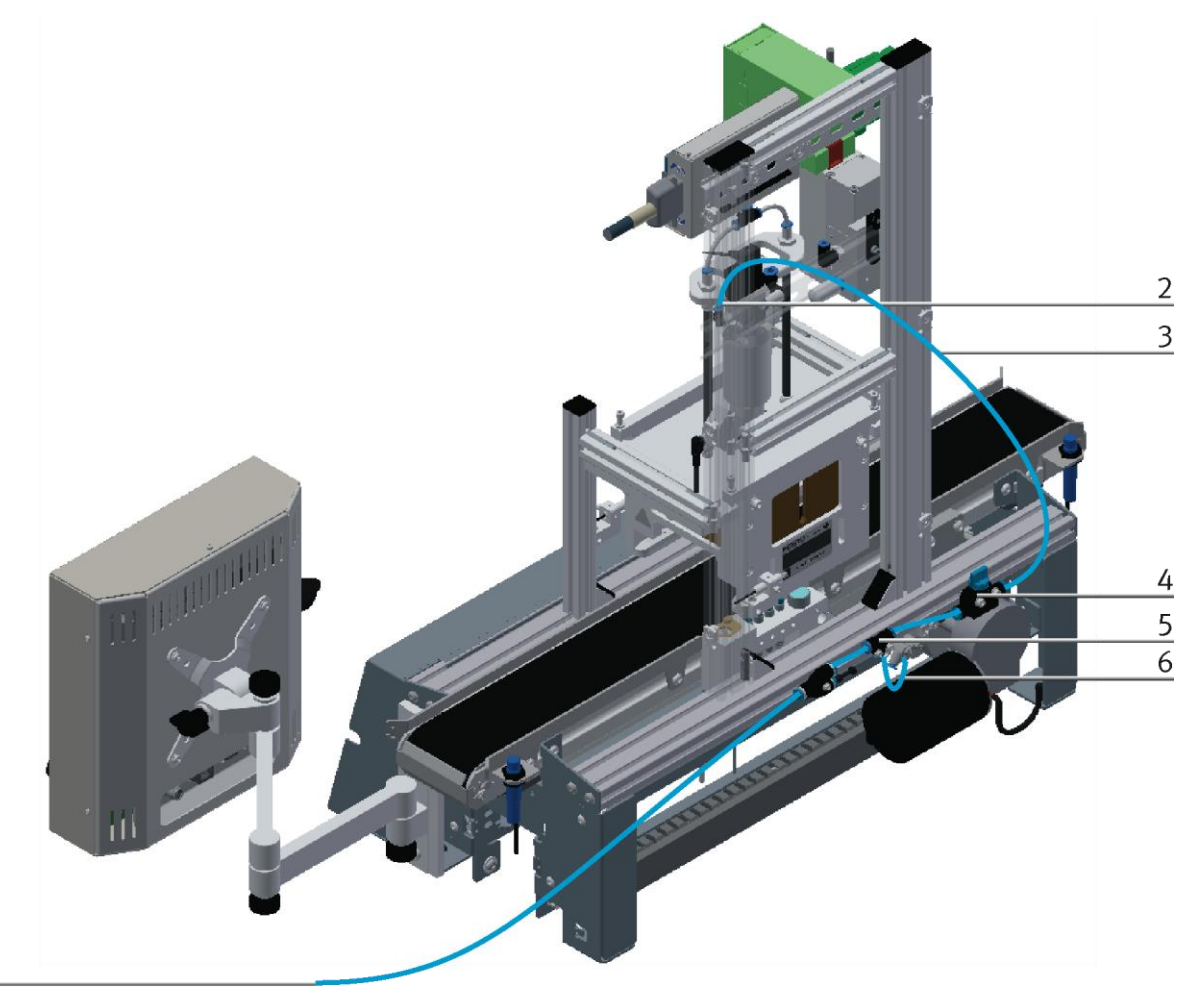

Pneumatically connect application module / illustration similar

1

# 7.4.4 Assembly of an CP application module to a CP Factory basic module

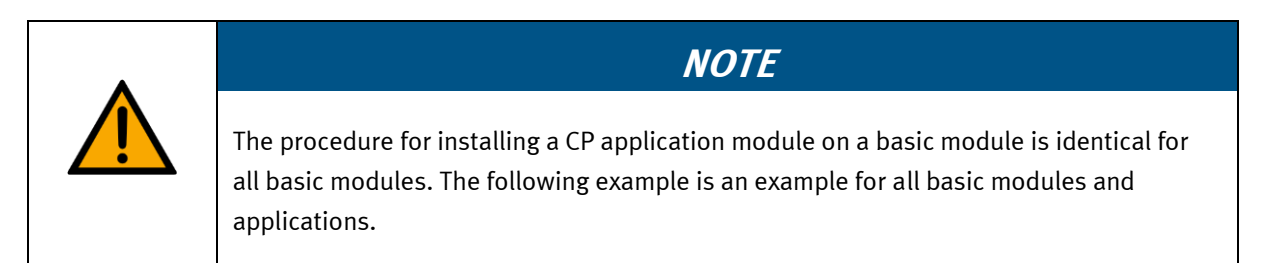

# Positioning slot nuts in the cross profiles of the CP Factory basic module

Mounting the CP application module is very easy:

- Two M5-slot nuts (1) have to be put into the inner front slot of the cross profile (4) of the CP Factory basic module.
- Then put two additional M5-slot nuts (1) into the inner back slot of the cross profile (2) of the basic module.
- Then you have to position the slot nuts (1) approximately to the distance of the vertical cross profiles of the CP application module.

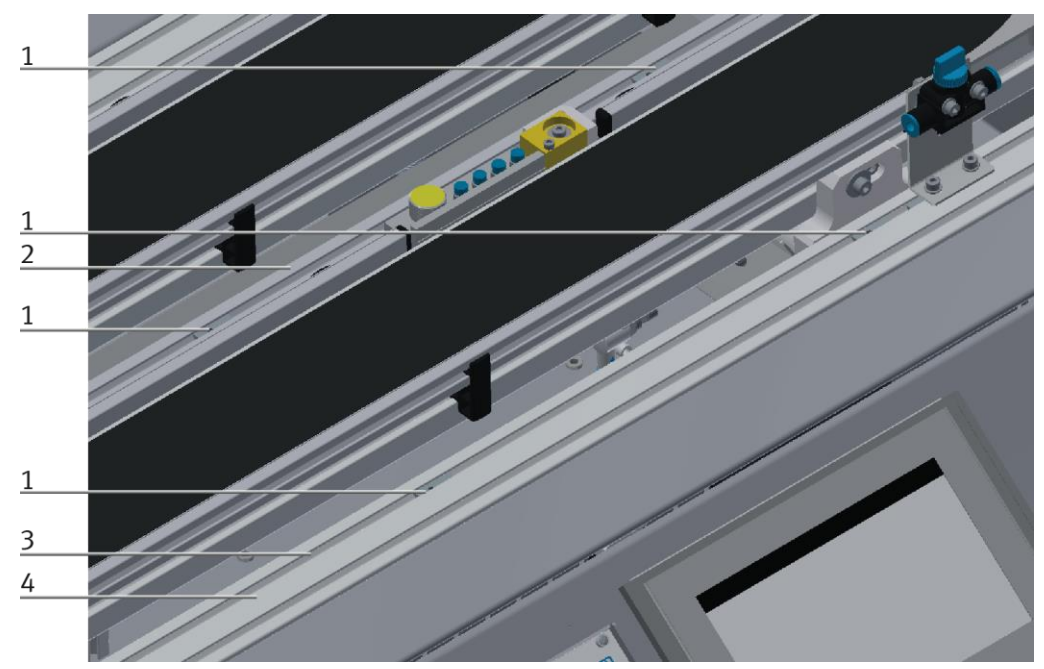

Positioning slot nuts / illustration similar

| Position | Description                      |
|----------|----------------------------------|
| 1        | slot nut                         |
| 2        | back cross profile               |
| 3        | Inner slot (front cross profile) |
| 4        | front cross profile              |

# Attaching the application module to the CP Factory basic module

- Put the CP application module on the CP Factory basic module.
- Position the slot nuts (2) underneath the mounting brackets (1) of the CP application module so that the internal threads of the slot nuts are visible underneath the elongated holes of the mounting brackets.

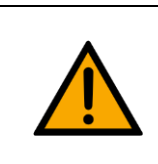

# NOTE

Use Allen keys for lateral adjustment of the slot nuts.

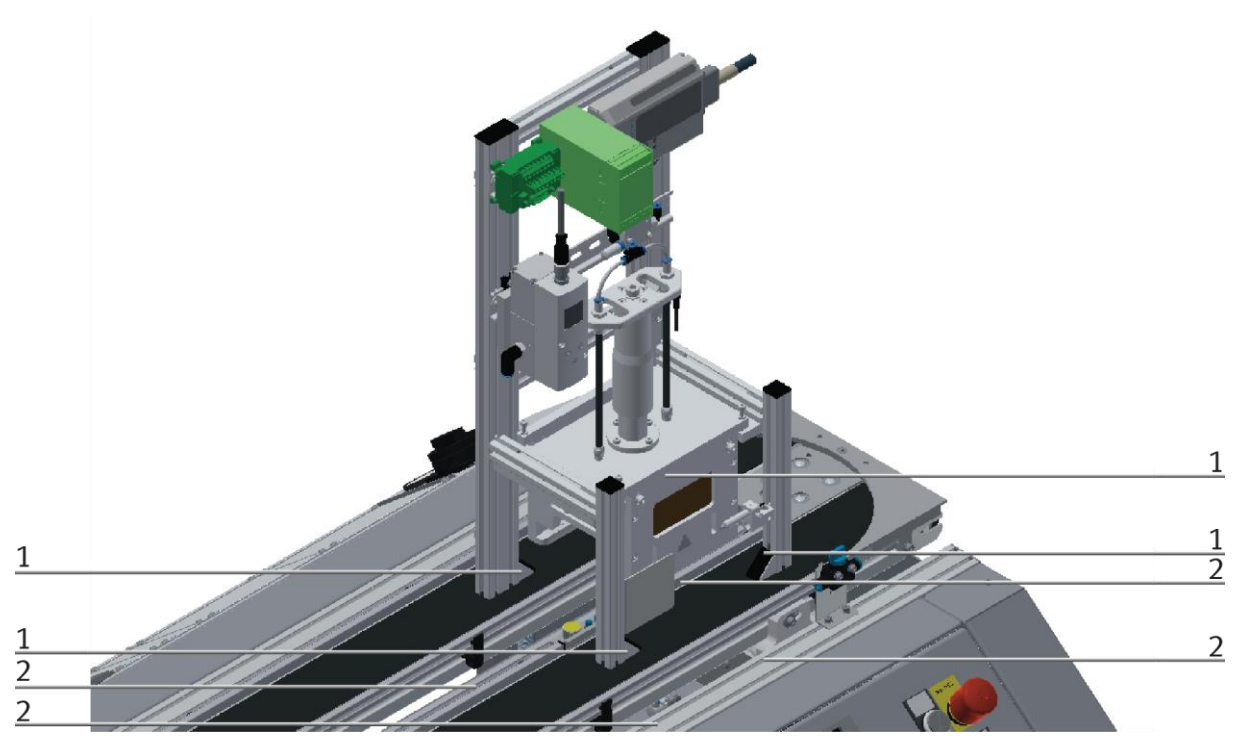

How to put on the CP application module / illustration similar

| Position | Description                             |
|----------|-----------------------------------------|
| 1        | CP application module: mounting bracket |
| 2        | slot nut                                |

# Adjusting the CP application module and fixing it on the CP Factor basic module

- Use raised head screws M5x8, in order to connect the mounting brackets (1) of the CP application module Measuring, at first loosely, with the cross profiles (2) of the CP Factory basic module.
- After setting all raised head screws, you can still move the CP application module to the position required.
- Push a carrier with pallet and front cover to the stopper position. The front cover points with its inside upwards. The drilled hole of the front cover is on the left side.
- Have a visual inspection to make sure that the two distance sensors are capable of registering the front cover more or less in medium range.
- Now tighten the raised head screws.
- Then put the black covers onto the mounting brackets.

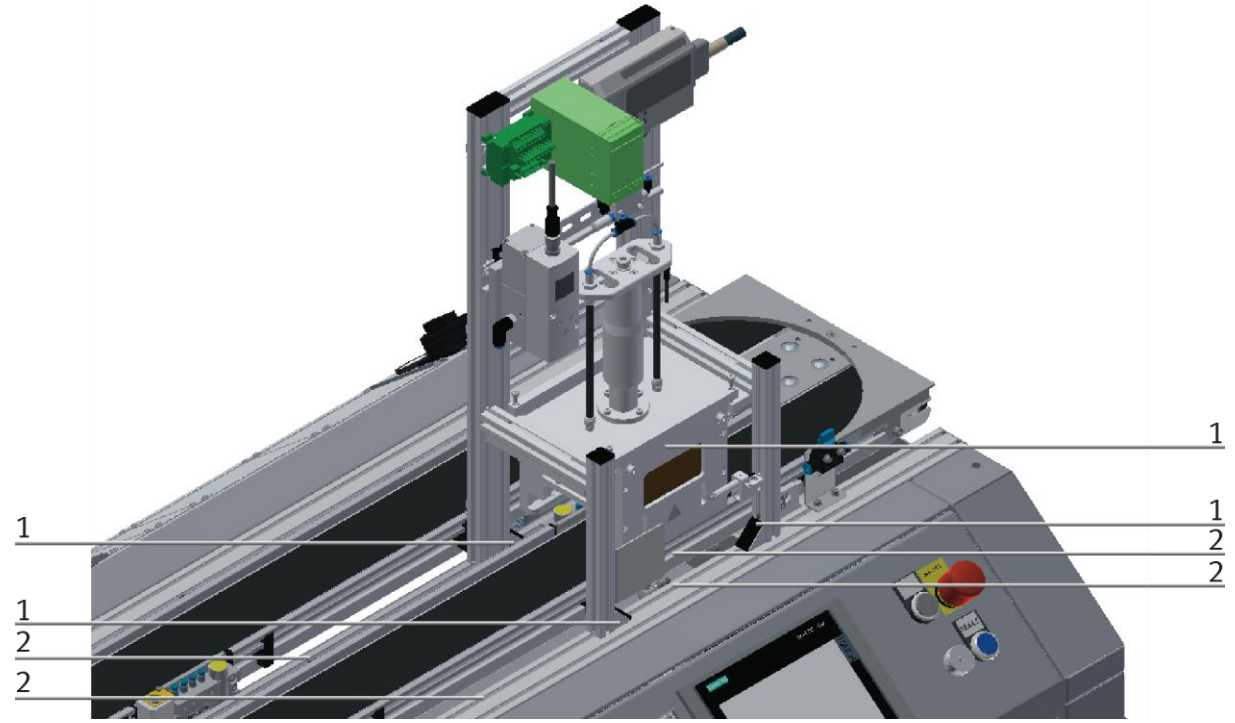

Tightening the CP application module / illustration similar

| Position | Description                                        |
|----------|----------------------------------------------------|
| 1        | CP application module: mounting bracket with cover |
| 2        | CP Factory basic module: cross profile             |

# 7.4.5 Connecting the CP application module electrically to the CP Factory basic module SysLink-interface for digital signals

The CP application module exchanges digital input and output signals with the basic module via the SysLink interface:

• Connect the I/O terminal (1) of the CP application module with the I/O terminal (6) on the electric board of the CP Factory basic module. Therefore use the provided connecting cable with SysLink plugs (5).

# D-Sub-interface for analogue signals (option – not available at all CP application modules)

The CP application module produces two analogue output signals with the distance sensors. These are set on the analogue terminal and have to be connected with the analogue inputs of the CP Factory basic module:

• Connect the analogue terminal (2) of the CP application module with the analogue terminal (4) on the electric board of the CP Factory basic module. Therefore use the provided connecting cable (3) with standard D-Sub plugs: 15-pin, two-rowed.

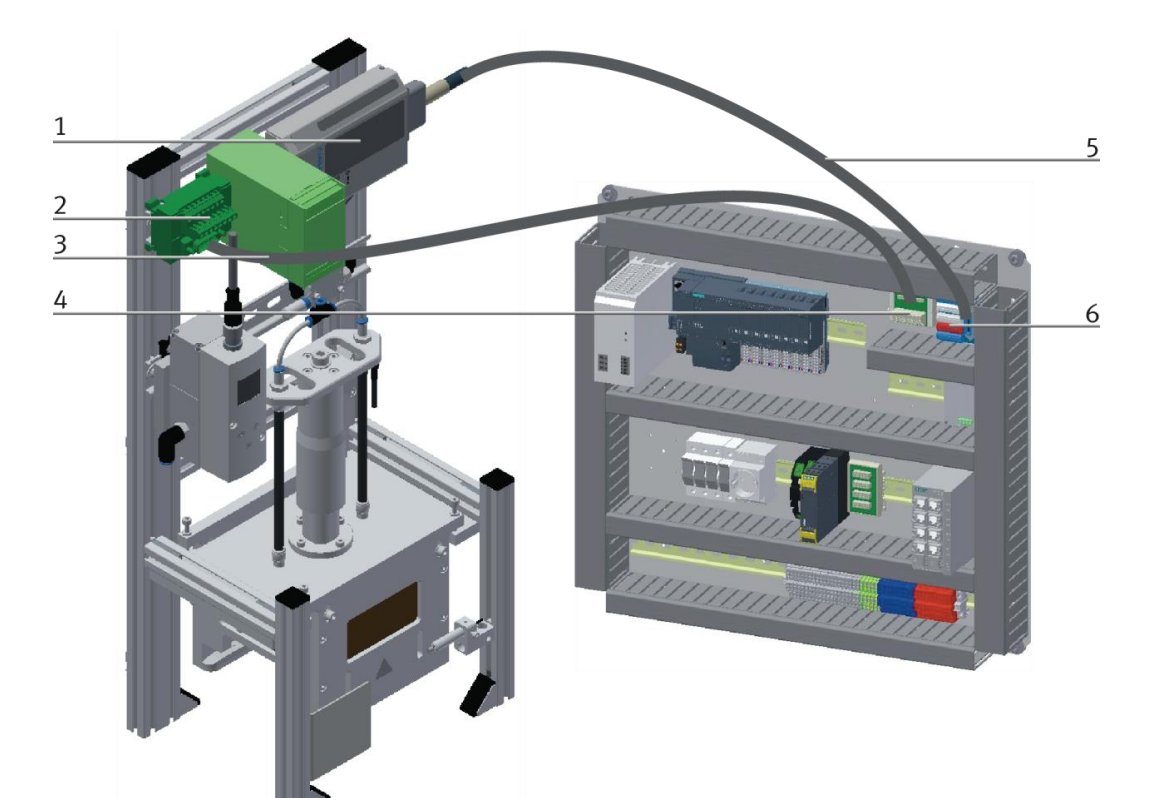

Electrical connections / illustration similar

| Position | Description                                                           |
|----------|-----------------------------------------------------------------------|
| 1        | CP application module: I/O terminal (+BG-XD1)                         |
| 2        | CP application module: analogue terminal (+BG-XD2A)                   |
| 3        | connecting cable with 15-pin D-Sub-plugs                              |
| 4        | electric board CP Factory basic module: analogue terminal (+K1-XD16A) |
| 5        | connecting cable with SysLink-plugs (SysLink-cable)                   |
| 6        | electric board CP Factory basic module: I/O terminal (+K1-XD15)       |

# 7.4.6 Pneumatic connection from application modules to CP Factory basic module

The pneumatic connection is based on the principle of the following sketch. The application module is connected from the valve (terminal) to the shut-off valve (3) on the conveyor belt. The hose (nominal width 4) is simply inserted into the QS connector. The supply line (2) is plugged into the shut off-valve (3).

Pneumatically connect application module / illustration similar

# 7.5 Adjusting the sensors

7.5.1 Through-beam sensor (Workpiece detection)

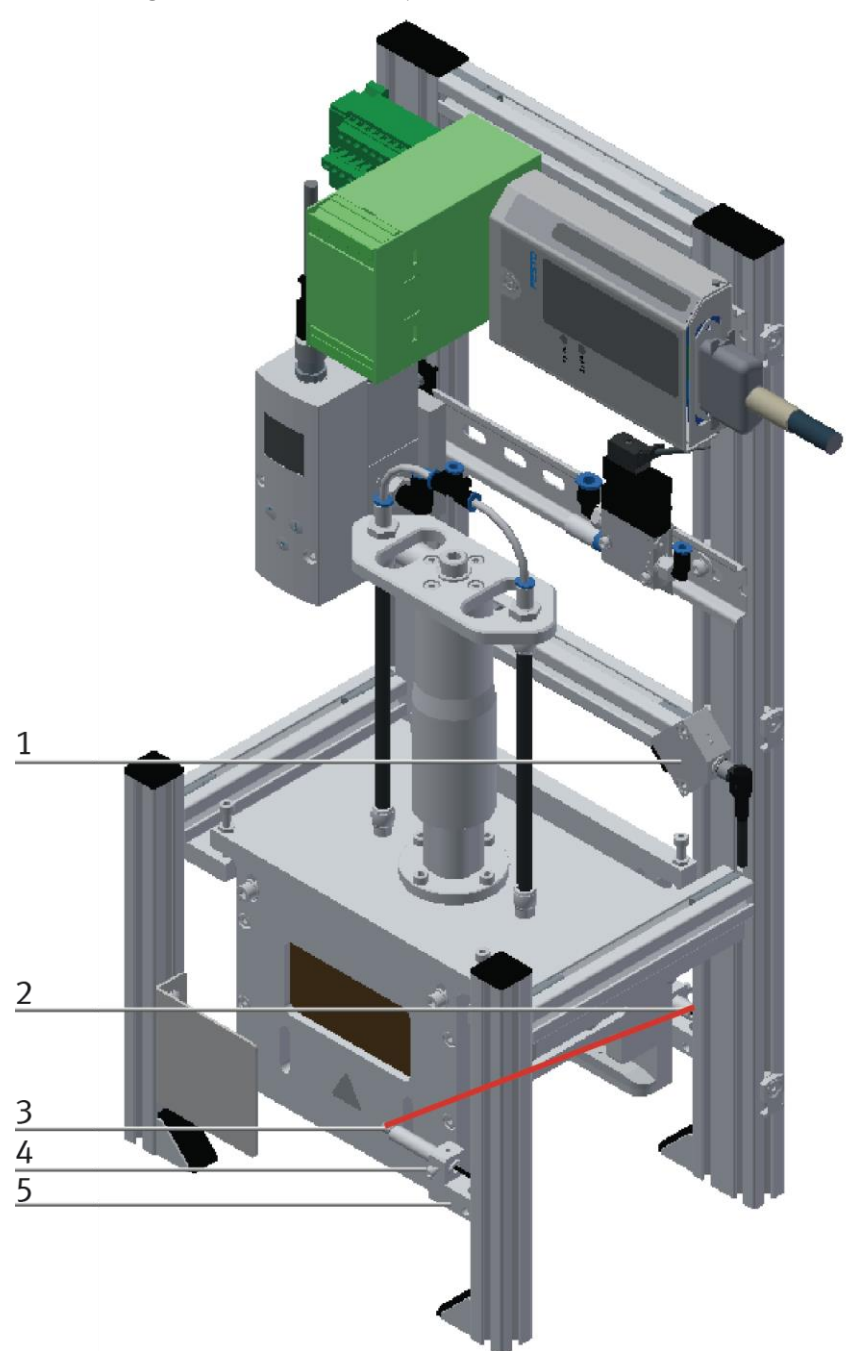

#### Illustration similar

| Position | Designation                                                                          |
|----------|--------------------------------------------------------------------------------------|
| 1        | fibre-optic unit 8127556 (D: SOEG-L-Q30-P-A-S-2L)                                    |
| 2        | Sensor 552812 (SOOC-TB-M4-2-R25) back side complete                                  |
| 3        | Sensor sleeve with sensor and light deflection                                       |
| 4        | Sensor socket with locking screw for clamping/adjusting the sensor socket vertically |
| 5        | Sensor holder, the sensor can be adjusted horizontally                               |

The through-beam sensor is used for detecting workpieces. Flexible fibre-optics are connected to a fibre-optic unit. The fibre-optic unit works with visible infrared. The workpiece interrupts the light barrier.

#### Requirements

- Fibre-optic unit has been attached.
- Electrical connection of the fibre-optic unit has been made.
- Power supply is available.

## Procedure

Please attach the fibre-optic heads towards each other to the application.

Align the transmitter- and receiver fibre optics.

Attach the fibre-optics to the fibre-optic unit.

You might have to turn the adjusting screw with a small screwdriver until the switching status display (LED) appears.

# Remark

The maximum permissible number of turns of the adjusting screw is 12.

Please put a workpiece into the sensing range of the light barrier. The switching status display will disappear. You have to do this with all 3 light barriers. Please pay special attention to the corresponding function.

## Documents

• Data sheets / Operating instructions Fibre-optic unit D: SOEG\_L (8127556) and through-beam sensor SOOC-TB-M4-2-R25 (552812)

# 7.5.2 Proportional pressure control valve

See manual of valve.

# 7.6 Commissioning muscle press

1. Check whether the measuring booster has been correctly connected to its terminals

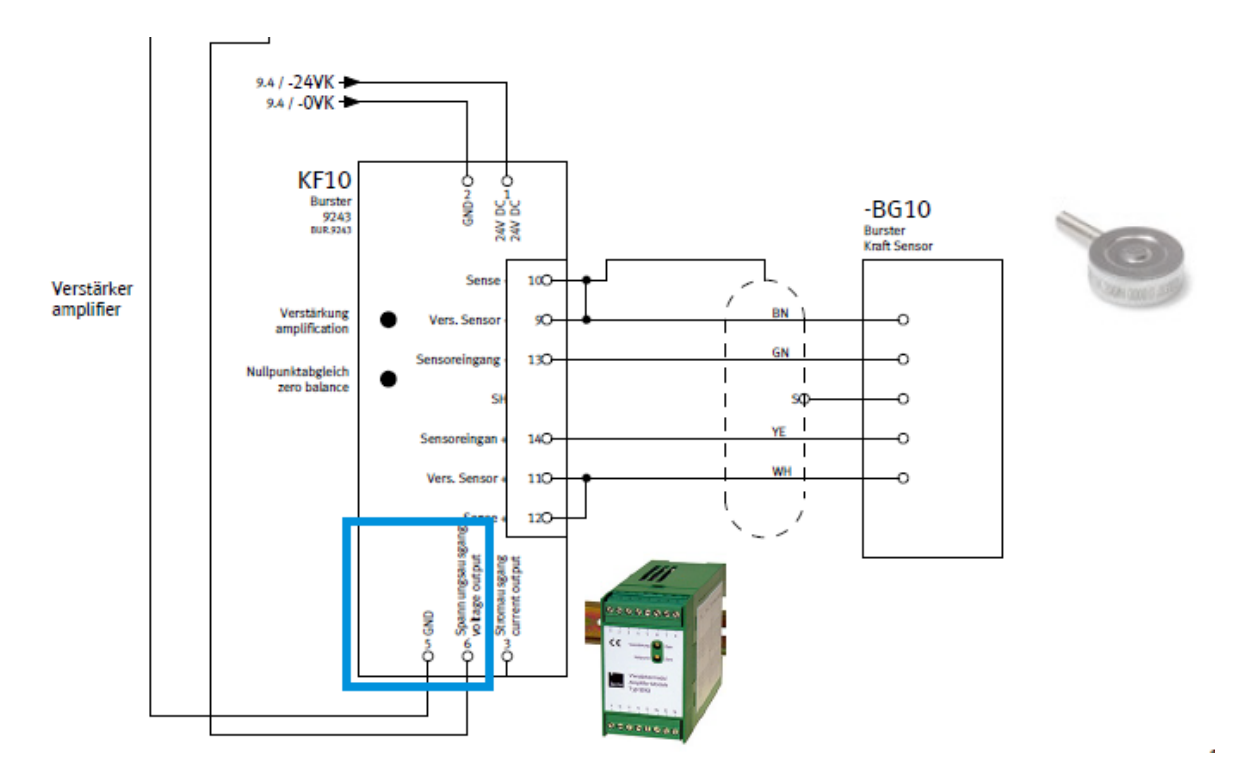

- 2. Setting the Burster measuring force amplifier
- 3. Open the cover

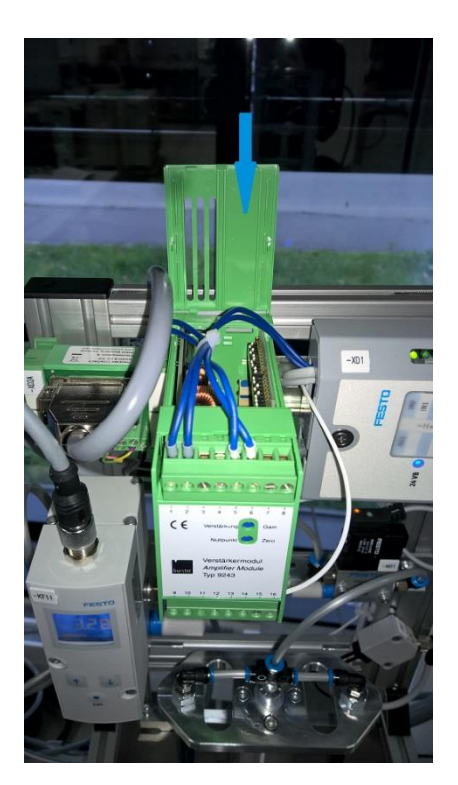

4. Set the DIP-switch as shown in the circuit diagram

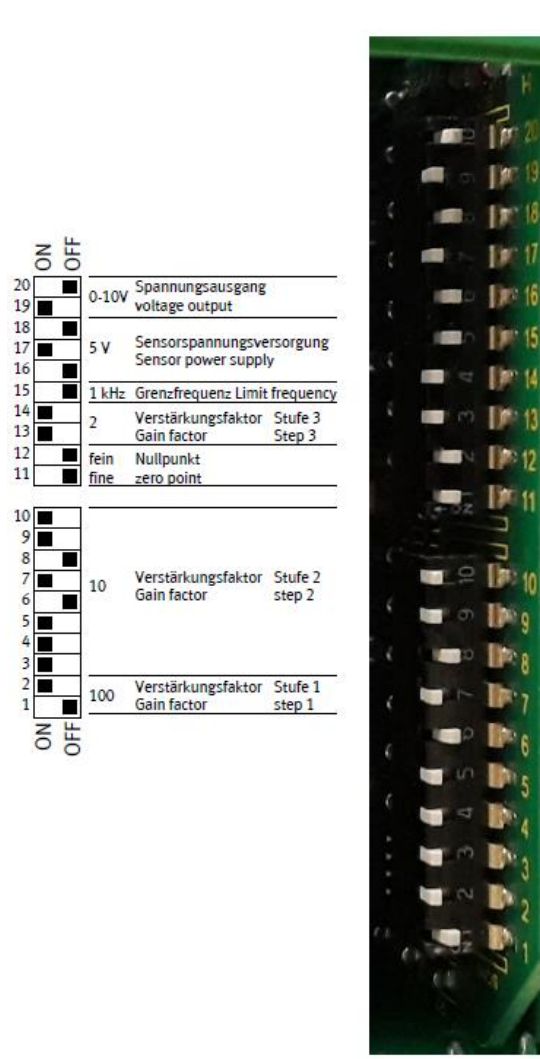

- 5. Setting these DIP switches is necessary for the correct setting of the amplification factors, sensor supply voltage (5V) etc.
- 6. Measure voltage at terminals 5 & 6 of the measuring amplifier; In the unloaded state of the load cell, about 0.3V should now be displayed => A much larger voltage value could indicate a tensioned or defective load cell. In this case, the load cell must be exposed again and tested when removed.

7. Now the zero point adjustment is to be made by means of the potentiometer Zero (DE: Nullpunkt Zero) on the front plate of the measuring force amplifier. Turn the potentiometer Zero to the left until the voltage value (at terminals 5 & 6 of the measuring force amplifier) drops to 0 V. The HMI should now display approximately 0 N as the actual force value [N].

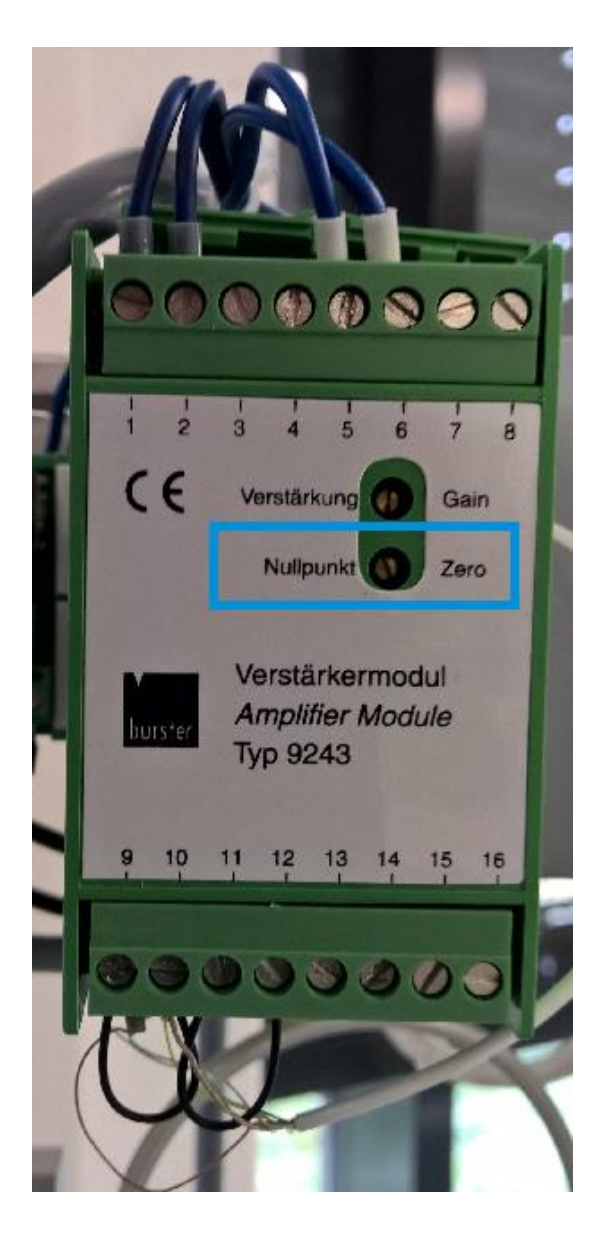

8. So that the muscle press has to travel as little distance as possible before the force control, the distance to the workpiece can be adjusted by the pressure offset. Depending on the mounting accuracy of the AM, this must now be set between 0 and 1 bar. The print offset must be set in the setup mode on the HMI of the muscle presses (setup screen, lower screen area). In order to ensure that the press ram is not set too low, several orders (in particular the automatic placement of the front / back cover in the magazine + subsequent passage of the muscle press) should be run through.

| FESTO                    | Setup - Application                                                |           |                   | S         | etup mo  | de           | 22/02/2021      |
|--------------------------|--------------------------------------------------------------------|-----------|-------------------|-----------|----------|--------------|-----------------|
| CP Lab                   |                                                                    |           |                   | М         | ES Mode  | e            | 14:23:14        |
| Conveyor<br>Muscle press | Home 💼 Setup mo                                                    | de 🖕      | Param             | eters     |          | System       | • <b>☆</b>      |
| → Application            | release Press. cyl.<br>(H_MB1)                                     | MB1       |                   | Setpoin   | t press  | ure [bar]    | : 0.00          |
| → Belt                   | 088228ms 8                                                         |           |                   | Actual    | pressur  | e [bar]:     | 0.08            |
|                          | VPPM control mode                                                  |           |                   | Setpoin   | t force  | [N]:         | 0.00            |
| Stopper                  | Dig-Input 0 Control<br>(H_D1)                                      | D1        |                   | Actual    | force [N | J]:          | 0.73            |
|                          | 001764ms 2                                                         |           | 6                 |           |          | .1.          | 200             |
|                          | Dig-Input 1<br>(H_D2)         Control           001269ms         2 | <b>D2</b> |                   |           |          |              | -               |
|                          | Force control mode                                                 |           | -                 |           |          |              | -               |
|                          | Proportional-action coefficient Kp:                                | 0.0100    |                   |           |          |              |                 |
|                          | Integral action coefficient Ki:                                    | 0.0600    |                   |           |          |              | -               |
|                          | Differential action coefficient Kd:                                | 0.0000    |                   |           |          |              | -               |
|                          | Workpiece available                                                | BG1       | 0                 |           |          |              | 0               |
|                          | Offset pressure [bar]:                                             | 0.00      | 14:21:3<br>22/02/ | 4<br>2021 |          | 14:2<br>22/0 | 3:14<br>)2/2021 |

9. The preset control parameters do not have to be changed.

# **8** Operation

An application module has no control elements. Operation of the application module is only possible when it is mounted on a basic module of the CP-Lab or CP-Factory system.

The operation of the application module can be realized by every customer according to his wishes, the supplied programs are only an operating suggestion with which the application module is on CP-Lab or CP-Factory System can be operated. Own operating concepts or external controls are also possible. If the application module is mounted on a CP Lab or a CP Factory basic module, the general operation for this is described in the manuals of the CP Lab or CP Factory system. All application-specific information is described in this manual for the application module.

# 8.1 Setting the application module muscle press at HMI

1. If the application module has not yet started, click on the Setup button under Operating mode on the home screen. The application module moves into its basic position

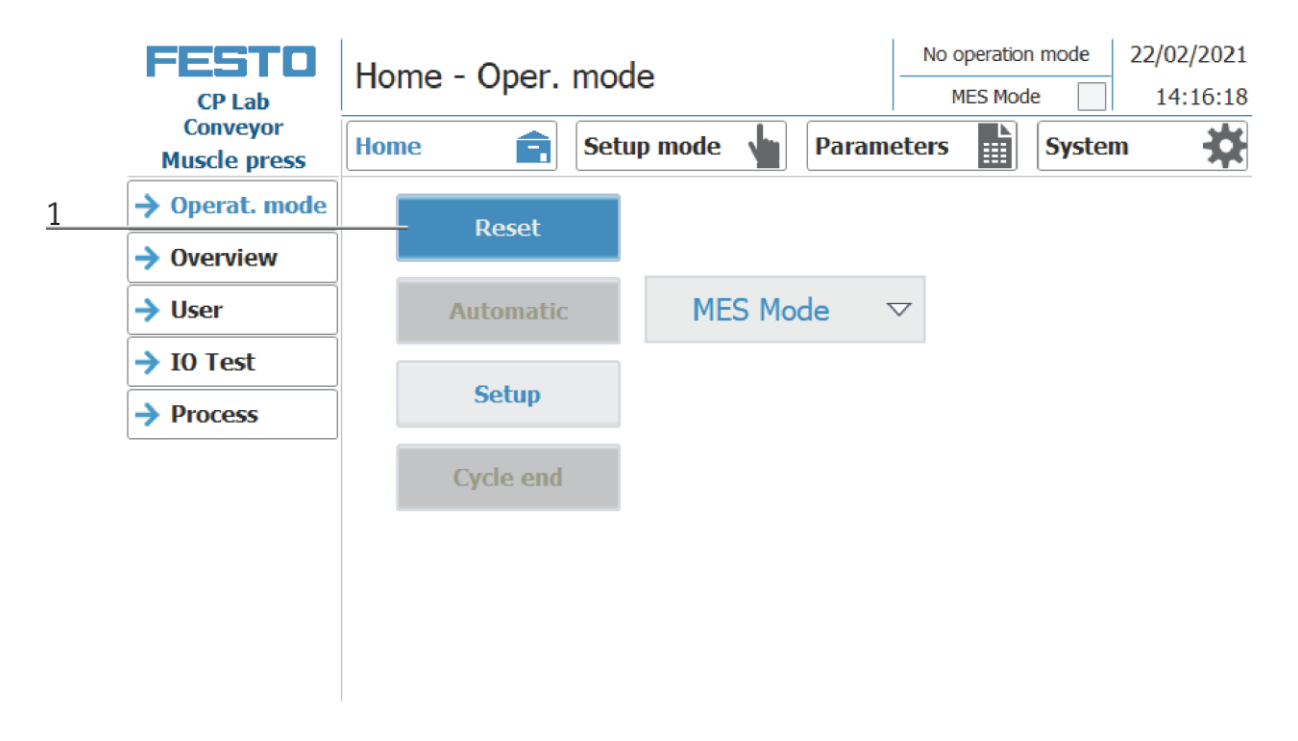

2. Then click on Setup, setup mode is active.

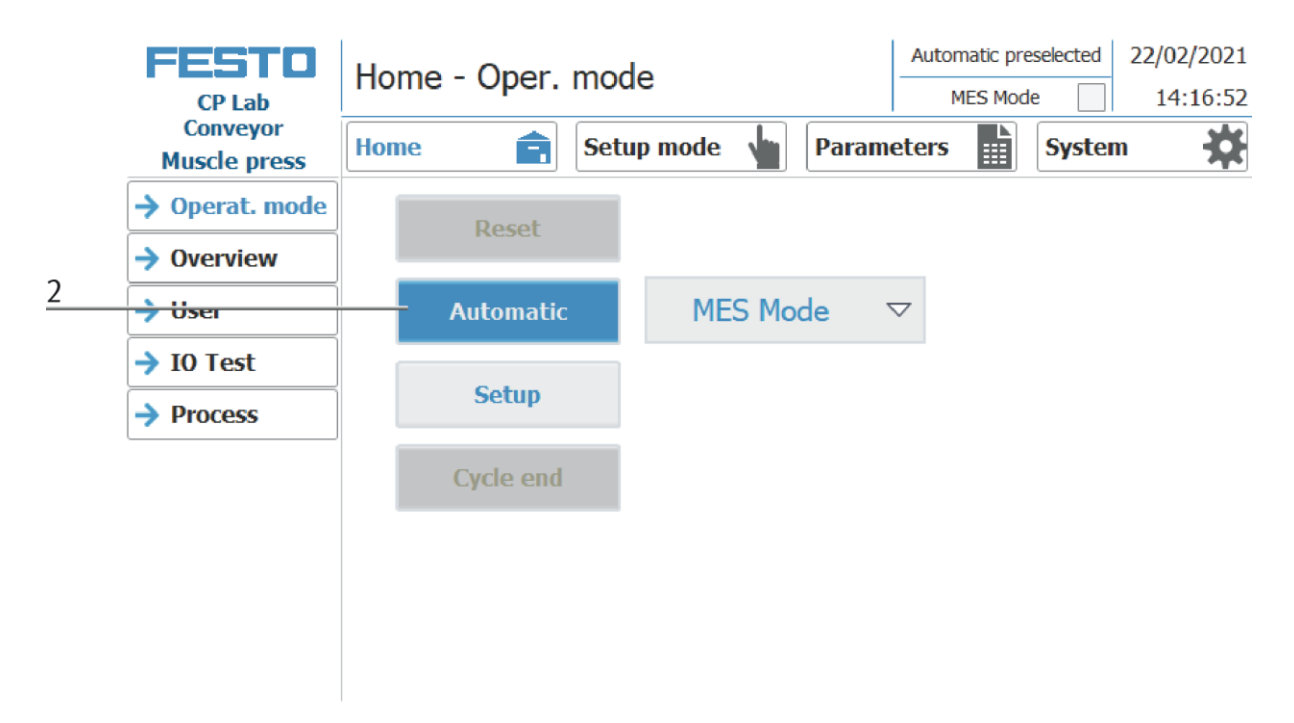

3. Change to Setup mode page.

|   | FESTO                | Finrichtor             | a - Applikatio   | n      |            |                  | Einrichte             | en           | 09.03.2021       |
|---|----------------------|------------------------|------------------|--------|------------|------------------|-----------------------|--------------|------------------|
|   | CP Lab               | LIIIICILEI             |                  | 11     |            | D                | efault-Mo             | de 📃         | 11:02:03         |
| 3 | Band<br>Muskelpresse | Home                   | Einrichte        | en 👆   | Par        | ameter           |                       | System       | *                |
|   | Applikation          | Einschalten<br>(H_MB1) | Presszyl.        | MB1    |            | Druck            | Sollwer               | t [bar]:     | 4,46             |
|   | → Band               | 037575ms<br>VPPM Regle | 14<br>rverhalten |        |            | Druck            | Istwert               | [bar]:       | 4,65             |
|   | > Stopper            | Dig-Eing. 0<br>(H_D1)  | Ansteuerung      | D1     |            | Kraft :          | Sollwert<br>Istwert [ | [N]:<br>N]:  | 90,00            |
|   |                      | 000000ms               | 3                |        | 6          |                  | 41                    |              | 200              |
|   |                      | Dig-Eing. 1<br>(H_D2)  | Ansteuerung      | D2     |            |                  |                       |              |                  |
|   |                      | 00000ms                | 3                |        |            |                  |                       |              |                  |
|   |                      | Kraft Regler           | verhalten        |        |            |                  |                       |              |                  |
|   |                      | Verstärkungsf          | aktor Kp:        | 0,0100 |            |                  |                       | r            | 100              |
|   |                      | Integrierbeiwe         | ert Ki:          | 0,0600 |            |                  |                       |              | -                |
|   |                      | Differentialbei        | wert Kd:         | 0,0000 |            |                  |                       |              | -                |
|   |                      | Werkstück vor          | rhanden          | BG1    | 0          |                  |                       |              | 0                |
|   |                      | Druck Offset           | [bar]:           | 0,00   | 11:<br>09. | 00:23<br>03.2021 |                       | 11:0<br>09.0 | )2:03<br>)3.2021 |

# 4. Choose application

|   | FESTO<br>CP Lab      | Einrichter             | n - Applika      | ation    |                    | Einricht<br>Default-M           | ten            | 09.03.2021<br>11:02:03 |
|---|----------------------|------------------------|------------------|----------|--------------------|---------------------------------|----------------|------------------------|
|   | Band<br>Muskelpresse | Home                   | Einri            | ichten 🖕 | Param              | eter 🔛                          | System         | ı <b>☆</b>             |
| 4 | → Applikation        | Einschalten<br>(H_MB1) | Presszyl.        | MB1      |                    | Druck Sollwe                    | rt [bar]:      | 4,46                   |
|   | → Band               | 037575ms               | 14<br>rverhalten |          |                    | Druck Istwer                    | t [bar]:       | 4,65                   |
|   | → Stopper            | Dig-Eing. 0<br>(H_D1)  | Ansteuerung      | D1       |                    | Kraft Sollwert<br>Kraft Istwert | t [N]:<br>[N]: | 90,00<br>90,74         |
|   |                      | 000000ms               | 3                |          | 6                  |                                 |                | 200                    |
|   |                      | Dig-Eing. 1<br>(H_D2)  | Ansteuerung      | D2       |                    |                                 |                |                        |
|   |                      | 000000ms               | 3                |          |                    |                                 |                |                        |
|   |                      | Kraft Regler           | verhalten        |          |                    |                                 |                | -                      |
|   |                      | Verstärkungsf          | aktor Kp:        | 0,0100   |                    |                                 |                | 100                    |
|   |                      | Integrierbeiwe         | ert Ki:          | 0,0600   | -                  |                                 |                | -                      |
|   |                      | Differentialbei        | wert Kd:         | 0,0000   |                    |                                 |                | -                      |
|   |                      | Werkstück vor          | rhanden          | BG1      | 0                  |                                 |                | -                      |
|   |                      | Druck Offset           | [bar]:           | 0,00     | 11:00:2<br>09.03.2 | 23<br>2021                      | 11:<br>09.     | 02:03<br>03.2021       |

5. Application is selected to set up the application module. The corresponding actuators can be started by pressing the buttons. All other areas are for display purposes and cannot be influenced.

|   | CP Lab                   | Setup - A                            | pplication                      |               |     |         | Setup m<br>Default Mo | ode           | 09/03/202<br>11:02:1 | 1 |
|---|--------------------------|--------------------------------------|---------------------------------|---------------|-----|---------|-----------------------|---------------|----------------------|---|
|   | Conveyor<br>Muscle press | Home                                 | Setup mo                        | de 🔰          | Par | ameters |                       | System        | • <b>⊅</b>           |   |
| 1 |                          | switch on                            | Press. cyl.                     | MB1           |     | Setpo   | oint pres             | sure [bar]    | : 4.43               | ] |
|   | → Belt                   | 051783ms<br>VPPM contro              | 14<br>ol mode                   |               |     | Actua   | al pressu             | re [bar]:     | 4.62                 | 8 |
| 2 | -> Stopper               | Dig-Input 0<br>(H_D1)                | Control                         | D1            |     | Actua   | al force [            | e [N]:<br>N]: | 90.00                |   |
| 3 |                          | 000000ms Dig-Input 1 (H_D2) 000000ms | 3<br>Control<br>3               | D2            | 6   |         | P                     |               | 200                  | 9 |
| 4 |                          | Force contro                         | I mode                          | 0.0100        |     |         |                       |               | 100                  |   |
| 5 |                          | -Integral action                     | i coefficient Ki:               | 0.0600        |     |         | 1                     |               |                      |   |
| 7 |                          | Differential act<br>Workpiece ava    | tion coefficient Kd:<br>ailable | 0.0000<br>BG1 | 0   |         |                       |               | 0                    |   |
| / |                          | -Offset pressu                       | re [bar]:                       | 0.00          | 11: | 00:37   |                       | 11:0          | 2:17                 |   |

| Position number | Description                                                                                                    |
|-----------------|----------------------------------------------------------------------------------------------------|
| 1               | Pressing cylinder<br>switch on button: function tight muscle H_MB1 (blue when active) / move press in press position<br>Pressure for muscle is adjustable (display on the right)<br>MB1 indicates when the actual value corresponds to the setpoint pressure |
| 2               | Control<br>Dig input 0 Button: The controller behavior of the VPPM controller can be set here (blue when active) Set H_D1<br>D1:                                                                                                    |
| 3               | Control<br>Dig input 1 Button: The controller behavior of the VPPM controller can be set here (blue when active) Set H_D2<br>D2:                                                                                                    |
| 4               | Display / input field for the gain factor                                                                                                    |
| 5               | Display / input field for the integration coefficient                                                                                                    |
| 6               | Display / input field for the differential coefficient                                                                                                    |
| 7               | Display / input field for offset pressure                                                                                                    |
| 8               | Display / input for the force setpoint                                                                                                    |
| 9               | Display of the pressure and force curve                                                                                                    |

# 8.2 Transitions of the application module

The transitions are located in the Parameters submenu

|          | FESTO                    | Para    | meters -           | - т       | ran              | si        | tions          |                      | Au          | itomatic mo | de        | 23/02/2021       |
|----------|--------------------------|---------|--------------------|-----------|------------------|-----------|----------------|----------------------|-------------|-------------|-----------|------------------|
|          | CP Lab                   | i ai ai |                    |           |                  |           |                |                      |             |             |           | 10:29:57         |
|          | Conveyor<br>Muscle press | Home    | Ê                  |           | Set              | up        | mode v         | Par                  | ameters     | s           | ystem     | *                |
| 1        | Application              | No.     | Start<br>condition | App<br>ex | olicati<br>(ecut | ion<br>:e | ress force [N] | Pa<br>Press time [s] | rameter<br> |             | End<br>OK | condition<br>NOK |
| <u> </u> |                          | Init    | - Ş                |           |                  |           | 0              | 0                    | 0           | 0           | 0         | 0                |
|          | → Belt, Stopper          | 1       | 0                  |           |                  |           | 0              | 0                    | 0           | 0           | 0         | 0                |
|          | , beig stopper           | 2       | 0                  |           |                  |           | 0              | 0                    | 0           | 0           | 0         | 0                |
|          |                          | 3       | 0                  |           |                  |           | 0              | 0                    | 0           | 0           | 0         | 0                |
|          |                          | 4       | 0                  |           |                  |           | 0              | 0                    | 0           | 0           | 0         | 0                |
|          |                          | 5       | 0                  |           |                  |           | 0              | 0                    | 0           | 0           | 0         | 0                |
|          |                          | 6       | 0                  |           |                  |           | 0              | 0                    | 0           | 0           | 0         | 0                |
|          |                          | 7       | 0                  |           |                  |           | 0              | 0                    | 0           | 0           | 0         | 0                |
|          |                          | 8       | 0                  |           |                  |           | 0              | 0                    | 0           | 0           | 0         | 0                |
|          |                          | 9       | 0                  |           |                  |           | 0              | 0                    | 0           | 0           | 0         | 0                |
|          |                          | 10      | 0                  |           |                  |           | 0              | 0                    | 0           | 0           | 0         | 0                |

If the transitions submenu is selected, the transitions of the mounted application module are displayed. The transitions of all other application modules can be found in the corresponding manuals of the application modules.

1. Click on the gear wheel to access the settings for the transitions. (see the following picture)

|   | Settings of the transition table                                                                                                    |                         |                       |
|---|----------------------------------------------------------------------------------------------------|-------------------------|-----------------------|
| 1 | Initializing of the carriers State code on RFID at carrier infeed: State code on RFID at carrier outfeed: Initialize carrier. Number of carriers to initialize: Already initialized carriers: | 0<br>0<br>1<br>+1<br>+0 | 2<br>3<br>4<br>5<br>6 |
|   | Transition execution<br>Checking start conditions again<br>after application execution                                                                                                    |                         | 7<br>8                |

| Position number | Description                                                                                                    |
|-----------------|----------------------------------------------------------------------------------------------------|
| 1               | Initialize workpiece carrier:<br>The next carrier arriving at the stopper position is initialized with the end state (state code can be entered<br>under item 4) of the first line of the transition table.                                                                                                    |
| 2               | Status code on the RFID at carrier infeed:<br>Display of the start condition for application processing                                                                                                    |
| 3               | Status code on the RFID at carrier outfeed:<br>Display of the start condition after application processing                                                                                                    |
| 4               | With state code:<br>During initialization (Pos. 1 / Initialize carrier), the carrier is initialized with the state code entered here.                                                                                                    |
| 5               | Number of carriers to be initialized:<br>Editable, the number of workpiece carriers to be initialized can be entered here.                                                                                                    |
| 6               | Already initialized carriers:<br>Display of the already initialized workpiece carriers                                                                                                    |
| 7               | Checking start conditions again after application execution:<br>If this function is activated, the start conditions are checked again after a transition condition has been<br>processed. In this way it is possible to execute an application several times without the carrier leaving the<br>working position. |
| 8               | Exit settings                                                                                                    |

# 8.3 Process of application module

1. The display page for the pressure and force values is opened via the "Process" button. The page is for display purposes only, no action can be taken. (see following screen)

|   | FESTO<br>CP Lab | Home - Pro             | cess                   |                             |           | Setup mode<br>Default Mode | 09/03/2021             |
|---|-----------------|------------------------|------------------------|-----------------------------|-----------|----------------------------|------------------------|
|   | Muscle press    | Home                   | <b>Setu</b>            | p mode 🖕 🛛                  | Parameter | rs 📄 Sy                    | stem 🗱                 |
|   | → Operat. mode  | Actual pressure:       | 4.61 bar               | Force [N]:                  | 0         | Actual for                 | e: 90.60 N             |
|   | → Overview      | Setpoint pressure:     | 4.43 bar               | Press time [s]:             | 0         | Setpoint fo                | orce: 90.00 N          |
|   | → User          |                        |                        | ~                           |           |                            | -                      |
|   | → IO Test       |                        |                        |                             |           |                            |                        |
| 1 | → Process       |                        |                        |                             |           |                            | 100                    |
|   |                 | 0                      |                        |                             |           |                            | 0                      |
|   |                 | 11:00:48<br>09/03/2021 | 11:01:13<br>09/03/2021 | 11:01:38<br>09/03/20<br>▶ Q | Q         | 11:02:03<br>09/03/2021     | 11:02:28<br>09/03/2021 |

|          | FESTO<br>CP Lab          | Home - Process                              | Setup mode         09/03/2021           Default Mode         11:02:28 |
|----------|--------------------------|---------------------------------------------|-----------------------------------------------------------------------|
|          | Conveyor<br>Muscle press | Home 💼 Setup mode 🖕 Pa                      | arameters 📄 System 🔆                                                  |
| 1        | → Operat. mode           | Actual pressure: 4.61 bar Force [N]:        | 0 Actual force: 90.60 N 6                                             |
|          | → Overview               | Setpoint pressure: 4.43 bar Press time [s]: | O Setpoint force: 90.00 N                                             |
|          | → User                   |                                             |                                                                       |
|          | → IO Test                |                                             |                                                                       |
| 2        | -> Process               |                                             |                                                                       |
|          |                          | 0                                           | 0                                                                     |
| з        |                          | 09/03/2021 09/03/2021 09/03/2021            | 1 09/03/2021 09/03/2021                                               |
| <u> </u> |                          |                                             | 9                                                                     |
| 5        |                          |                                             | 10                                                                    |

| Position | Description                                                                                  |
|----------|----------------------------------------------------------------------------------------------|
| 1        | Pressure display of the actual and the setpoint in bar                                       |
| 2        | Graphic pressure display of the actual and the setpoint                                      |
| 3        | Stop diagnosis                                                                               |
| 4        | Diagnosis of the time axis back to the beginning                                             |
| 5        | Move the diagnosis of the time axis to the left                                              |
| 6        | Force display of the actual and the setpoint in N                                            |
| 7        | Display / entry of specifications for<br>Force [N]: in Newtons<br>Press time [s]: in seconds |
| 8        | Decrease diagnosis of the time axis                                                          |
| 9        | Enlarge the diagnosis of the time axis                                                       |
| 10       | Move the diagnosis of the time axis to the right                                             |

#### 8.4 Flow chart

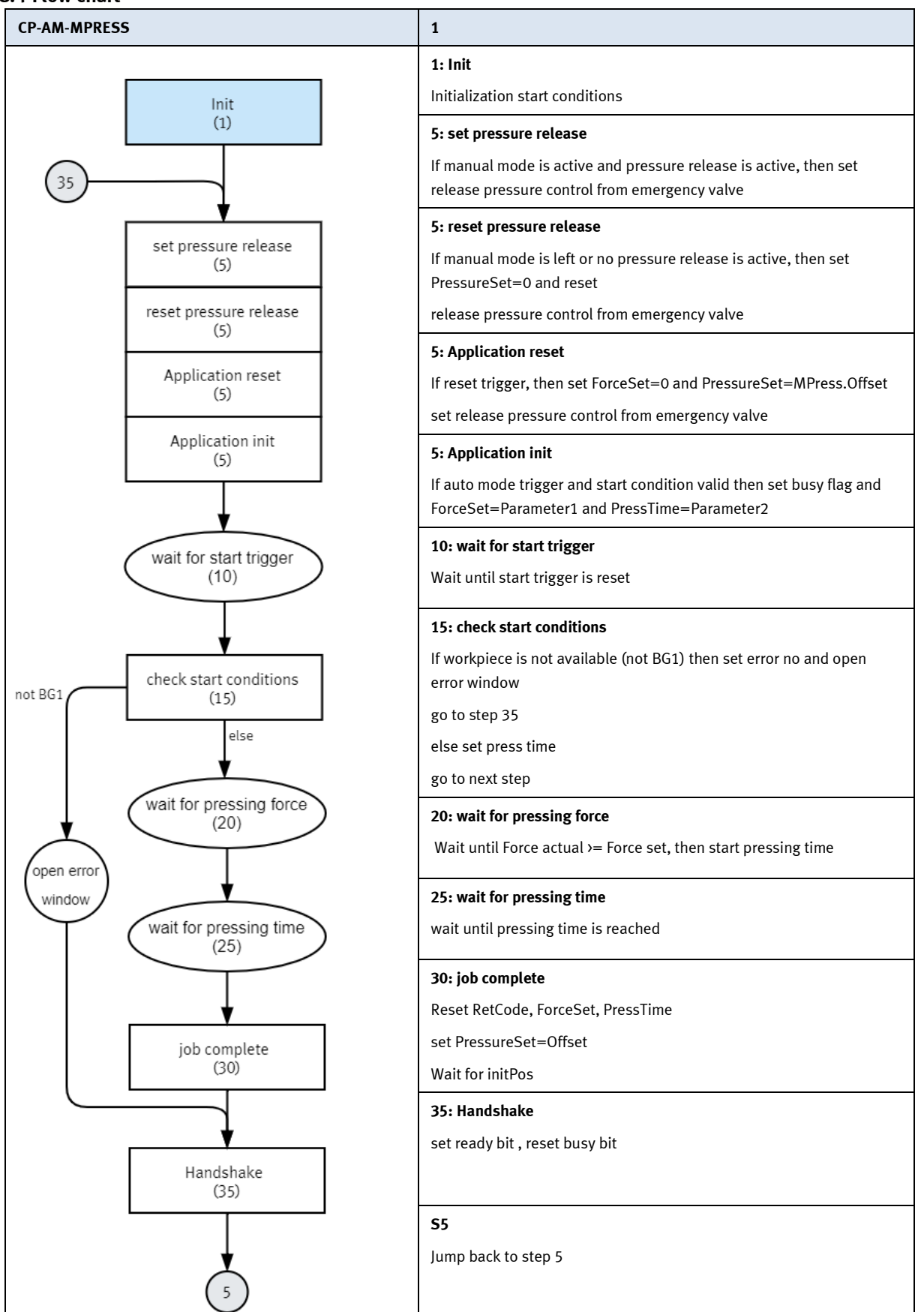

# 8.4.1 MES Parameter (MPRESS)

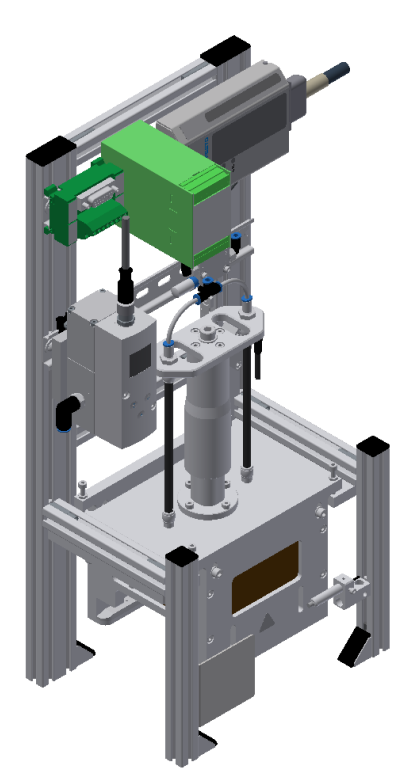

Illustration similar

The following MES-operations are available for the AM PRESS.

| Operation number | Description                               |
|------------------|-------------------------------------------|
| 111              | Pressing / pressing with force regulation |

| Operation Number (OpNo): 111 Short Description |                                      | ion: pressir | ng (reg.)         |                         |             |  |
|------------------------------------------------|--------------------------------------|--------------|-------------------|-------------------------|-------------|--|
| Descrip                                        | tion: pressing with force regulation |              | opera             | lo on s<br>ation end Op |             |  |
| Free Te<br>(Web-P                              | ext<br>age):<br>eter                 |              |                   |                         | Ŷ           |  |
| No.                                            | Description<br>pressure [N]          | Low limit    | High limit<br>100 | Type<br>changable       | Value<br>80 |  |
| 2                                              | pressing time [s]                    | 0            | 30                | constant                | 1           |  |

# 8.4.2 Default Parameter (MPRESS)

| Parameter number | Description                                                    |  |  |
|------------------|----------------------------------------------------------------|--|--|
| 1                | Pressing force [N]                                             |  |  |
|                  | Limitation: No limit to the value in the transition table      |  |  |
|                  | Limitation: Limit in controller block cntrLoop (FC300) to 200N |  |  |
| 2                | Pressing time [s]                                              |  |  |
|                  | Limitation: No limit to the value in the transition table      |  |  |
## 9 Message texts and interactive error messages at the HMI

In general, there are three different reporting classes. These are designed as follows

- Message class 0 (displayed red in the message line)
  - the program is immediately stopped and the automatic mode is terminated
  - the cause of the error has to be fixed
  - Then acknowledge the fault and restart the station
- Message class 1 (displayed red in the message line)
  - the program and the automatic mode are stopped at the end of the cycle
  - the cause of the error has to be fixed
  - Then acknowledge the fault and restart the station
- Message class 2 (displayed yellow in the message line)
  - the program and the automatic mode are executed further
  - If the cause of the fault is fixed, the error is automatically acknowledged
- Note
  - Displayed on the HMI but not processed in MES

#### 9.1 Message texts

Actual there are no message texts available.

### 9.2 Interactive error messages

#### 9.2.1 Default operation

Interactive messages are displayed via a pop-up window at HMI The Pop Up has three buttons.

| CP Lab<br>Conveyor<br>Output | System - Settings<br>Home     | Parameter | Automatic mode 19/04/2021<br>Default Mode 01:36:02 PM<br>s System \$ |   |
|------------------------------|-------------------------------|-----------|----------------------------------------------------------------------|---|
| → Settings                   | Interactive Error Message     |           |                                                                      |   |
| Diagnostics                  | Start not possible,           |           |                                                                      |   |
| → SW Versions                | deposit position is occupied! |           |                                                                      |   |
| → Backup                     |                               |           |                                                                      |   |
| → Oper. hours                |                               |           |                                                                      |   |
| → TimeZone PLC               | act. State code               | 1         | Repeat                                                               | 1 |
| → TimeZone HMI               |                               |           |                                                                      | 2 |
|                              | State after Ingnore           | 2         | Ignore                                                               | 2 |
|                              | State after Abort             | 0         | Abort                                                                | 3 |

Example application module output - interactive error message in default mode

| Position | Note                                                                                                    |
|----------|----------------------------------------------------------------------------------------------------|
| 1        | Repeat - An attempt is made to run the application again.                                                                                                    |
| 2        | Ignore – The error status is ignored; the workpiece carrier receives the status code as indicated in the transition table in the "Initial status" column. The application is no longer executed.                    |
| 3        | Abort – The error status is ignored; the workpiece carrier receives the status code as shown in the input / output field next to the value displayed. This can be changed in this interactive error message window. |

### 9.2.2 MES Operation

Interactive messages are displayed via a pop-up window at HMI The Pop Up has four buttons.

|   | FESTO<br>CP Lab    | Automatic mode 11/05/2021   MES Mode 10:52:07 AM |   |
|---|--------------------|--------------------------------------------------|---|
|   | Conveyor<br>Output | Home 💼 Setup mode 🖕 Parameters 🔛 System 🔆        |   |
|   | → Settings         | Interactive Error Message                        |   |
|   | Diagnostics        | No part on deposit slide                         |   |
|   | → SW Versions      | detected after output!<br>Check sensors BG4/BG5. |   |
|   | → Backup           |                                                  |   |
|   | → Oper. hours      |                                                  |   |
| 1 | → TimeZone PLC     | Repeat                                           |   |
| 2 | → TimeZone HMI     | Ignore                                           |   |
| 2 |                    | Reject                                           | 4 |
| 2 |                    | Abort                                            |   |
|   |                    |                                                  |   |
|   |                    |                                                  |   |

Example application module output - interactive error message in default mode

| Position | Note                                                                                                    |
|----------|----------------------------------------------------------------------------------------------------|
| 1        | Repeat - An attempt is made to run the application again with the same parameters.                                                                                                   |
| 2        | Ignore – The application is not executed, but is treated in the MES as if the order step had been executed without errors.                                                           |
| 3        | Abort – The application is no longer executed. In the MES, this order position is terminated with an error and canceled, depending on whether an error step has been defined or not. |
| 4        | Reject order - the application will not be executed. In the MES, the step of this order position is reset and restarted the next time the workpiece carrier arrives.                 |

#### 9.2.3 General

| Value | Text                       | Fix error         |
|-------|----------------------------|-------------------|
| 100   | Order aborted with errors! | Start order again |

### 9.2.4 Application module Press/muscle press

| Value | Text                               | Fix error                    |
|-------|------------------------------------|------------------------------|
| 5000  | Job canceled incorrectly           |                              |
| 5001  | No pallet available                | Pallet / check sensor BG7    |
| 5002  | The front cover is already present | Workpiece / check sensor BG8 |
| 5003  | The back cover is already present  | Workpiece / check sensor BG8 |
| 5004  | No front cover available           | Pallet / check sensor BG7    |
| 5005  | Wrong parameter!                   |                              |
| 5007  | No workpiece available             | Pallet / check sensor BG1    |
| 5009  | No workpiece on pallet detected    | Check pallet / sensor BG1    |

# 10 Spare part list

### 10.1 Electrical parts

| Description                                                        | Partnumber  | Resource identifier | Use                 |
|--------------------------------------------------------------------|-------------|---------------------|---------------------|
| Burster force sensor                                               | 8415        | BG10                | Force measuring     |
| Amplifier Burster IMA2-DMS                                         | 9243        | KF10                |                     |
| Analog terminal UM 45-D15SUB/B                                     | PXC 2962735 | XD2A                |                     |
| Proportional pressure control valve<br>VPPM-6L-L-1-G18-0L6H-V1P-C1 | 558337      | KF11                |                     |
| Light guide SOOC-TB-M4-2-R25                                       | 552812      | BG1                 | Workpiece available |
| Light guide device D: SOEG-L-Q30-P-A-S-2L                          | 8127556     | BG1                 | Workpiece available |
| I/O Module                                                         | 8027412     | XD1                 |                     |

### 10.2 Pneumatische Teile

| Bezeichnung                                                        | Teilenummer | ВМК  | Verwendung           |
|--------------------------------------------------------------------|-------------|------|----------------------|
| manifold block CPE10-M1BH-3GL-M7                                   | 916915      | MB 1 | Emergency stop valve |
| Proportional pressure control valve<br>VPPM-6L-L-1-G18-0L6H-V1P-C1 | 558337      | KF11 |                      |
| Fluidic Muscle DMSP-5-130N-AM-CM                                   | 3733012     |      |                      |
| Fluidic Muscle DMSP-5-130N-AM-CM                                   | 3733012     |      |                      |

## 11 Service and cleaning

The components and systems from Festo Didactic are maintenance-free. At regular intervals you should have checked:

- the lenses of the optical sensors, fibre optics and reflectors
- the active surface of the proximity switch
- the entire station

can be cleaned with a soft, lint-free cloth or brush.

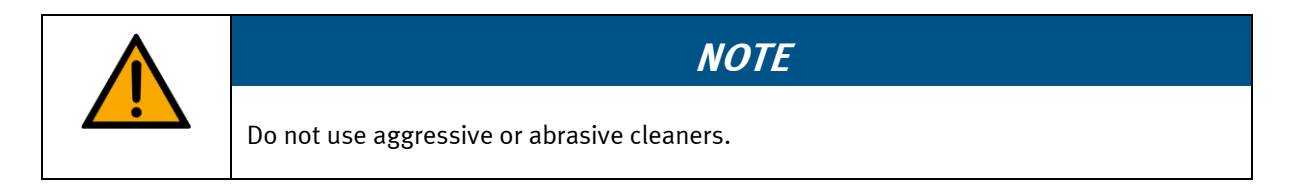

Protective covers must not be cleaned with alcoholic cleaning agents, there is a risk of embrittlement.

# 12 Further information and updating

Further information and updates on the technical documentation of Festo Didactic components and systems can be found on the Internet at: www.ip.festo-didactic.com

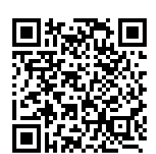

# 13 Disposal

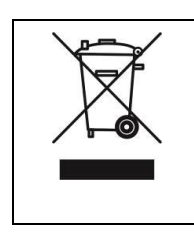

## NOTE

Electronic waste contains recyclable materials and must not be disposed of with the domestic waste. Bring electronic waste to a designated municipal collection point.

### Festo Didactic SE Rechbergstraße 3 73770 Denkendorf Germany

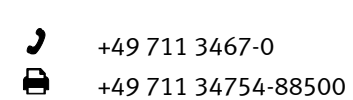

⊕ ⊠

www.festo-didactic.com did@festo.com